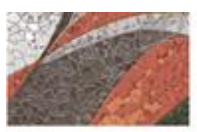

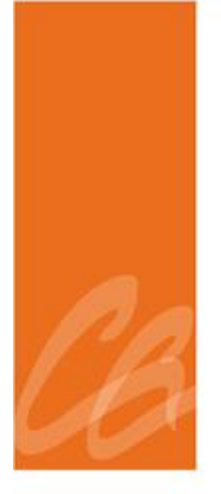

# MANUAL DEL PROCESO DE INFORMES TRIMESTRALES

Página dejada en blanco intencionalmente.

----

#### **CONTENIDO**

| 1. | ASP  | ECTOS GENERALES4                                  |
|----|------|---------------------------------------------------|
|    | 1.1  | Título4                                           |
|    | 1.2  | Objetivo del Proceso4                             |
|    | 1.3  | Propósito y Alcance4                              |
|    | 1.4  | Base Legal4                                       |
| 2. | RES  | PONSABILIDAD Y FUNCIONES5                         |
|    | 2.1  | Director o Director Auxiliar de Recursos Humanos5 |
|    | 2.2  | Personal de la Unidad de Nómina5                  |
| 3. | PLA  | NILLA TRIMESTRALES IRS6                           |
| 4. | PLA  | NILLA TRIMESTRAL AL DEPARTAMENTO                  |
|    | DE I | HACIENDA11                                        |
| 5. | PLA  | NILLA TRIMESTRAL AL DEPARTAMENTO                  |
|    | DEI  | . TRABAJO                                         |
| 6. | PLA  | NILLA TRIMESTRAL DE SEGURO CHOFERIL28             |
| 7. | VIG  | ENCIA Y APROBACIÓN                                |

and a state of

1

#### 1. ASPECTOS GENERALES

### **1.1 TÍTULO**

Este Manual se conocerá como "Manual del Proceso de Informes Trimestrales.

#### **1.2 OBJETIVO DEL PROCESO**

Describir de manera detallada cómo preparar y radicar las planillas trimestrales requeridas por leyes federales y estatales.

Toda palabra en singular significará también en plural y viceversa, así como el término masculino incluye el término femenino y viceversa.

#### **1.3 PROPÓSITO Y ALCANCE**

Informar a la Administración del Seguro Social, Departamento de Hacienda y al Departamento del Trabajo los salarios pagados y las retenciones de contribuciones estatales y federales durante el trimestre informado.

#### **1.4 BASE LEGAL**

Este proceso se adopta a tenor con:

- Código Municipal de Puerto Rico del 14 de agosto de 2020, según enmendado, Libro II, Capítulo VI, Artículo 2.056.
- La Sección 1062.01 del Código de Rentas Internas de Puerto Rico de 2011, según enmendado (Código) obliga a todo patrono a deducir y retener **contribuciones sobre salarios**. Además, tiene la obligación de rendir la Planilla Trimestral Patronal de Contribución sobre Ingresos

Retenida, esto a tenor con las disposiciones de la Sección 6051.12 del Departamento de Hacienda que ha dispuesto como requisito el radicar la Planilla Trimestral Patronal de forma electrónica.

- Ley de Seguro Choferil, Ley 428 aprobada el 15 de mayo del 1950, según enmendada
- Ley de Seguridad de Empleo, Ley Núm. 74 de 21 de junio de 1956, según enmendada.
- Ley de Contribución al Seguro Social (FICA, por sus siglas en inglés); Social Security ACT

#### 2 **RESPONSABILIDAD Y FUNCIONES**

## 2.1 DIRECTOR O DIRECTOR AUXILIAR DE RECURSOS HUMANOS

1. Firmar las planillas del seguro choferil e IRS.

#### 2.2 PERSONAL DE LA UNIDAD DE NÓMINA

- 1. Preparar y verificar cada una de las planillas trimestrales
- 2. Radicar las planillas electrónicas
- Informar al Director o Director Auxiliar una vez estén radicadas todas las planillas.
- 4. Discutir cualquier inconveniente que surja con la radicación de las mismas

#### **3** PLANILLA TRIMESTRAL IRS

- 1. Se radica al siguiente mes de terminar el trimestre.
  - a. De enero a marzo- tiene hasta el 30 de abril;
  - b. De abril a junio- tiene hasta el 30 de junio;
  - c. De julio a septiembre- tiene hasta el 31 de octubre;
  - d. De octubre a diciembre- tiene hasta el 31 de enero.
- 2. Se buscan las certificaciones de pago realizadas al IRS del trimestre a trabajar en los archivos que custodia la Unidad de Nomina. El documento que sigue es un ejemplo del documento que se prepara para cada quincena.

| EST.                          | ADO LIBRE ASO     | CIADO DE P    | JERTO RICO   | )               |              |
|-------------------------------|-------------------|---------------|--------------|-----------------|--------------|
|                               | MUNICIPIO AUT     | ONOMO DE      | CAGUAS       |                 |              |
|                               |                   |               |              |                 |              |
|                               |                   |               |              |                 |              |
|                               |                   |               |              |                 |              |
|                               |                   |               |              |                 |              |
| 8 de julio de 2014            |                   |               |              |                 |              |
|                               |                   |               |              |                 |              |
|                               |                   |               |              |                 |              |
| Angia I. Erica Déan           |                   |               |              |                 |              |
| Angle L. Frias Baez           |                   |               |              |                 |              |
| Departamento de Finanzas      |                   |               |              |                 |              |
|                               |                   |               |              |                 |              |
|                               |                   |               |              |                 |              |
|                               |                   |               |              |                 |              |
| INFORME SEGURO SOCIAL         | _                 |               |              |                 |              |
|                               |                   |               |              |                 |              |
|                               |                   |               |              |                 |              |
| Certifico que este Informe es | correcto correspo | ondiente al B | ono de Verar | no del 10 de ju | ulio de 2014 |
|                               |                   |               |              |                 |              |
|                               |                   |               |              |                 |              |
|                               |                   |               |              |                 |              |
|                               | ΤΟΤΑΙ             | SEGURO        | MEDICARE     |                 |              |
|                               | NOMINA            | SOCIAL        | WEDICARE     | PAGAR           |              |
|                               | NOMINA            | JUGIAL        |              | rayan           |              |
|                               |                   |               |              |                 |              |
| NOM. REGULAR                  | 168,000.00        | 20,832.00     | 4,872.00     | 25,704.00       |              |
| NOM. HEAD START               | 48,900.00         | 6,063.60      | 1,418.10     | 7,481.70        |              |
| NOM. IRREGULAR                | 8,700.00          | 1,078.80      | 252.30       | 1,331.10        |              |
| NOM. IG. HEAD START           | 1,350.00          | 167.40        | 39.15        | 206.55          |              |
|                               | 226,950.00        | 28,141.80     | 6,581.55     | 34,723.35       |              |
|                               |                   |               |              |                 |              |
|                               |                   |               |              |                 |              |
| Autorizado por:               |                   |               |              |                 |              |
|                               |                   |               |              |                 |              |
|                               |                   |               |              |                 |              |
|                               |                   |               |              |                 |              |
| Arleene Hernandez Alabarces   |                   |               |              |                 |              |
| Directora Auxiliar            |                   |               |              |                 |              |
| Departamento de Recursos Hun  | nanos             |               |              |                 |              |
|                               |                   |               |              |                 |              |
|                               |                   |               |              |                 |              |

3. Una vez se tienen todas las certificaciones del trimestre se procede a completar la información en una tabla de Excel creada por la Unidad de Nomina llamada Payroll Summary. Que contiene el salario a reportar y la cantidad del pago. Se incluye un ejemplo:

| TIPO DE NÓMINA                                                                              | 7/15/2015<br>1,150,572.60<br>290,670.56<br>55.102.67 | 7/10/2015  | RE SUI<br>JULIO<br>7/31/2015 | AEN DE NÓMINA |              | AGOST        |      |              |              |              |                                |                |                 |                          |            |                     |
|---------------------------------------------------------------------------------------------|------------------------------------------------------|------------|------------------------------|---------------|--------------|--------------|------|--------------|--------------|--------------|--------------------------------|----------------|-----------------|--------------------------|------------|---------------------|
| TIPO DE NÔMINA<br>gular<br>9 Start Regular<br>gular<br>gular<br>gular<br>si Start Irreoular | 7/15/2015<br>1,150,572.60<br>290,670.56<br>55.102.67 | 7/10/2015  | JULIO<br>7/31/2015           |               |              | AGOST        | •    |              |              |              |                                |                |                 |                          |            |                     |
| TIPO DE NÓMINA<br>gular<br>ad Start Regular<br>gular<br>di Start Iregular                   | 7/15/2015<br>1,150,572.60<br>290,670.56<br>55.102.67 | 7/10/2015  | 7/31/2015                    |               |              |              | 0    |              | SEPTIEMBRE   |              |                                |                |                 |                          |            |                     |
| gular<br>ad Start Regular<br>gular<br>ad Start Irreoular                                    | 1,150,572.60<br>290,670.56<br>55,102.67              | 172,500.00 |                              |               | 8/15/2015    | 8/30/2015    |      | 9/15/2015    | 9/30/2015    | TOTAL        |                                |                |                 |                          |            |                     |
| ad Start Regular<br>gular<br>ad Start Irregular                                             | 290,670.56                                           | 112,000.00 | 1 123 935 66                 |               | 1 148 012 37 | 1 134 506 93 |      | 1 149 102 67 | 1 126 062 89 |              |                                |                |                 |                          |            |                     |
| gular<br>ad Start Irregular                                                                 | 55,102.67                                            | 51 450 00  | 289.012.12                   |               | 290.618.37   | 293 316 12   |      | 295 280 74   | 298.057.02   |              |                                |                |                 |                          |            |                     |
| ad Start Irregular                                                                          |                                                      | 12.300.00  | 53.370.42                    |               | 57.903.55    | 47.810.27    |      | 51,852,38    | 54,489.63    |              |                                |                |                 |                          |            |                     |
|                                                                                             | 14.331.14                                            | 1.500.00   | 7.351.25                     |               | 14,298,83    | 18,213.05    |      | 24.605.14    | 22,434,55    |              |                                |                |                 |                          |            |                     |
| mina Especial Premio Manuel A Pérez                                                         |                                                      |            |                              |               |              | 1,100.00     |      |              |              |              |                                |                |                 |                          |            |                     |
|                                                                                             |                                                      |            |                              |               |              |              |      |              |              |              |                                |                |                 |                          |            |                     |
|                                                                                             |                                                      |            |                              |               |              |              |      |              |              |              |                                |                |                 |                          |            |                     |
|                                                                                             |                                                      |            |                              |               |              |              |      |              |              |              |                                |                |                 |                          |            |                     |
|                                                                                             |                                                      |            |                              |               |              |              |      |              |              |              |                                |                |                 |                          |            |                     |
|                                                                                             |                                                      |            |                              |               |              |              |      |              |              |              |                                |                |                 |                          |            |                     |
|                                                                                             |                                                      |            |                              |               |              |              |      |              |              |              |                                |                |                 |                          |            |                     |
|                                                                                             |                                                      |            |                              |               |              |              |      |              |              |              |                                |                |                 |                          |            |                     |
|                                                                                             |                                                      |            |                              |               |              |              |      |              |              |              |                                |                |                 |                          |            |                     |
| Sub-Total                                                                                   | 1,510,676.97                                         | 237,750.00 | 1,473,669.45                 | 0.00          | 1,510,833.12 | 1,494,946.37 | 0.00 | 1,520,840.93 | 1,501,054.09 | 9,249,770.93 | 1,146,971.60 s<br>268,243.36 r | eg soc.<br>ned |                 | 9,267,761.02 (10,265.09) | cc-2799    | gastos reembolsado  |
| Total por trimestre                                                                         |                                                      |            | 3,222,096.42                 |               |              | 3,005,77     | .49  | 3,021        | ,895.02      | 9,249,770.93 | 1,415,214.95                   | esponsabilid   | ad contributiva | (7,725.00)               | cc-2899    | provisión fija      |
|                                                                                             |                                                      |            |                              |               |              |              |      |              |              |              |                                |                |                 |                          |            |                     |
|                                                                                             |                                                      |            |                              |               |              |              |      |              |              |              | 0.00                           |                |                 | 9,249,770.93             | total de s | alarios tributables |
|                                                                                             |                                                      |            |                              |               |              |              |      |              |              |              | 0.00                           |                |                 |                          |            |                     |
| guro Social                                                                                 | 187,324.04                                           | 29,481.00  | 182,735.04                   |               | 187,346.00   | 185,369.36   |      | 188,585.52   | 186,129.64   | 1,146,970.60 | 1.00                           |                |                 |                          |            |                     |
| dicare                                                                                      | 43,808.98                                            | 6,893.44   | 42,737.58                    |               | 43,814.58    | 43,354.52    |      | 44,101.64    | 43,530.90    | 268,241.64   | 1.72                           |                |                 |                          |            |                     |
|                                                                                             |                                                      |            |                              |               |              |              |      |              |              | 1,415,212.24 | 1,415,212.24                   | -2.7           | 1 pago de menos |                          |            |                     |
| Total pagos                                                                                 | 231,133.02                                           | 36,374.44  | 225,472.62                   | 0.00          | 231,160.58   | 228,723.88   | 0.00 | 232,687.16   | 229,660.54   | 1,415,212.24 |                                |                |                 |                          |            |                     |
| ROR EN COMPUTO                                                                              | 0.56                                                 | 1.31       | -1.19                        | 0.00          | -3.11        | 2.91         | 0.00 | 1.50         | 0.74         | 2.71         |                                |                |                 |                          |            |                     |
| ntribución correcta planilla                                                                | 231,133.58                                           | 36,375.75  | 225,471.43                   | 0.00          | 231,157.47   | 228,726.79   | 0.00 | 232,688.66   | 229,661.28   | 1,415,214.95 | responsabilidad                | contributiva   |                 |                          |            |                     |
| Total contribución retenida                                                                 |                                                      | 492,9      | 80.08                        |               |              | 459,884      | 46   | 462.         | 347.70       | 1,415,212,24 |                                |                |                 |                          |            |                     |
|                                                                                             |                                                      |            |                              |               |              |              |      |              |              |              |                                |                |                 |                          |            |                     |
|                                                                                             |                                                      |            |                              |               |              |              |      |              |              |              |                                |                |                 |                          |            |                     |
| Fff                                                                                         | fective Date                                         |            |                              |               |              |              |      |              |              |              |                                |                |                 |                          |            |                     |

- 4. Luego se procede a solicitarle al Departamento de Finanzas una certificación de desembolso del IRS. La misma debe contener la cantidad del desembolso y la fecha del desembolso.
- 5. Se recibe la certificación del Departamento de Finanzas.
- Verificar los pagos con Finanzas para validar que no se omita información. También es importante corroborar que se incluyan todos los conceptos de salarios.
- 7. Se completa la Forma 941 y Anexo B que se consigue en internet (google)o en la página del IRS <u>www.irs.gov</u> en formato PDF. Se completan los

reglones necesarios según la información que se obtuvo de la tabla siguiendo las instrucciones que establece el IRS.

| ev. ene                           | ro de 2015) Department of the Ti                                                                                                    | easury – Internal Revenue Servi                                                                                                    |                                                                           | n reueral I                                                                                               | NIMES                                | OMB No. 1545-0029                                                       | 9    |
|-----------------------------------|----------------------------------------------------------------------------------------------------|----------------------------------------------------------------------------------------------------|---------------------------------------------------------------------------|----------------------------------------------------------------------------------------------------|--------------------------------------|-------------------------------------------------------------------------|------|
| lúmero                            | de identificación patronal (EW) 6                                                                                                    | - 0 4 3 2                                                                                                    | 3 5                                                                       | 5 8                                                                                                    | nforme p<br>Marque u                 | ara este trimestre de 2015.<br>no).                                     |      |
| lombre                            | e (el de ustad, no el de su negocio) Mun                                                                                                    | icipio Autónomo de Cagu                                                                                                    | 185                                                                       |                                                                                                    | ] 1: en                              | ero, febrero, marzo                                                     |      |
| lombre                            | e comercial (si alguno)                                                                                                    |                                                                                                    |                                                                           |                                                                                                    | 2: ab                                | ril, mayo, junio                                                        |      |
| Vener                             | PO Box 907                                                                                                    |                                                                                                    |                                                                           |                                                                                                    | _] 3: jul                            | o, agosto, septiembre                                                   |      |
| ALACCH                            | Numero Cale                                                                                                    | Nin                                                                                                    | nero de oficina o o                                                       | e habitación P                                                                                            | J 4: 00                              | tubre, noviembre, diciembre<br>trar instrucciones y formularios de años |      |
|                                   | Caguas                                                                                                    | PR                                                                                                    | 00720                                                                     | -0907 a                                                                                                   | teriores en                          | www.irs.gov/lorm941pr.                                                  |      |
|                                   |                                                                                                    | cs.au                                                                                                    | couge pos                                                                 | 100                                                                                                    |                                      |                                                                         |      |
| _                                 | Nombre del país extranjero F                                                                                                    | roviosia estranjana/sendasko                                                                                                    | Código postal e                                                           | franjero                                                                                                  |                                      |                                                                         |      |
| ia las                            | instrucciones por separado antes de                                                                                                    | completar el Formulario 941                                                                                                    | -PR. Escriba                                                              | a maquinilla o en                                                                                         | letra de r                           | molde dentro de los encasillados.                                       |      |
| arte                              | 1: Conteste las preguntas a c                                                                                                    | ontinuación para este tr                                                                                                    | imestre.                                                                  |                                                                                                    |                                      |                                                                         | -    |
| 1                                 | Número de empleados que rec<br>durante el período de pago que                                                                                                    | bieron salarios, propina<br>incluye: el 12 de marzo                                                                                                    | is u otras<br>(1er trimes)                                                | emuneraciones<br>re), 12 de junio                                                                         |                                      |                                                                         | 1    |
|                                   | (2do trimestre), 12 de septiembre                                                                                                    | (3er trimestre) o 12 de dic                                                                                                    | iembre (4to                                                               | trimestre)                                                                                                | 1                                    | 1,784                                                                   |      |
| 2                                 |                                                                                                    |                                                                                                    |                                                                           |                                                                                                    |                                      |                                                                         |      |
| 3                                 |                                                                                                    |                                                                                                    |                                                                           |                                                                                                    |                                      |                                                                         | 1000 |
| 4                                 | Si los salarios, propinas y otras r<br>Seguro Social y al <i>Medicare</i>                                                                                                    | emuneraciones no están<br>Columna 1                                                                                                    | sujetos a la                                                              | s contribucione<br>Columna 2                                                                              | sal<br>· □                           | Marque aquí y pase a la línea 6.                                        |      |
| 5a                                | Salarios sujetos a la<br>contribución al Seguro Social                                                                                                    | 9,058,917 . 47                                                                                                    | × .124 =                                                                  | 1,123,305                                                                                                 | . 77                                 |                                                                         |      |
| 5b                                | Propinas sujetas a la<br>contribución al Seguro Social                                                                                                    |                                                                                                    | × .124 =                                                                  |                                                                                                    | •                                    |                                                                         |      |
| 5c                                | Salarios y propinas sujetos a la<br>contribución al <i>Medicare</i>                                                                                                    | 9,058,917 • 47                                                                                                    | × .029 =                                                                  | 262,708                                                                                                   | • 61                                 |                                                                         |      |
| 5d                                | Salarios y propinas sujetos a la<br>retención de la Contribución<br>Adicional al <i>Medicare</i>                                                                                                    |                                                                                                    | × .009 =                                                                  |                                                                                                    |                                      |                                                                         |      |
| 5e                                | Sume la Columna 2 de las líneas 5                                                                                                    | a, 5b, 5c y 5d                                                                                                    |                                                                           |                                                                                                    | 5e [                                 | 1,386,014 • 38                                                          | ]    |
| 51                                | Notificación y solicitud de pago co<br>por propinas no declaradas (vea la                                                                                                    | onforme a la sección 3121<br>s instrucciones).                                                                                                    | (q): Contrib                                                              | ición adeudada                                                                                            | 5f                                   | •                                                                       | ]    |
|                                   | Total de contribuciones antes de a                                                                                                    | ajustes. Sume las líneas 5e                                                                                                    | y 5f                                                                      |                                                                                                    | 6                                    | 1,386,014 - 38                                                          | 1    |
| 0                                 | Ajustes por fracciones de centavo                                                                                                    | s del trimestre actual                                                                                                    |                                                                           |                                                                                                    | 7                                    | 2. 27                                                                   | ]    |
| 7                                 | Aiustas por compansación por an                                                                                                    | fermeded del trimestre ac                                                                                                    | tual                                                                      |                                                                                                    | 8                                    |                                                                         | ]    |
| 7<br>8                            | Alastes por compensación por en                                                                                                    | iennedad der annesae de                                                                                                    |                                                                           |                                                                                                    |                                      |                                                                         | ]    |
| 6<br>7<br>8<br>9                  | Ajustes por propinas y por seguro<br>trimestre actual                                                                                                    | temporal de vida colectiv                                                                                                    | vo a término                                                              | fijo del                                                                                                  | 9 [                                  |                                                                         | 1    |
| 6<br>7<br>8<br>9                  | Ajustes por propinas y por seguro<br>trimestre actual<br>Total de contribuciones después d                                                                                                    | temporal de vida colectiv                                                                                                    | ro a término<br>Combine las                                               | fijo del<br>lineas 6 a 9                                                                                  | 9 [<br>10 [                          | 1,386,016 - 65                                                          | 1    |
| 7<br>8<br>9<br>10                 | Ajustes por compensation por en<br>Ajustes por propinas y por seguro<br>Tratal de contribuciones después o<br>Total de depósitos para este trin<br>aplicada de un trimestre anterio<br>Formulario 241-X (PR). 941-X. 944                                                                                                    | temporal de vida colectiv<br>le considerar los ajustes.<br>nestre, incluyendo toda o<br>r, y toda cantidad paga<br>X (SP), 944-X (PR) o 944                                                          | Combine las<br>cantidad pa<br>da en exce<br>I-X radicado                  | fijo del<br>lineas 6 a 9<br>,<br>ada en exceso<br>so aplicada de<br>en el trimestre                       | 9 [<br>10 [                          | 1,386,016 • 65                                                          | ]    |
| 6<br>7<br>8<br>9<br>0             | Ajustes por propinas y por seguro<br>Ajustes por propinas y por seguro<br>trimestra actual<br>Total de contribuciones después d<br>Total de depósitos para este trin<br>aplicada de un trimestre anterio<br>Formulario 941-X (PR), 941-X, 944<br>en curso                                                                                | temporal de vida colectiv<br>le considerar los ajustes,<br>lestre, incluyendo toda dr.<br>y toda cantidad paga<br>-X (SP), 944-X (PR) o 944                                                          | ro a término<br>Combine las<br>cantidad pa<br>da en exce<br>I-X radicado  | fijo del<br>lineas 6 a 9<br>,ada en exceso<br>so aplicada de<br>en el trimestre                           | 9 [<br>10 [<br>11 [                  | 1,386,016 • 65<br>1,386,039 • 60                                        | ]    |
| 7<br>8<br>9<br>0<br>1             | Ajustes por compensación por esquro<br>Ajustes por propinas y por seguro<br>timestre actual<br>Total de contribuciones después (<br>Total de depósitos para este trin<br>aplicada de un trimestre anterio<br>Formulario 941-X (PR), 941-X, 944<br>en curso<br>Saldo adeudado. Si la línea 10 es<br>instrucciones                         | temporal de vida colectiv<br>le considerar los ajustes,<br>nestre, incluyendo toda d<br>r, y toda cantidad paga<br>-X (SP), 944-X (PR) o 944<br>s mayor que la linea 11, i                           | vo a término<br>Combine las<br>cantidad par<br>da en exce<br>I-X radicado | fijo del<br>lineas 6 a 9<br>ada en exceso<br>so aplicada de<br>en el trimestre<br>rencia y vea las        | 9 [<br>10 [<br>11 [<br>12 [          | 1,386,016 - 65                                                          |      |
| 7<br>8<br>9<br>10<br>11<br>2<br>3 | Ajustes por propinas y por seguro<br>trimestra actual<br>Total de contribuciones después o<br>Total de depósitos para este trim<br>aplicada de un trimestre anterio<br>Formulario 941-X (PR), 941-X, 944<br>en curso<br>Saldo adeudado. Si la línea 10 e<br>instrucciones .<br>Contribución pagada en exceso.<br>10, anote la diferencia | temporal de vida colectiv<br>le considerar los ajustes.<br>sestre, incluyende toda<br>r, y toda cantidad paga<br>-X (SP), 944-X (PR) o 944<br>s mayor que la linea 11,<br>si la linea 11 es mayor qu | Combine las<br>cantidad pa<br>da en exce<br>I-X radicado<br>anote la dife | fijo del<br>lineas 6 a 9<br>,ada en excesc<br>so aplicada de<br>en el trimestre<br>rencia y vea las<br>22 | 9 [<br>10 [<br>11 [<br>12 [<br>• 95] | 1,386,016 • 65                                                          | ]    |

| Número d<br>patronal (i                      | e identificación<br>EIN)                                                   | 6                                                 | 6 - 0 4                                                                                        |                       | 3 3 5                                                                    | 6                     | 8 (Marc                                          | me para este trimestre<br>we uno).                                                                                                |
|----------------------------------------------|----------------------------------------------------------------------------|---------------------------------------------------|------------------------------------------------------------------------------------------------|-----------------------|--------------------------------------------------------------------------|-----------------------|--------------------------------------------------|----------------------------------------------------------------------------------------------------|
| Nombre (e<br>el de su na                     | i de usted, no<br>gocio)                                                   | Munici                                            | pio Autónomo de Cag                                                                            | juas                  |                                                                          |                       | 1:                                               | enero, febrero, marzo                                                                                                    |
|                                              |                                                                            |                                                   |                                                                                                |                       |                                                                          |                       | X 2;                                             | abril, mayo, junio                                                                                                    |
| Use este                                     | anexo para mi<br>radique este fo                                           | ostrar su                                         | OBLIGACIÓN CONTI<br>con el Formulario 94                                                       | RIBL<br>1-PF          | JTIVA para el trimestro<br>NO CAMBIE su oblig                            | ; NO                  | LO USE para mostrar<br>n contributive por ajust  | julio, agosto, septiembre<br>octubre, noviembre, diciembre<br>sus depósitos de contribución.<br>les declarados en todo Formulario |
| 941-X (P<br>biseman<br>en el esp<br>Guía Cor | R), 944-X (PR) o<br>al o si su obliga<br>acio numerado<br>ntributiva Feder | o 944-X (<br>ación coi<br>o que coi<br>ral para l | SP). Tiene que llenar<br>itributiva acumulada<br>rresponda a la fecha<br>Patronos Puertorrique | este<br>en u<br>en la | n día determinado fue<br>o cual se pagaron los s<br>, para más detalles. | s al<br>\$10<br>alari | o,000 o más. Anote sus<br>os. Vea el apartado 11 | s depositante de interario<br>obligaciones contributivas diarias<br>de la Publicación 179 (Circular PR),                          |
| nics I                                       | 1121023                                                                    | ٦.٢                                               |                                                                                                | 17                    | 22 . 95                                                                  | 25                    |                                                  | Obligación contributiva                                                                                                    |
| -                                            |                                                                            |                                                   |                                                                                                | 10                    |                                                                          | 20                    |                                                  | para el Mes 1                                                                                                    |
| 3                                            |                                                                            |                                                   |                                                                                                | 10                    |                                                                          | 27                    |                                                  | 460,758 = 07                                                                                                    |
| 4                                            |                                                                            | 12                                                |                                                                                                | 20                    |                                                                          | 28                    |                                                  |                                                                                                    |
|                                              |                                                                            | 13                                                |                                                                                                | 21                    |                                                                          | 29                    |                                                  |                                                                                                    |
| 6                                            |                                                                            |                                                   |                                                                                                | 22                    |                                                                          | 30                    | 229.357 - 48                                     |                                                                                                    |
| 7                                            |                                                                            | 15                                                | 231,377 = 64                                                                                   | 23                    |                                                                          | 31                    |                                                  |                                                                                                    |
| 8                                            |                                                                            | 16                                                |                                                                                                | 24                    |                                                                          | İ                     |                                                  |                                                                                                    |
| Mes 2                                        |                                                                            |                                                   |                                                                                                |                       |                                                                          |                       |                                                  |                                                                                                    |
| 1                                            |                                                                            | 9                                                 |                                                                                                | 17                    |                                                                          | 25                    | •                                                | Obligación contributiva<br>para el Mes 2                                                                                          |
| 2                                            |                                                                            | 10                                                |                                                                                                | 18                    |                                                                          | 26                    |                                                  | 100.000                                                                                                    |
| 3                                            |                                                                            | 11                                                |                                                                                                | 19                    |                                                                          | 27                    |                                                  | 465,533 • 43                                                                                                    |
| 4                                            |                                                                            | 12                                                |                                                                                                | 20                    |                                                                          | 28                    | •                                                |                                                                                                    |
| 5                                            |                                                                            | 13                                                |                                                                                                | 21                    |                                                                          | 29                    | 230,545 • 59                                     |                                                                                                    |
| 6                                            |                                                                            | 14                                                |                                                                                                | 22                    | •                                                                        | 30                    | · ·                                              |                                                                                                    |
| 7                                            |                                                                            | 15                                                | 232,112 • 48                                                                                   | 23                    |                                                                          | 31                    |                                                  |                                                                                                    |
| 8                                            | 875 •                                                                      | 36 16                                             | NTO SHARE                                                                                      | 24                    | Contractor and a                                                         |                       |                                                  |                                                                                                    |
| 1.                                           | 147 •                                                                      | 12 9                                              |                                                                                                | 17                    | and the district of the                                                  | 25                    |                                                  | Obligación contributiva                                                                                                    |
| 2                                            |                                                                            | 10                                                |                                                                                                | 18                    |                                                                          | 26                    |                                                  | pera el mica o                                                                                                    |
| 3                                            |                                                                            | 11                                                |                                                                                                | 19                    |                                                                          | 27                    |                                                  | 461,748 • 10                                                                                                    |
| 4                                            |                                                                            | 12                                                |                                                                                                | 20                    |                                                                          | 28                    |                                                  |                                                                                                    |
| 5                                            |                                                                            | 13                                                |                                                                                                | 21                    |                                                                          | 29                    | 230,809 - 88                                     |                                                                                                    |
| 6                                            |                                                                            | 14                                                |                                                                                                | 22                    |                                                                          | 30                    |                                                  |                                                                                                    |
| 7                                            |                                                                            | 15                                                | 230,791 = 10                                                                                   | 23                    |                                                                          | 31                    |                                                  |                                                                                                    |
| 8                                            |                                                                            | 16                                                |                                                                                                | 24                    |                                                                          |                       |                                                  | Contraction of                                                                                                    |
|                                              |                                                                            | Eno                                               | dha al tatal da au abliga                                                                      | ción                  | contributivo nara el trime                                               | etra (                | Mes 1 + Mes 2 + Mes 3\                           | Obligación total para el<br>trimestre                                                                                             |

Section Section

| Nombre (el de )                                                                                                    |                                                                                                    |                                                                                                    |                                                                                                    |                                                                                                    |                                                                           | 66 0422568                                                                                                    |
|----------------------------------------------------------------------------------------------------|----------------------------------------------------------------------------------------------------|----------------------------------------------------------------------------------------------------|----------------------------------------------------------------------------------------------------|----------------------------------------------------------------------------------------------------|---------------------------------------------------------------------------|----------------------------------------------------------------------------------------------------|
| Municipio A                                                                                                    | Autónomo de                                                                                                    | Caguas                                                                                                    | and all and a life                                                                                                    | -16                                                                                                    | n sala Libra                                                              | 00-0455508                                                                                                    |
| Parte 2:                                                                                                    | Infórmenos s                                                                                                    | sobre su itinerario de d                                                                                                    | epositos y obliga                                                                                                    | ición contributiva par                                                                                                    | a este trime                                                              | stre.                                                                                                    |
| Si no está<br>(Circular l                                                                                                    | à seguro de si<br>PR).                                                                                                    | es depositante de itiner                                                                                                    | rario mensual o de                                                                                                    | a itinerario bisemanal,                                                                                                    | vea el aparta                                                             | do 11 de la Pub. 179                                                                                                    |
| 14 Marq                                                                                                    | ue uno: 🗌                                                                                                    | La línea 10 de esta planilla<br>depositar \$100,000 el próx<br>pero la línea 10 de la planilla<br>es depositante de ltinerario<br>bisemanal, adjunte el Anexe                                                                                                    | a o de la planilla del 1<br>cimo dia durante el tr<br>a en curso es \$100,00<br>mensual, complete el<br>o B (Formulario 941-P                                    | trimestre anterior es men-<br>rimestre en curso. Si la lín<br>00 o más, usted tiene que p<br>I itinerario de depósitos, a c<br>R). Pase a la Parte 3.                                                                                                    | os de \$2,500 y<br>ea 10 del trime<br>roveer un regis<br>continuación; si | usted no tuve una obligación de<br>stre anterior era menos de \$2,500<br>tro de su obligación contributiva. Si<br>es depositante de itinerario                                                                                                    |
|                                                                                                    |                                                                                                    | Era depositante de itineral<br>contributiva para el trimestro                                                                                                    | rio mensual para too<br>e, luego, pase a la Pa                                                                                                    | do el trimestre. Anote la ob<br>rte 3.                                                                                                    | vigación contril                                                          | butiva para cada mes y la obligación                                                                                                    |
|                                                                                                    |                                                                                                    | Obligación contributiva:                                                                                                    | Mes 1                                                                                                    |                                                                                                    |                                                                           |                                                                                                    |
|                                                                                                    |                                                                                                    |                                                                                                    | Mes 2                                                                                                    |                                                                                                    |                                                                           |                                                                                                    |
|                                                                                                    |                                                                                                    |                                                                                                    | Mes 3                                                                                                    |                                                                                                    |                                                                           |                                                                                                    |
|                                                                                                    |                                                                                                    | Telefore                                                                                                    | Itimaster                                                                                                    |                                                                                                    | El total                                                                  | tione que ser jouril a la línea 40                                                                                                    |
|                                                                                                    |                                                                                                    | Total para e                                                                                                    | n nimestre                                                                                                    | te cualquier parte de este                                                                                                    | trimestre Co                                                              | molate el Anaxo B /Formulario                                                                                                    |
|                                                                                                    |                                                                                                    | 941-PR): Registro de la Obli                                                                                                    | igación Contributiva p                                                                                                    | para los Depositantes de Iti                                                                                                    | nerario Bisema                                                            | nal, y adjúntelo al Formulario 941-PR.                                                                                                    |
| Parte 3:                                                                                                    | Infórmenos s                                                                                                    | sobre su negocio. Si cu                                                                                                    | ualquiera de las p                                                                                                    | reguntas NO corresp                                                                                                    | onde a su n                                                               | egocio, déjela en blanco.                                                                                                    |
| 15 Si su                                                                                                    | negocio ha d                                                                                                    | ejado de operar o si uste                                                                                                    | ed ha dejado de p                                                                                                    | agar salarios                                                                                                    |                                                                           | . 🗌 Marque aquí y                                                                                                    |
| anote                                                                                                    | la última fech                                                                                                    | a en la que pagó salarios                                                                                                    | 11                                                                                                    |                                                                                                    |                                                                           |                                                                                                    |
| 111000                                                                                                    |                                                                                                    | and the ball of some law                                                                                                    |                                                                                                    |                                                                                                    |                                                                           |                                                                                                    |
| 40 01                                                                                                    | makes and                                                                                                    | innel une tiene aus                                                                                                    | licar planillas nave                                                                                                    | anda trimentre del añ                                                                                                    | A                                                                         | Marque aqui                                                                                                    |
| 16 Sies                                                                                                    | patrono esta                                                                                                    | cional y no tiene que rad                                                                                                    | licar planillas para                                                                                                    | a cada trimestre del añ                                                                                                    | 0                                                                         | , 🔲 Marque aqui.                                                                                                    |
| 16 Sies<br>Parte 4:                                                                                                    | patrono esta<br>¿Podemos c                                                                                                    | cional y no tiene que rad<br>omunicarnos con su te                                                                                                    | licar planillas para<br>ercero autorizado                                                                                                    | a cada trimestre del añ<br>?                                                                                                    | 0                                                                         | , 🔲 Marque aqui.                                                                                                    |
| 16 Sies<br>Parte 4:<br>¿Des<br>instru                                                                                                    | patrono esta<br>¿Podemos c<br>ea permitir qu<br>cciones para r                                                                                                    | cional y no tiene que rad<br>omunicarnos con su te<br>le un empleado, prepara<br>nás detalles.                                                                                                    | dicar planillas para<br>ercero autorizado<br>ador remunerado e                                                                                                   | a cada trimestre del añ<br>?<br>u otra persona hable se                                                                                                    | o                                                                         | , Marque aqui,<br>Inilla con el I <b>RS?</b> Vea las                                                                                                    |
| 16 Sies<br>Parte 4:<br>¿Des<br>Instru<br>□ Si                                                                                                    | patrono estad<br>¿Podemos c<br>ea permitir qu<br>cciones para r<br>í. Nombre y nú                                                                                                    | cional y no tiene que rad<br>omunicarnos con su te<br>le un empleado, prepara<br>nás detalles.<br>im. de                                                                                                    | licar planillas para<br>ercero autorizado<br>ador remunerado e                                                                                                   | a cada trimestre del añ<br>?<br>u otra persona hable si                                                                                                    | o                                                                         | , Marque aqui,<br>Inilla con el I <b>RS?</b> Vea las                                                                                                    |
| 16 Sies<br>Parte 4:<br>¿Des<br>instru<br>□ Si                                                                                                    | patrono estad<br>¿Podemos c<br>ca permitir qu<br>(cciones para r<br>í. Nombre y nú<br>teléfono del<br>designado                                                                                                    | cional y no tiene que rad<br>omunicarnos con su te<br>le un empleado, prepara<br>nás detalles.<br>Int. de<br>tercero                                                                                                    | ficar planillas para                                                                                                    | n cada trimestre del añ<br>?<br>u otra persona hable se                                                                                                    | o                                                                         | . Marque aqui.<br>Inilla con el <i>IRS</i> ? Vea las                                                                                                    |
| 16 Sies<br>Parte 4:<br>¿Des<br>instru<br>□ Si                                                                                                    | patrono estan<br>¿Podemos c<br>ea permitir qu<br>cciones para r<br>f. Nombre y nú<br>teléfono del<br>designado<br>Escoja un nú                                                                                                    | cional y no tiene que rad<br>omunicarnos con su te<br>le un empleado, prepara<br>nás detalles.<br>Im. de<br>lercero<br>maro de identificación per                                                                                                    | ticar planillas para<br>arcero autorizado<br>ador remunerado (<br>sonal (PIN) de 5 díg                                                                           | a cada trimestre del añ<br>?<br>u otra persona hable si<br>itos que se debe usar al l                                                                                                    | o , , , , , , , , , , , , , , , , , , ,                                   | , Marque aqui,<br>Inilla con el IRS? Vea las                                                                                                    |
| 16 Sies Parte 4: 20es Instru Si No Parte 5:                                                                                                    | patrono esta<br>¿Podemos c<br>ca permitir qu<br>cciones para r<br>[. Nombre y nd<br>teléfono del<br>designado<br>Escoja un nú<br>o.<br>Firme aquí. 1                                                                                                    | sional y no tiene que rad<br>omunicarnos con su te<br>le un empleado, prepara<br>nás detalies.<br>Im. de<br>tercero<br>mero de identificación pen<br>TIENE que comoletar au                                                                                                    | licar planillas para<br>accero autorizado<br>ador remunerado (<br>sonal (PIN) de 5 díg<br>mbas páginas de                                                        | a cada trimestre del añ<br>27<br>u otra persona hable s<br>10<br>10<br>10<br>10<br>10<br>10<br>10<br>10<br>10<br>10                                                                                                    | o                                                                         | . Marque aqui.<br>Inilla con el <i>IRS</i> ? Vea las                                                                                                    |
| 16 Sies<br>Parte 4:<br>2Des<br>instru<br>Si<br>Si<br>NM<br>Parte 5:<br>Balo p                                                                                                    | patrono estan<br>¿Podemos c<br>ea permitir quícciones para r<br>(. Nombre y nú<br>teléfono del<br>designado<br>Escoja un nú<br>o.<br>Firme aquí. 1<br>ena de perjurio, c                                                                                                    | cional y no tiene que rad<br>omunicarnos con su te<br>le un empleado, prepara<br>nás detalles.<br>Imero de identificación per<br>ritene que completar an<br>declaro que he examinado esta                                                                                                    | licar planillas para<br>accero autorizado<br>ador remunerado (<br>sonal (PIN) de 5 díg<br>mbas páginas de<br>a planila, incluyendo la                            | a cada trimestre del añ<br>?<br>u otra persona hable s<br>itos que se debe usar al l<br>el Formulario 941-PR ;<br>is anexos e informes adjunto                                                                                                    | o , , , , , , , , , , , , , , , , , , ,                                   | Marque aqui,     Marque aqui,  milla con el IRS? Vea las  RS,     MARLO.  al saber y entender, es verídica,                                                                                                    |
| 16 Sies Parte 4: 2Des instru Si Si Ne Parte 5: Bajo p correct                                                                                                    | patrono estar<br>¿Podemos c<br>ea permitir quícciones para r<br>í. Nombre y nú<br>teléfono del<br>designado<br>Escoja un nú<br>o.<br>Firme aquí. 1<br>ena de perjuño, o<br>ta y completa. La                                                                                                    | cional y no tiene que rad<br>omunicarnos con su te<br>le un empleado, prepara<br>nás detalles.<br>im. de<br>tercero<br>mero de identificación per<br>TIENE que completar al<br>factaro que he examinado esta<br>declaración del preparador (q                                                                                                    | licar planillas para<br>accero autorizado<br>ador remunerado a<br>sonal (PIN) de 5 díg<br>mbas páginas de<br>a planila, incluyendo la<br>useno sea el contribuy  | a cada trimestre del añ<br>27<br>29<br>20<br>20<br>20<br>20<br>20<br>20<br>20<br>20<br>20<br>20                                                                                                    | o                                                                         | Marque aqui.<br>milla con el IRS? Vea las<br>RS,                                                                                                    |
| 16 Si es<br>Parte 4:<br>¿Des<br>instru<br>Si<br>Si<br>NM<br>Parte 5:<br>Bajo p<br>corred                                                                                                    | patrono estar<br>¿Podemos c<br>ca permitir qu<br>(cciones para r<br>(. Nombre y nd<br>teléfono del<br>designado<br>Escoja un nd<br>o.<br>Firme aquí. 1<br>rena de perjurio, o<br>ta y completa. La<br>re su                                                                                                    | cional y no tiene que rad<br>omunicarnos con su te<br>le un empleado, prepara<br>nás detalies.<br>Im. de<br>tercero<br>maro de identificación pen<br>ITENE que completar an<br>declaro que he examinado esta<br>declaración del preparador (q                                                                                                    | licar planillas para<br>accero autorizado<br>ador remunerado i<br>sonal (PIN) de 5 díg<br>mbas páginas de<br>a planila, incluyendo la<br>gue no sea el contribuy | a cada trimestre del añ<br>27<br>20<br>20<br>20<br>20<br>20<br>20<br>20<br>20<br>20<br>20                                                                                                    | o                                                                         | Marque aqui.<br>milla con el IRS? Vea las<br>RS,                                                                                                    |
| 16 Si es<br>Parte 4:<br>2Des<br>instru<br>Si<br>Si<br>NM<br>Parte 5:<br>Bajo p<br>corred<br>Bajo p<br>corred                                                                                                    | Patrono estar<br>¿Podemos c<br>ea permitir qu<br>cciones para r<br>(. Nombre y nd<br>teléfono del<br>designado<br>Escoja un nú<br>o.<br>Firme aquí. 1<br>ena de perjurio, c<br>ta y completa. La<br>te su<br>bre                                                                                                    | cional y no tiene que rad<br>omunicarnos con su te<br>le un empleado, prepara<br>nás detalies.<br>Im. de<br>tercero<br>maro de identificación per<br>ITENE que completar au<br>faclaro que he examinado esta<br>declaración del preparador (q                                                                                                    | ticar planillas para<br>ercero autorizado<br>ador remunerado t<br>sonal (PIN) de 5 díg<br>mbas páginas de<br>a planila, incluyendo la<br>ue no sea el contribuy  | a cada trimestre del añ<br>27<br>20 otra persona hable su<br>21 otra persona hable su<br>21 otra persona hable su<br>21 tos que se debe usar al l<br>21 Formulario 941-PR y<br>22 sanexos e informes adjunto<br>23 oriba su nombre en<br>24 letra de molde aquí<br>25 oriba su cargo en<br>1etra de molde aquí                                                       | o                                                                         | . Marque aqui.<br>milla con el IRS? Vea las<br>RS                                                                                                    |
| 16 Si es<br>Parte 4:<br>2Des<br>Instru<br>Si<br>Nu<br>Parte 5:<br>Bajo p<br>corred<br>Si<br>Si<br>Nu<br>Parte 5:<br>Firm<br>nom<br>aquí                                                                          | Patrono estar<br>¿Podemos c<br>ea permitir qu<br>(cciones para r<br>i. Nombre y nd<br>teléfono del<br>designado<br>Escoja un nú<br>o.<br>Firme aquí. 1<br>ena de perjuño, c<br>ta y completa, La<br>la<br>bre<br>ubre<br>echa 7/1                                                                                                    | cional y no tiene que rad<br>omunicarnos con su te<br>le un empleado, prepara<br>nás detalles.<br>Im. de<br>tercero<br>mero de identificación per<br>TIENE que completar an<br>declaración del preparador (a<br>declaración del preparador (a<br>17+ 20/5]                                                                                                    | ticar planillas para<br>accero autorizado<br>ador remunerado e<br>sonal (PIN) de 5 díg<br>mbas páginas de<br>a planila, incluyendo lo<br>ue no sea el contribuy  | a cada trimestre del añ<br>a cada trimestre del añ<br>a cotra persona hable su<br>u otra persona hable su<br>itos que se debe usar al l<br>el Formulario 941-PR s<br>is anaxos e infomes adjunto<br>enféj está basada en toda in<br>letra de molde aquí<br>Escriba su cargo en<br>latra de molde aquí<br>Mejor núm, de teléfon<br>lamarlo durante el día             | o                                                                         | Marque aqui.<br>milla con el IRS? Vea las<br>RS,                                                                                                    |
| 16 Si es<br>Parte 4:<br>2 Des-<br>instru<br>Si<br>NM<br>Parte 5:<br>Bajo p<br>correc<br>Majo p<br>correc<br>Firm<br>nom<br>aquí<br>Fi                                                                            | Patrono esta<br>¿Podemos c<br>ca permitir qu<br>(cciones para r<br>le Nombre y nd<br>teléfono del<br>designado<br>Escoja un nú<br>o.<br>Firme aquí. 1<br>rena de perjuño, c<br>ta y completa. La<br>re su<br>bre<br>echa 7/1<br>o exclusivo d                                                                                                    | cional y no tiene que rad<br>omunicarnos con su te<br>le un empleado, prepara<br>nás detalies.<br>Im. de<br>tercero<br>mero de identificación per<br>rIENE que completar ar<br>declaro que he examinado esta<br>declaración del preparador (q<br>declaración del preparador (q<br>declaración del preparador termuner                                                                                                    | ticar planillas para<br>arcero autorizado<br>ador remunerado t<br>sonal (PIN) de 5 díg<br>mbas páginas de<br>a planila, incluyendo lo<br>que no sea el contribuy | a cada trimestre del añ<br>a cada trimestre del añ<br>a otra persona hable su<br>itos que se debe usar al l<br>el Formulario 941-PR ;<br>as anaxos e informes adjunto<br>ente) está basada en toda in<br>Escriba su nombre en<br>letra de molde aquí<br>Escriba su cargo en<br>letra de molde aquí<br>Mejor núm, de teléfon<br>lamarlo durante el día<br>Marque aqu  | o , , , , , , , , , , , , , , , , , , ,                                   | Marque aqui.  Marque aqui.  Marque aqui.  MARLO.  Isaber y entender, es veridica, cual el preparador tenge conocimiento.  Iernández Alabarces  Auxiliar  787-653-8833 (ext. 2132)  baja por cuenta propia                                                                                                    |
| 16 Si es<br>Parte 4:<br>2Des<br>instru<br>Si<br>NM<br>Parte 5:<br>Bajo p<br>correc<br>Sajo p<br>correc<br>Firm<br>nom<br>aquí<br>Fara usc<br>Nombr<br>prepara usc                                                | Patrono estar<br>¿Podemos c<br>es permitir qu<br>(cciones para r<br>i. Nombre y nd<br>teléfono del<br>designado<br>Escoja un nú<br>o.<br>Firme aquí. 1<br>ena de perjurio, o<br>ta y completa, La<br>es su<br>bre<br>echa 7/<br>o exclusivo d<br>re del<br>ador                                                                                                    | cional y no tiene que rad<br>omunicarnos con su te<br>le un empleado, prepara<br>nás detalies.<br>Im. de<br>tercero<br>ITENE que completar au<br>declaro que he examinado esta<br>declaración del preparador (q<br>ITT: 2015]<br>el preparador remuner                                                                                                    | ticar planillas para<br>arcero autorizado<br>ador remunerado t<br>sonal (PIN) de 5 díg<br>mbas páginas de<br>a planila, incluyendo la<br>gue no sea el contribuy | a cada trimestre del añ<br>27<br>29<br>20<br>20<br>20<br>20<br>20<br>20<br>20<br>20<br>20<br>20                                                                                                    | o                                                                         | Marque aqui.  Marque aqui.  Marque aqui.  MARLO.  MARLO.  MARL |
| 16 Si es<br>Parte 4:<br>2Des<br>instru<br>Si<br>Nu<br>Parte 5:<br>Bajo p<br>correct<br>Si<br>Nu<br>Parte 5:<br>Firm<br>nom<br>aquí<br>Para uso<br>Numble<br>preper<br>Firma i<br>preper                          | patrono estar<br>¿Podemos c<br>ea permitir qu<br>(cciones para r<br>i. Nombre y nd<br>teléfono del<br>designado<br>Escoja un nú<br>o.<br>Firme aquí. 1<br>ena de perjuño, c<br>ta y completa, La<br>po exclusivo d<br>re del<br>re del<br>cela                                                                                                    | sional y no tiene que rad<br>omunicarnos con su te<br>le un empleado, prepara<br>más detalles.<br>Im. de<br>tercero<br>ITENE que completar al<br>factaro que he examinado esta<br>dectaración del preparador (a<br>ITENE que completar al<br>factaro que he examinado esta<br>dectaración del preparador (a<br>ITENE que completar al                                                                                                    | licar planillas para<br>arcero autorizado<br>ador remunerado e<br>sonal (PIN) de 5 díg<br>mbas páginas de<br>a planila, incluyendo la<br>ue no sea el contribuy  | a cada trimestre del añ<br>a cada trimestre del añ<br>a otra persona hable su<br>itos que se debe usar al l<br>el Formulario 941-PR y<br>is anaxos e infomes adjunto<br>enfé) está basada en toda in<br>letra de molde aquí<br>Escriba su cargo en<br>letra de molde aquí<br>Mejor núm, de teléfon<br>llamarlo durante el día<br>Marque aqu                          | o                                                                         | Marque aqui.      Marque aqui.      Marque aque aque aque aque aque aque aque a                        |
| 16 Si es<br>Parte 4:<br>2Des<br>instru<br>Si<br>Si<br>NW<br>Parte 5:<br>Bajo p<br>corred<br>Bajo p<br>corred<br>Firm<br>nom<br>aquí<br>Para uso<br>Nombr<br>preper<br>Nombr<br>preper<br>Nombr                   | patrono estar<br>¿Podemos c<br>ea permitir qu<br>(cciones para r<br>i. Nombre y nd<br>teléfono del<br>designado<br>Escoja un nú<br>o.<br>Firme aquí. 1<br>ena de perjuño, c<br>ta y completa. La<br>esta y completa. La<br>echa 7/1<br>o exclusivo d<br>re del<br>ador [<br>del<br>ador [<br>del<br>ador [<br>del<br>ador [<br>del empreta.                                                                                                    | cional y no tiene que rad<br>omunicarnos con su te<br>le un empleado, prepara<br>nás detalies.<br>Im. de<br>tercero                                                                                                    | ticar planillas para<br>arcero autorizado<br>ador remunerado t<br>sonal (PIN) de 5 díg<br>mbas páginas de<br>a planila, incluyendo la<br>ue no sea el contribuy  | a cada trimestre del añ<br>a cada trimestre del añ<br>a otra persona hable su<br>itos que se debe usar al l<br>el Formulario 941-PR s<br>is anexos e informes adjunto<br>enréj está basada en toda in<br>letra de molde aquí<br>letra de molde aquí<br>lamarlo durante el día<br>Marque aqu                                                                          | o                                                                         | Marque aqui.      Marque aqui.      Marque aque aque aque aque aque aque aque a                        |
| 16 Si es<br>Parte 4:<br>2Des<br>instru<br>Si<br>Si<br>NM<br>Parte 5:<br>Bajo p<br>correc<br>Sajo p<br>correc<br>Firm<br>nom<br>aquí<br>Para uso<br>Nombr<br>Perere<br>Para uso                                   | Patrono estar<br>¿Podemos c<br>ea permitir qu<br>(cciones para r<br>i. Nombre y nd<br>teléfono del<br>designado<br>Escoja un nú<br>o.<br>Firme aquí. 1<br>ena de perjuño, e<br>ta y completa. La<br>re su<br>bre<br>echa $F/$<br>o exclusivo d<br>re del<br>ador<br>e de la empresa<br>yo, si trabaja por<br>propiaj                                                                                                    | cional y no tiene que rad<br>omunicarnos con su te<br>le un empleado, prepara<br>nás detalies.<br>Im. de<br>tercero<br>maro de identificación per<br>IENE que completar au<br>declaración del preparador (q<br>declaración del preparador (q<br>17:100/5]<br>el preparador remuner                                                                                                    | ticar planillas para<br>arcero autorizado<br>ador remunerado t<br>sonal (PIN) de 5 díg<br>mbas páginas de<br>a planila, incluyendo la<br>ue no sea el contribuy  | a cada trimestre del añ<br>a cada trimestre del añ<br>a otra persona hable su<br>itos que se debe usar al l<br>el Formulario 941-PR y<br>is anexos e informes acjunto<br>ente) está basada en toda in<br>letra de molde aquí<br>Escriba su cargo en<br>letra de molde aquí<br>Mejor núm, de teléfon-<br>llamario durante el día<br>Marque aqu                        | o                                                                         | Marque aqui.      Marque aqui.      Marque aque aque aque aque aque aque aque a                        |
| 16 Si es<br>Parte 4:<br>2Des<br>instru<br>Si<br>Nu<br>Parte 5:<br>Bajo p<br>corred<br>Firm<br>Anoma<br>aquí<br>France<br>Para uso<br>Para uso<br>Para uso<br>Para uso<br>Para uso<br>Para uso<br>Para uso        | patrono esta<br>¿Podemos c<br>ca permitir qu<br>(cciones para r<br>(. Nombre y nd<br>teléfono del<br>designado<br>Escoja un nú<br>o.<br>Firme aquí. 1<br>ena de perjuño, o<br>ta y completa, La<br>re su<br>bre<br>echa 7/<br>p exclusivo d<br>re del<br>ador [<br>del<br>ador [<br>del<br>ador [<br>del<br>ador [<br>del<br>ador [<br>del<br>ador [<br>re o e se empresa<br>propia]                                                                             | cional y no tiene que rad<br>omunicarnos con su te<br>le un empleado, prepara<br>nás detalies.<br>Im. de<br>tercero<br>ITENE que completar an<br>declaro que he examinado esta<br>declaro que he examinado esta<br>declaro completar an<br>declaro completar an<br>declaro comple | licar planillas para<br>ercero autorizado<br>ador remunerado t<br>sonal (PIN) de 5 díg<br>mbas páginas de<br>a planila, incluyendo la<br>gue no sea el contribuy | a cada trimestre del añ<br>a cada trimestre del añ<br>a otra persona hable su<br>itos que se debe usar al l<br>el Formulario 941-PR y<br>is anexos e informes adjunto<br>ente) está basada en toda in<br>Escriba su cargo en<br>letra de molde aquí<br>Escriba su cargo en<br>letra de molde aquí<br>Mejor núm, de teléfon-<br>lamarlo durante el día<br>Marque aqu  | o , , , , , , , , , , , , , , , , , , ,                                   | Marque aqui.      Marque aqui.      Marque aque aque aque aque aque aque aque a                        |
| 16 Si es<br>Parte 4:<br>2 Des<br>instru<br>Si<br>Si<br>NM<br>Parte 5:<br>Bajo p<br>corred<br>Si<br>Parte 5:<br>Firm<br>nom<br>aquí<br>Firm<br>Para uso<br>Para uso<br>Para uso<br>Para uso<br>Para uso<br>Direco | Patrono estar<br>¿Podemos c<br>ca permitir qu<br>(cciones para r<br>le Nombre y nd<br>teléfono del<br>designado<br>Escoja un nú<br>o.<br>Firme aquí. 1<br>ena de perjuño, o<br>ta y completa. La<br>re su<br>bre 2<br>echa 7/1<br>o exclusivo d<br>re del<br>ador [<br>del<br>ador [<br>del<br>ador [<br>del<br>ador [<br>del<br>ador [<br>del<br>ador [<br>del<br>ador [<br>del<br>ador [<br>del<br>ador [<br>del<br>ador [<br>del<br>ador [<br>ropia]<br>ăón [ | sional y no tiene que rad<br>omunicarnos con su te<br>le un empleado, prepara<br>nás detalies.<br>Im. de<br>tercero<br>mero de identificación pen<br>rTENE que completar an<br>declaro que he examinado esta<br>declaración del preparador (q<br>declaración del preparador (q<br>declaración del preparador remuner                                                                                                    | ticar planillas para<br>ercero autorizado<br>ador remunerado t<br>sonal (PIN) de 5 díg<br>mbas páginas de<br>a planila, incluyendo la<br>ue no sea el contribuy  | a cada trimestre del añ<br>a cada trimestre del añ<br>a otra persona hable su<br>itos que se debe usar al l<br>el Formulario 941-PR ;<br>is anaxos e informes adjunto<br>ente) está basada en toda in<br>Escriba su nombre en<br>letra de molde aquí<br>Escriba su cargo en<br>letra de molde aquí<br>Mejor núm, de teléfon-<br>lamario durante el día<br>Marque aqu | o , , , , , , , , , , , , , , , , , , ,                                   | Marque aqui.      Marque aqui.      Marque aque aque aque aque aque aque aque a                        |

State of the second second sec

- 8. Se le envía al Director de Recursos Humanos o al Director Auxiliar para su firma.
- 9. Se recibe el documento firmado.
- 10. Se saca una copia del documento que se archiva en un expediente de planillas trimestrale.
- 11. Se escanea para guárdalo en un archivo electrónico.
- Se envía por correo certificado a la siguiente dirección: Internal Revenue Service, PO Box 409101, Ogden, UT 84409.
- Se recibe la tarjeta de confirmación del correo certificado y se aneja a la copia de la planilla.
- Se envía una copia al Director Auxiliar del área de contabilidad del Departamento de Finanza para su record.

## 4. PLANILLA TRIMESTRAL AL DEPARTAMENTO DE HACIENDA

- 1. Se radica al siguiente mes de terminar el trimestre.
  - a. De enero a marzo- tiene hasta el 30 de abril;
  - b. De abril a junio- tiene hasta el 30 de junio;
  - c. De julio a septiembre- tiene hasta el 31 de octubre;
  - d. De octubre a diciembre- tiene hasta el 31 de enero.
- 2. Se buscan las certificaciones de pago realizadas al Departamento de Hacienda (Imcome Tax) del trimestre a trabajar en los archivos que

custodia la Unidad de Nomina. El documento que sigue es un ejemplo del documento que sale para cada quincena.

|                                    | ESTADO LIBRE AS<br>MUNICIPIO | OCIADO DE PUEI<br>AUTONOMO DE O | RTO RICO<br>CAGUAS | <br>  |      | - 1 |
|------------------------------------|------------------------------|---------------------------------|--------------------|-------|------|-----|
|                                    |                              |                                 |                    |       |      |     |
| te julio de 2015                   |                              |                                 |                    |       |      |     |
| rie I. Frias Báez                  |                              |                                 |                    |       |      |     |
| sctora                             |                              |                                 |                    |       |      |     |
| estamento de Finanzas              |                              |                                 |                    |       |      |     |
| ORME INCOME TAX                    |                              |                                 |                    |       |      |     |
|                                    |                              |                                 |                    |       |      |     |
| tifico que este informe es con     | recto y corresponde a la i   | tomina del 15 de juli           | o de 2015          |       |      |     |
|                                    | TOTAL<br>NOMINA              | INCOME<br>TAX                   |                    |       |      |     |
| M. REGULAR                         | \$ 1,150,572.60              | \$ 29,459.28                    |                    |       |      |     |
| M. HEAD START                      | 290,670.56                   | 5,848.98                        |                    |       |      |     |
| M. IRR. HEAD START                 | 14,331.14                    | 40.16                           |                    |       |      |     |
|                                    | \$ 1,510,676.97              | \$ 35,611.19                    |                    |       |      |     |
|                                    |                              |                                 |                    |       |      |     |
| aizado per:                        |                              |                                 |                    | 232   | 10   |     |
| ere Hernindez Alabaroei            | -                            |                                 |                    | 51 22 |      |     |
| ctora Auxiliar                     |                              |                                 |                    | 28    |      |     |
| ina de Recursos Humanos            |                              |                                 |                    | 57    | 1    |     |
| ficado Por:                        |                              |                                 |                    | N     | - 35 |     |
| Jaz Clautio Rodriguez              |                              |                                 |                    |       |      |     |
| utiva I<br>ina de Recursos Humanos |                              |                                 |                    |       |      |     |
|                                    |                              |                                 |                    |       |      |     |

 Se detallan en una tabla de Excel y se verifican los pagos realizados con Finanzas para evitar omitir información.

| A                                 | В         | С         | D              | E F       | G         | Н    | J         | K         | L         | N          |
|-----------------------------------|-----------|-----------|----------------|-----------|-----------|------|-----------|-----------|-----------|------------|
| 1 CONTRIBUCIONES                  |           |           |                |           |           |      |           |           |           |            |
| 2                                 |           | ABRIL     |                |           | MAYO      |      |           | JUNIO     |           |            |
| 3                                 |           |           |                |           |           |      |           |           |           |            |
| 4                                 | 4/15/2015 | 4/30/2015 |                | 5/15/2015 | 5/30/2015 |      | 6/15/2015 |           | 6/30/2015 |            |
| 5 Regular                         | 27,248.56 | 27,380.19 |                | 26,949.67 | 29,599.01 |      | 29,768.52 |           | 29,748.06 |            |
| 6 Head Start Regular              | 5,190.96  | 5,140.19  |                | 5,120.07  | 5,906.85  |      | 5,861.52  |           | 5,800.40  |            |
| 7 Irregular                       | 259.92    | 247.01    |                | 247.01    | 286.54    |      | 271.85    |           | 297.37    |            |
| B Head Start Irregular            | 114.08    | 26.23     |                | 26.43     | 103.68    |      | 8.06      |           | 24.34     |            |
| 9 Nom. Esp William Miranda Torres |           |           |                |           |           |      |           |           | 1,442.33  |            |
| 0                                 |           |           |                |           |           |      |           |           |           |            |
| 1                                 |           |           |                |           |           |      |           |           |           |            |
| 2                                 |           |           |                |           |           |      |           |           |           |            |
| 3                                 |           |           |                |           |           |      |           |           |           |            |
| 4                                 |           |           |                |           |           |      |           |           |           |            |
| 5                                 |           |           |                |           |           |      |           |           |           |            |
| 6                                 |           |           |                |           |           |      |           |           |           |            |
| 7                                 |           |           |                |           |           |      |           |           |           |            |
| 8                                 |           |           |                |           |           |      |           |           |           |            |
| 9                                 |           |           |                |           |           |      |           |           |           |            |
| 0                                 |           |           |                |           |           |      |           |           |           |            |
| 1                                 |           |           |                |           |           |      |           |           |           |            |
| 2                                 |           |           |                |           |           |      |           |           |           |            |
| 3                                 |           |           |                |           |           |      |           |           |           |            |
|                                   |           |           |                |           |           |      |           |           |           |            |
| 5                                 |           |           |                |           |           |      |           |           |           |            |
| 16                                |           |           |                |           |           |      |           |           |           |            |
| 27                                |           |           |                |           |           |      |           |           |           |            |
| 8 Sub-Total                       | 32,813.52 | 32,793.62 | 0.00           | 32,343.18 | 35,896.08 | 0.00 | 35,909.95 | 0.00      | 37,312.50 |            |
| 9                                 |           |           |                |           |           |      |           |           |           |            |
| 10 Total                          | 65,60     | 7.14      |                |           | 68,239.26 |      |           | 73,222.45 |           | 207,068.85 |
| 1                                 |           |           | nlanilla en ma | N/O       |           |      |           |           |           |            |

- 4. Luego se procede a solicitarle al Departamento de Finanzas una certificación de desembolso del Income Tax. La misma debe contener la cantidad del desembolso y la fecha de desembolso.
- 5. Se recibe la certificación del Departamento de Finanzas.
- Verificar los pagos con Finanzas para validar que no se omita información. También es importante corroborar que se incluyan todos los conceptos de salarios.
- 7. Una vez corroborada toda la información se procede a completar la planilla patronal de Contribución sobre ingresos. La misma se completa en el portal de patronos del Departamento de Hacienda.
- 8. Se presiona el enlace de patronos y agentes retenedores.

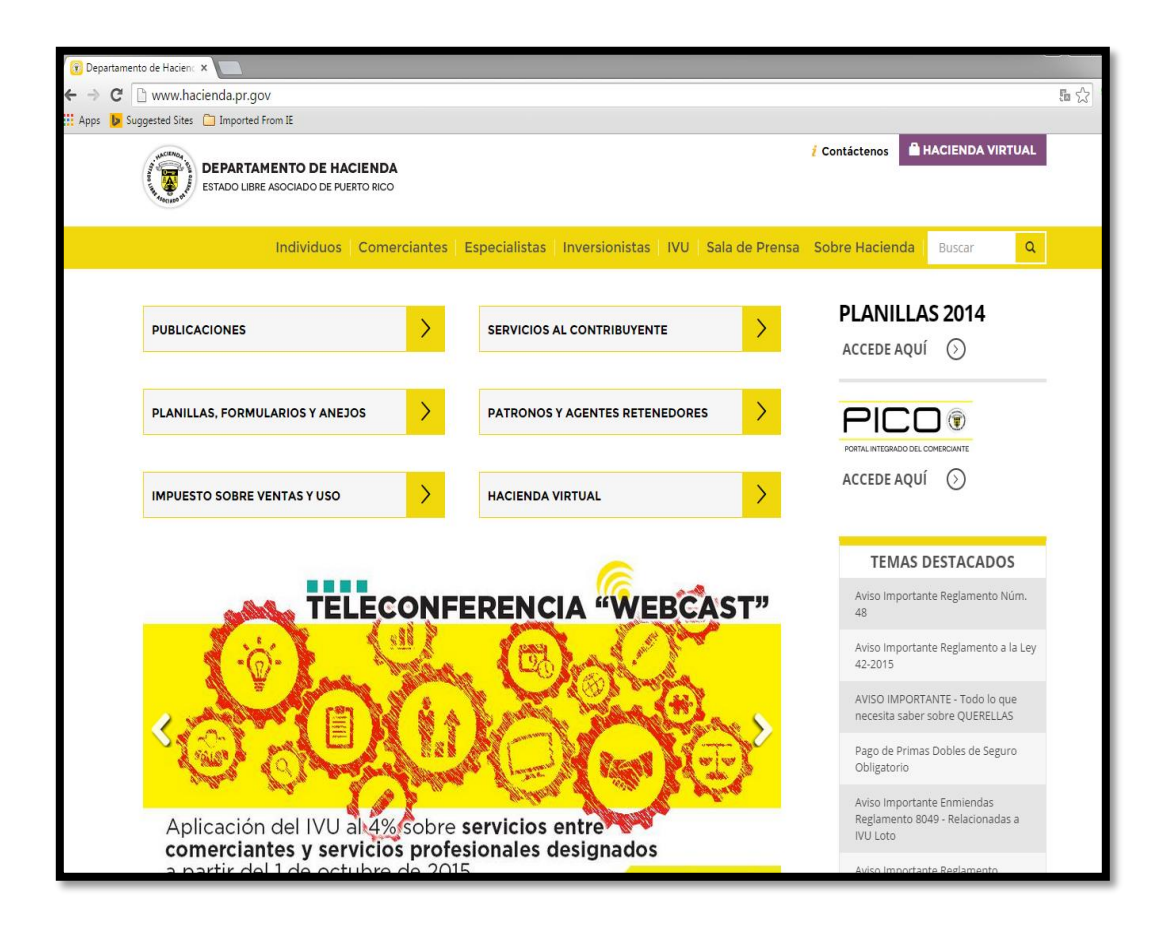

- 9. Se busca el enlace de planilla trimestral patronal de contribuciones retenidas
- Se escribe el nombre de usuario y el password otorgado por el Departamento de Hacienda al solicitar la cuenta.

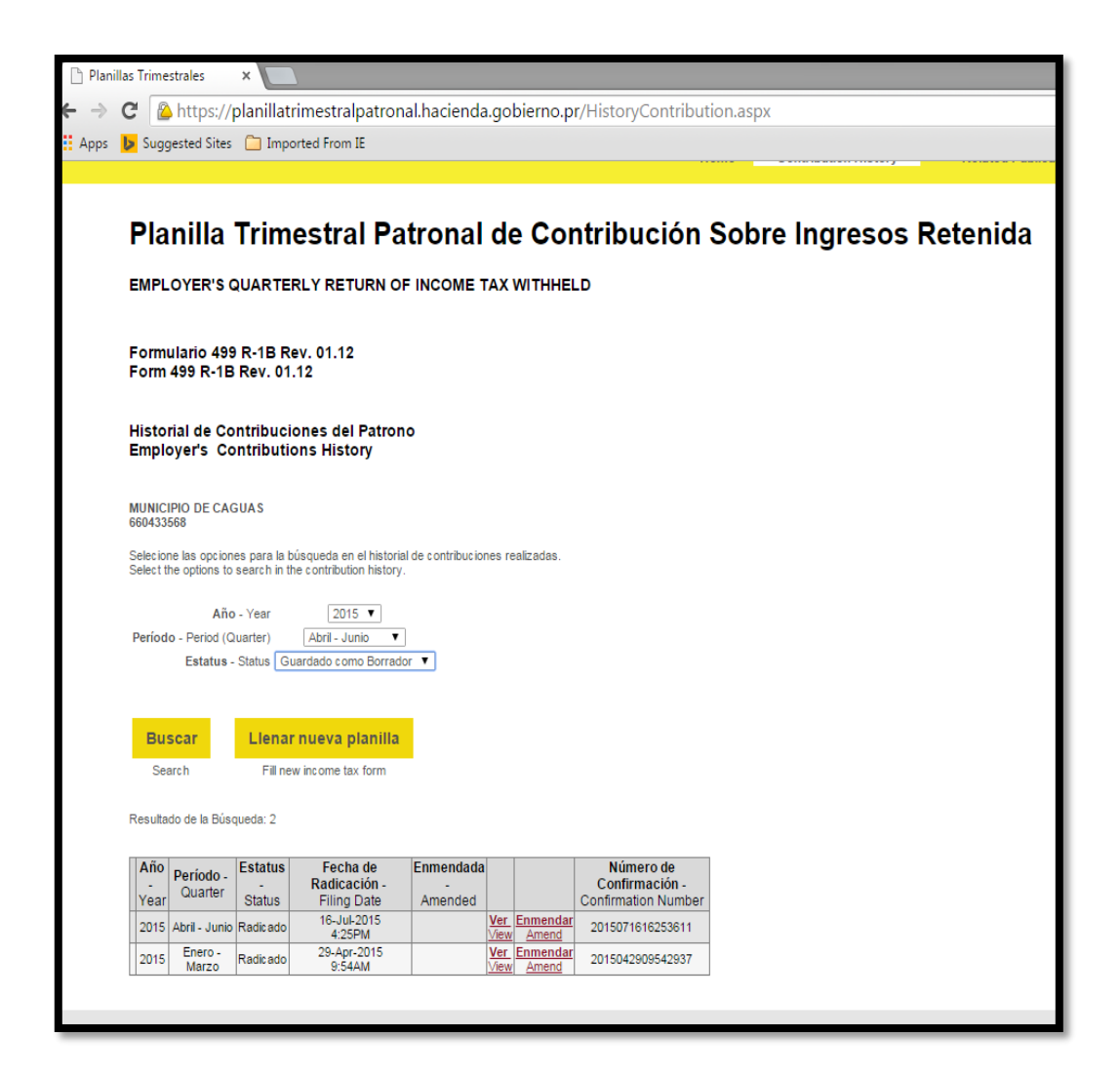

11. Selecciona el año y el periodo para la cual se está completando la planilla.

12. Eliges llenar nueva planilla y completas la información requerida según se muestra a continuación.

| Departamento de Hacienda - Dep                                                                                                    | partment of the Treasury                                                                                                    |
|----------------------------------------------------------------------------------------------------|----------------------------------------------------------------------------------------------------|
| PLANILLA TRIMESTRAL PATRO<br>SOBRE INGRESOS<br>EMPLOYER'S QUARTERLY RETURN                                                                                | NAL DE CONTRIBUCION<br>RETENIDA<br>N OF INCOME TAX WITHELD                                                                                                    |
| Hoja de Confirmación - Co                                                                                                    | onfirmation Sheet                                                                                                    |
| Año - Year: 2<br>Trimestre: Abril<br>Quarter: April                                                                                                    | 015<br>- Junio<br>- June                                                                                                    |
| Enmendar Versión p<br>Amend Print                                                                                                    | <mark>ara Imprimir</mark><br>Version                                                                                                    |
| Número de Identificación<br>Patronal<br>Employer Identification Number                                                                                    | Correo Electrónico- Email                                                                                                    |
| 660433568 7876538833                                                                                                    | Brenda.Serrano@caguas.gov.pr                                                                                                    |
| Nombre del Negocio - Business Name                                                                                                    | Código Industrial<br>Industrial Code<br>9190                                                                                                    |
| Nombre de Patrono o de la Persona Contacto                                                                                                    | 2015071616253611                                                                                                    |
| Name of the Employer or Contact Person MUNICIPIO DE CAGUAS                                                                                                | Categoria de<br>Negocio<br>Type of Business Date and Time of Filing                                                                                                    |
| Dirección Postal - Postal Address                                                                                                    | Corporación<br>Pública                                                                                                    |
| PO BOX 907                                                                                                    | 16-Jul-2015<br>16:25 PM<br>Agencia - Agency                                                                                                    |
| Dirección Física - Physical Address                                                                                                    | Municipal Cambio de Dirección                                                                                                    |
| PO BOX 907<br>CAGUAS PUERTO RICO PR 00726-0907                                                                                                    |                                                                                                    |
| Categoria del Depositante - Type of Depositor<br>(2) Depositante bisemanal (Complete Partes I y III) -<br>Semiweekly depositor (Complete Parts I and III) | Idioma en que prefiere recibir cualquier<br>comunicación del Departamento<br>Language in which you prefer to receive any<br>comunication from the Department<br>Español |
| Parte I - Part I                                                                                                    | TE                                                                                                    |
| 1. Número máximo de empleados en el período de p                                                                                                    | pago                                                                                                    |

|    |          | Maximum number of emplo                                   | vees in the pay period                  |            |                                         |       |
|----|----------|-----------------------------------------------------------|-----------------------------------------|------------|-----------------------------------------|-------|
|    |          | Maximum number of emplo                                   | yees in the pay period.                 |            | 1784                                    |       |
| -  |          |                                                           |                                         |            |                                         |       |
|    | 2.       | Total de Salarios y Comp                                  | pensaciones sujetas a Retención         |            |                                         |       |
|    |          | Total wages and compensa                                  | ation subject to witholding.            |            | \$9,059,067.47                          |       |
|    | 3        | Total de propinas sujetas                                 | s a retención                           |            |                                         |       |
|    |          | Total tips subject to withhol                             | lding.                                  |            | 00.00                                   |       |
|    |          |                                                           |                                         |            | \$0.00                                  |       |
|    | 4.       | Total de contribución ret                                 | tenida sobre salarios, propinas, pe     | nsiones,   |                                         |       |
|    |          | Total income tax withheld fr                              | rom wages, tips, pensions, annuities    | and        |                                         |       |
|    |          | others.                                                   | 400                                     |            | \$207.068.85                            |       |
|    |          | Manage Crédite par contr                                  | ribusión retenida en evenes duran       | to log     | 0201,000.00                             |       |
|    | э.       | trimestres anteriores                                     | indución retenida en exceso duran       | te ios     |                                         |       |
|    |          | Less: Credit for income tax                               | withheld in excess from previous qu     | arters.    | \$0.00                                  |       |
|    | 0        | Total single de la cont                                   |                                         | (mar. 7)   | 0,,,,,,,,,,,,,,,,,,,,,,,,,,,,,,,,,,,,,, |       |
|    | 6.       | Total adjustado de la cont<br>Total adjusted income tax v | withheld (Subtract line 5 from line 4)  | linea 5)   | ·VCa.                                   |       |
|    |          |                                                           |                                         |            | \$207,068.85                            |       |
|    | 7.       | Total de depósito para el                                 | l trimestre                             |            | <u></u>                                 |       |
|    |          | i otal deposits from quarter                              | Г.                                      |            | \$207,068.85                            |       |
|    | 8.       | Balance pendiente de pa                                   | igo (Línea 6 menos línea 7)             |            |                                         |       |
|    |          | Balance due (Subtract                                     | line 7 from line 6)                     |            | 00.03                                   |       |
|    |          |                                                           |                                         |            | 30.00                                   |       |
|    | 9.       | Contribución depositada<br>trimestre                      | a en exceso para acreditar al próxi     | no         |                                         |       |
|    |          | Tax deposited in excess to                                | be credited to next quarter.            |            | 00.00                                   |       |
|    |          |                                                           |                                         |            | \$0.00                                  |       |
|    |          |                                                           |                                         |            |                                         |       |
|    |          |                                                           |                                         |            |                                         |       |
|    | Part     | e II - Part II                                            | Detalle retención Mensual -             | Monthly V  | /ithholding Detail                      |       |
|    | 1        | . Deuda del mes                                           | 2. Contribución depositada              |            | 3. Diferencia                           |       |
|    |          | Month liability                                           | Tax deposited                           |            | Diferencia                              |       |
|    |          | (a)Abril - April                                          | (a) <b>Abril</b> - April                |            | (a)Abril - April                        |       |
|    |          |                                                           | -400                                    |            |                                         |       |
|    |          | (b)Maya May                                               | (b)Maya May                             |            | (b)Mayo May                             |       |
|    |          | (b)Mayo - May                                             | (D)Mayo - May                           | -          | (D)Mayo - May                           |       |
|    |          |                                                           |                                         | 470        | -                                       |       |
|    |          | (c)Junio - June                                           | (c)Junio - June                         |            | (c)Junio - June                         |       |
|    |          |                                                           |                                         |            | CA.                                     |       |
| (d | ) Tota   | I trimestre - Total quarter                               | (d) Total trimestre - Total quarte      | r (d)      | Total trimestre - Total ous             | arter |
| ,u | , 1010   |                                                           | (s) Foran annoarro - Foran quarte       | . (u)      | , star trinostor, rotal que             |       |
|    |          |                                                           |                                         |            | - / /                                   | 5     |
|    |          |                                                           |                                         |            |                                         |       |
|    |          | Detalle de la                                             | contribución retenida durante cad       | a mae da   | trimeetre                               |       |
|    |          | (Todo depos                                               | sitante bisemanal deberá completa       | ir esta pa | rte, ya que de lo contrari              | o no  |
|    | Parte    | III - Part III se procesará                               | i la planilla).                         | warter (E  | any semiweekky depositor                | muet  |
|    |          | complete this                                             | part. Otherwise, the return will not be | processe   | d).                                     | muat  |
|    |          |                                                           | Abril - April                           |            |                                         |       |
|    | 1        | \$0.00                                                    | 11 \$0.00                               | 21         | \$0.00                                  |       |
|    | 2        | \$0.00                                                    | 12 \$0.00                               | 22         | \$0.00                                  |       |
|    | 3        | \$0.00                                                    | 13 S0.00                                | 23         | \$0.00                                  |       |
|    | 4        | \$0.00                                                    | 14 S0.00                                | 24         | \$0.00                                  |       |
|    | 5        | \$0.00                                                    | 15 50, \$32.813.52                      | 25         | \$0.00                                  | =     |
|    | <u> </u> | 00.00                                                     | 40 0000                                 | 1 20       | 00.00                                   | 7     |

2

|     |            |                                                      |                                                                                     |                     |                                  | -     |
|-----|------------|------------------------------------------------------|-------------------------------------------------------------------------------------|---------------------|----------------------------------|-------|
|     |            | Maximum number of emplo                              | yees in the pay period.                                                             |                     | 1784                             |       |
| -   | 2.         | Total de Salarios y Comp                             | ensaciones sujetas a Retención                                                      |                     |                                  |       |
|     |            | Total wages and compensation                         | ation subject to witholding.                                                        |                     | \$9,059,067.47                   |       |
|     | 3.         | Total de propinas sujetas                            | s a retención                                                                       |                     |                                  |       |
|     |            | Total ups subject to withhol                         | aing.                                                                               |                     | \$0.00                           |       |
|     | 4.         | Total de contribución ret<br>anualidades y otros     | enida sobre salarios, propinas, pen                                                 | siones,             |                                  |       |
|     |            | Total income tax withheld fr<br>others.              | rom wages, tips, pensions, annuities an                                             | Id                  | 6007.000.05                      | 1     |
|     | 5.         | Menos: Crédito por contr                             | ribución retenida en exceso durante                                                 | los                 | \$207,000.05                     |       |
|     |            | trimestres anteriores<br>Less: Credit for income tax | withheld in excess from previous quar                                               | ters.               |                                  | 1     |
|     | e          | Total ajustado de la cont                            | ribución rotonida (Línes A monos lí                                                 |                     | 50.00                            |       |
|     | 0.         | Total adjusted income tax v                          | vithheld (Subtract line 5 from line 4)                                              | iea oj              | \$207.068.85                     | ]     |
|     | 7.         | Total de depósito para el                            | trimestre                                                                           |                     | ENS                              |       |
|     |            | ⊺otal deposits from quarter                          |                                                                                     |                     | \$207,068.85                     | E .   |
|     | 8.         | Balance pendiente de pa<br>Balance due (Subtract     | go (Línea 6 menos línea 7)<br>line 7 from line 6)                                   |                     |                                  | 1     |
|     | 9          | Contribución depositada                              | , an avecaso para acraditar al próvim                                               |                     | \$0.00                           |       |
|     | 5.         | trimestre                                            | be credited to next quarter                                                         |                     |                                  | ~     |
|     |            |                                                      | be credited to next quarter.                                                        |                     | \$0.00                           |       |
|     |            |                                                      |                                                                                     |                     |                                  |       |
|     | Part       | e II - Part II                                       | Detalle retención Mensual - N                                                       | Ionthly \           | Vithholding Detail               |       |
|     | 1          | . Deuda del mes<br>Month liability                   | 2. Contribución depositada<br>Tax deposited                                         |                     | 3. Diferencia<br>Diferencia      |       |
|     |            | (a) <b>Abril</b> - April                             | (a)Abril - April                                                                    |                     | (a)Abril - April                 |       |
|     |            |                                                      | ADO.                                                                                |                     |                                  |       |
|     |            | (b) <b>Mayo -</b> May                                | (b)Mayo - May                                                                       |                     | (b) <b>Mayo - M</b> ay           |       |
|     |            |                                                      |                                                                                     | 4Tro                |                                  |       |
| [   |            | (c)Junio - June                                      | (c)Junio - June                                                                     |                     | (c)Junio - June                  |       |
| (d) | Tota       | trimestre - Total quarter                            | (d) Total trimestre - Total quarter                                                 | (d)                 | Total trimestre - Total ou       | arter |
| (u) | 1018       | n annesae - Total quartel                            |                                                                                     | (u)                 | rotar unnestre - rotal du        |       |
|     |            |                                                      | L                                                                                   |                     | *                                |       |
|     |            | Detalle de la                                        | contribución retenida durante cada                                                  | mes de              | l trimestre.                     |       |
|     | Parte      | (Todo depos<br>III - Part III se procesará           | itante bisemanal deberá completar<br>la planilla).                                  | esta pa             | rte, ya que de lo contrar        | io no |
|     |            | Detail of the ta<br>complete this                    | x withheld during each month of the qu<br>part. Otherwise, the return will not be p | arter (E<br>rocesse | very semiweekly depositor<br>d). | must  |
|     |            |                                                      | Abril - April                                                                       |                     |                                  |       |
|     | 1 L<br>2 [ | \$0.00                                               | 11 \$0.00<br>12 \$0.00                                                              | 21<br>22            | \$0.00                           |       |
|     | 3          | \$0.00                                               | 13 \$0.00                                                                           | 23                  | \$0.00                           |       |
|     | 4          | \$0.00                                               | 14 \$0.00                                                                           | 24                  | \$0.00                           |       |
|     | 5          | \$0.00                                               | 15 \$32,813.52                                                                      | 25                  | \$0.00                           |       |
|     | rt         | 60.00                                                | 40 1 22 3 20 00                                                                     | 20                  | 00.00                            |       |

13. Se completan los campos requeridos de la información que se obtuvo de las certificaciones.

14. Se le presiona el botón de radicar electrónicamente.

100

- 15. Se imprime una copia y se archiva en una carpeta custodiada por la unidad de Nómina.
- Se envía una copia al Director Auxiliar del área de contabilidad del Departamento de Finanza para su record.

#### 5. PLANILLA TRIMESTRAL DEPARTAMENTO DEL TRABAJO

Es requisito informar los salarios trimestralmente al Departamento del Trabajo y Recursos Humanos.

- 1. Se radica al siguiente mes de terminar el trimestre.
  - a. De enero a marzo- tiene hasta el 30 de abril;
  - b. De abril a junio- tiene hasta el 30 de junio;
  - c. De julio a septiembre- tiene hasta el 31 de octubre;
  - d. De octubre a diciembre- tiene hasta el 31 de enero.
- 2. En el sistema SAP se entrar a la transacción ZHR19-Reporte Departamento del Trabajo.

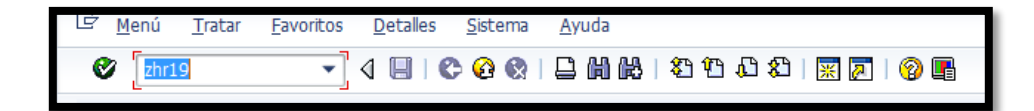

3. En el renglon *periodo selección de datos* escribes la fecha deseada.

| 🔄 P <u>r</u> ograma <u>T</u> ratar | <u>P</u> asar a <u>S</u> istema <u>A</u> yuda |               |  |  |  |  |  |  |
|------------------------------------|-----------------------------------------------|---------------|--|--|--|--|--|--|
| Ø                                  | 🔹 🛛 📙 🕻 🚱 🚱 🛯 🗮                               | )             |  |  |  |  |  |  |
| Reporte Departamento del Trabajo   |                                               |               |  |  |  |  |  |  |
| ⊕ ) <b>≡</b> (                     |                                               |               |  |  |  |  |  |  |
| Otras selecciones                  | 🕈 Ayudas para búsqu 🕈                         | Clasificación |  |  |  |  |  |  |
| Período                            |                                               |               |  |  |  |  |  |  |
| Ohoy                               | ○Mes actual                                   | ○ Año actual  |  |  |  |  |  |  |
| ⊖hasta hoy                         | 🔵 a partir de hoy                             |               |  |  |  |  |  |  |
| ●otro período                      |                                               |               |  |  |  |  |  |  |
| Período selección da               | tos 🗾 🗖                                       | A             |  |  |  |  |  |  |
| Período selección pe               | ersonas                                       | A             |  |  |  |  |  |  |
| Período cál.nómina                 |                                               |               |  |  |  |  |  |  |
| Selección                          |                                               |               |  |  |  |  |  |  |
| Número de personal                 |                                               | <b>P</b>      |  |  |  |  |  |  |
| Status ocupación                   |                                               | I ■           |  |  |  |  |  |  |
| Sociedad                           |                                               |               |  |  |  |  |  |  |
| Área de nómina                     |                                               | <b>a</b>      |  |  |  |  |  |  |
| DivPer/SubDPers./Centr             | o costes                                      |               |  |  |  |  |  |  |
| Grupo personal/Área per            | rsonal                                        |               |  |  |  |  |  |  |
|                                    |                                               |               |  |  |  |  |  |  |

| Onasta noy Oa part         | ir de noy  |              |  |  |  |  |  |  |  |  |
|----------------------------|------------|--------------|--|--|--|--|--|--|--|--|
| ⊙otro período              |            |              |  |  |  |  |  |  |  |  |
| Período selección datos    | 04/01/2015 | A 06/30/2015 |  |  |  |  |  |  |  |  |
| Período selección personas |            | A            |  |  |  |  |  |  |  |  |
| Período cál.nómina         |            |              |  |  |  |  |  |  |  |  |
|                            |            |              |  |  |  |  |  |  |  |  |

4. Presiona el botón de ejecutar G

100

5. Se genera el archivo para luego exportarlo a notepad y grabarlo.

| 🔄 <u>S</u> istema <u>A</u> yuda         |                    |                    |                      |                         |  |  |  |  |  |  |
|-----------------------------------------|--------------------|--------------------|----------------------|-------------------------|--|--|--|--|--|--|
| Ø [ ] ] ] ] ] ] ] ] ] ] ] ] ] ] ] ] ] ] |                    |                    |                      |                         |  |  |  |  |  |  |
| • <u>[</u>                              |                    |                    |                      |                         |  |  |  |  |  |  |
| Reporte D                               | epartamento        | del Trabaio        |                      |                         |  |  |  |  |  |  |
|                                         | -,                 |                    |                      |                         |  |  |  |  |  |  |
| ۵                                       |                    |                    |                      |                         |  |  |  |  |  |  |
|                                         |                    |                    |                      |                         |  |  |  |  |  |  |
|                                         |                    |                    |                      |                         |  |  |  |  |  |  |
| CC317.3                                 |                    |                    |                      |                         |  |  |  |  |  |  |
| 08/25/2015                              |                    |                    |                      |                         |  |  |  |  |  |  |
| 00,20,2020                              |                    |                    | Rango:               | 04/01/2015 a 06/30/2015 |  |  |  |  |  |  |
|                                         |                    |                    | -                    |                         |  |  |  |  |  |  |
|                                         |                    |                    |                      | SALARIO                 |  |  |  |  |  |  |
| NUM SEG SOC                             | NOMBRE             |                    |                      | BRUTO                   |  |  |  |  |  |  |
| 003-58-3761                             | BETSY              | APONTE             | ARROYO               | 3651.00                 |  |  |  |  |  |  |
| 011-56-9473                             | IVELIS             | MERCED             | COLON                | 5445.00                 |  |  |  |  |  |  |
| 019-50-5985                             | RITA DEL CARMEN    | RIVERA             | SANTIAGO             | 3462.00                 |  |  |  |  |  |  |
| 026-60-1565                             | BRENDA LIZ         | SERRANO            | TORRES               | 6438.00                 |  |  |  |  |  |  |
| 041-56-8695                             | ADA                | RIVERA             | RIVERA               | 3747.00                 |  |  |  |  |  |  |
| 042-52-1628                             | OLGA               | RODRIGUEZ          | RUIZ                 | 3651.00                 |  |  |  |  |  |  |
| 046-68-6403                             | JULIO CESAR        | MORALES            | MARTINEZ             | 3321.00                 |  |  |  |  |  |  |
| 046-84-8593                             | MARVIN GABRIEL     | FELIX              | GARAY                | 3576.00                 |  |  |  |  |  |  |
| 048-66-0826                             | FERNANDO           | ROMAN              | VELEZ                | 3798.00                 |  |  |  |  |  |  |
| 049-62-2712                             | AIDA               | AYALA              | MARTINEZ             | 6900.00                 |  |  |  |  |  |  |
| 049-64-1292                             | DAISY              | RIVERA             | ESTRADA              | 7452.00                 |  |  |  |  |  |  |
| 049-70-8067                             | BEATRICE           | SANTANA            | MARTINEZ             | 3024.00                 |  |  |  |  |  |  |
| 051-60-9889                             | ORLANDO            | GONZALEZ           | RAMIREZ              | 6150.00                 |  |  |  |  |  |  |
| 056-68-6460                             | JANET              | MARTINEZ           | HORNEDO              | 3357.00                 |  |  |  |  |  |  |
| 058-58-8291                             | AIMEE              | ORTIZ              | HOMS                 | 5151.00                 |  |  |  |  |  |  |
| 059-62-4225                             | ISABEL             | CASTRO             | TIRADO               | 4305.00                 |  |  |  |  |  |  |
| 060-58-9998                             | JUAN RAMON         | TORRES             | RODRIGUEZ            | 3489.00                 |  |  |  |  |  |  |
| 066-56-0540                             | CARMEN             | GOITIA             | GOITIA               | 3924.00                 |  |  |  |  |  |  |
| 072-30-03/0                             | TOPM               | MUNUZ<br>LOZADA    | MENDUZA<br>DODDICUEZ | 5946.00                 |  |  |  |  |  |  |
| 091-56-2253                             | VAMTERA            | DTA7               | DEVES                | 5343.00                 |  |  |  |  |  |  |
| 083-56-9023                             | BARBARA            | SANTOS             | FSTRADA              | 4305 00                 |  |  |  |  |  |  |
| 084-32-3086                             | JOSTE              | GUARDARRAMA        | NOBLE                | 4194.00                 |  |  |  |  |  |  |
| 086-58-9181                             | MARIA              | GOMEZ              |                      | 3525.00                 |  |  |  |  |  |  |
| 088-58-7816                             | BEATRIZ            | VAZQUEZ            | DONES                | 9621.00                 |  |  |  |  |  |  |
| 089-50-0777                             | ERIC               | REYES              | MILAN                | 4323.00                 |  |  |  |  |  |  |
| 096-76-6041                             | YARITZA            | MORALES            | FLORES               | 3357.00                 |  |  |  |  |  |  |
| 099-66-7105                             | MANDY              | MASSA              | GUZMAN               | 3948.00                 |  |  |  |  |  |  |
| 105-50-2453                             | MARGARITA          | MARTINEZ           | FLORES               | 5721.00                 |  |  |  |  |  |  |
| 106-54-4140                             | LUIS ALBERTO       | GONZALEZ           | BENITEZ              | 3573.00                 |  |  |  |  |  |  |
| 108-70-6116                             | DAVID ABRAHAM      | BRITO              | LOPEZ                | 6150.00                 |  |  |  |  |  |  |
| 109-56-1907                             | MARILYN            | AGOSTO             | RONDON               | 3357.00                 |  |  |  |  |  |  |
| 111-46-9448                             | MARIA              | QUINONEZ           | RUIZ                 | 4194.00                 |  |  |  |  |  |  |
| 113-72-3920                             | JOEERIC            | BURGOS             | FIGUEROA             | 5235.00                 |  |  |  |  |  |  |
| 119-56-6898                             | LUNA MARGARITA     | ALAMO              | DIAZ                 | 4695.00                 |  |  |  |  |  |  |
| 123-62-5585                             | JAIME<br>MACDALENA | KENIA<br>HEDNANDEZ | ACOSTA               | 4149.00                 |  |  |  |  |  |  |
| 120-46 6520                             | AGDALENA           | CEDDY              | ADORNO               | 5394 00                 |  |  |  |  |  |  |
| 130-46-9091                             | CONFESOR           | FIGUEROA           | GARAY                | 3849 00                 |  |  |  |  |  |  |
| 131-44-5021                             | MARTA              | BERRIOS            | SUARE7               | 4500.00                 |  |  |  |  |  |  |
| 101-44-0021                             | Innin              | DURINIUG           | SORNEZ               | 2000.00                 |  |  |  |  |  |  |

6. Para exportarlos oprimes el icono download

7. Procede a grabar el archivo. El nombre del archivo no debe ser modificado, ya que el mismo es requisito del formato.

|     |          | Range                | o: 04/0            | 01/2015 a 06/30/2015   |     |                 |        |  |
|-----|----------|----------------------|--------------------|------------------------|-----|-----------------|--------|--|
|     |          |                      |                    | SALARIO                |     |                 |        |  |
|     |          |                      |                    | BRUTO                  |     |                 |        |  |
|     | APONTE   | Please select the lo | ocation            |                        |     |                 | ×      |  |
|     | MERCED   | Save in:             | Deskto             | 00                     | -   | @ @ @ <b></b> , |        |  |
| MEN | SEBBANO  |                      |                    |                        |     |                 | ,      |  |
|     | RIVERA   | C.                   |                    | Libraries              |     |                 | ÷.     |  |
|     | RODRIGU  | Percent Places       |                    | System Folder          |     |                 |        |  |
| FT. | MORALES  | Recent Flaces        |                    |                        |     |                 |        |  |
|     | ROMAN    |                      | 0                  | Sala Claudio, Glorimar |     |                 |        |  |
|     | AYALA    | Desktop              |                    | System Folder          |     |                 |        |  |
|     | RIVERA   | Desktop              |                    | Computer               |     |                 |        |  |
|     | GONZALE  |                      |                    | System Folder          |     |                 |        |  |
|     | MARTINE: | Libraries            |                    |                        |     |                 |        |  |
|     | ORTIZ    |                      |                    | Network                |     |                 |        |  |
|     | TORRES   |                      |                    | System Folder          |     |                 |        |  |
|     | GOITIA   | Computer             | 8                  | Adobe Reader XI        |     |                 |        |  |
|     | MUNOZ    |                      | <u>_</u> ,^~       | Shortcut<br>1.98 KB    |     |                 |        |  |
|     | LOZADA   |                      |                    |                        |     |                 | Ţ      |  |
|     | SANTOS   | Network              |                    | ATOCIAIIACCESS         |     |                 |        |  |
|     | GUARDARI |                      | File <u>n</u> ame: | wages_0700130002_20    | 152 | •               | Save   |  |
|     | GOMEZ    |                      | Save as typ        | be: *.TXT              |     | •               | Cancel |  |
|     | REYES    |                      |                    |                        |     |                 |        |  |
|     | MORALES  | FLORES               | _                  | 3357.00                | _   |                 |        |  |
|     | MASSA    | GUZMAN               |                    | 3948.00                |     |                 |        |  |
|     | MARTINEZ | FLORES               |                    | 5721.00                |     |                 |        |  |
|     | GONZALEZ | BENITE               | Z                  | 3573.00                |     |                 |        |  |
| М   | BRITO    | LOPEZ                |                    | 6150.00                |     |                 |        |  |
|     | AGOSTO   | RONDON               |                    | 3357.00                |     |                 |        |  |
|     | QUINONEZ | RUIZ                 |                    | 4194.00                |     |                 |        |  |
|     | DUDGOG   | ETOUED               | 0.7                | 5005 00                |     |                 |        |  |

8. Se genera el archivo electrónico en Notepad como se muestra a continuación.

| wages_0700130002_20152 - Notepad                                       |                                      |                      |                          |
|------------------------------------------------------------------------|--------------------------------------|----------------------|--------------------------|
| File Edit Format View Help                                             |                                      |                      |                          |
| 03583761 w4APON12345678\$wCA15082514240315220365100070013000 00000000  | 100000015082500000004BETSY           | APONTE               | ARROYO N                 |
| 011569473 W4MERC12345678\$WCA15082514240315220544500070013000 00000000 | 1000000150825000000041VELIS          | MERCED               | COLON N                  |
| 19505985 W4RIVE12345678\$WCA15082514240315220346200070013000 00000000  | 100000015082500000004RITA DEL CARMEN | RIVERA               | SANTIAGO N               |
| 26601565 w4serr12345678\$wCA15082514240315220643800070013000 00000000  | 100000015082500000004BRENDA LIZ      | SERRANO              | TORRES N                 |
| 00000000 0000000000 000000000000000000                                 | 100000015082500000004ADA             | RIVERA               | RIVERA N                 |
| 142521628 W4RODR12345678\$WCA150825142403152203651000/0013000 00000000 | 100000015082500000040LGA             | RODRIGUEZ            | RUIZ N                   |
| P46686403 W4MORA12345678\$WCA15082514240315220332100070013000 00000000 | 100000015082500000004JULIO CESAR     | MORALES              | MARTINEZ N               |
| 146848593 W4FEL1123456/8\$WCA1508251424031522035/6000/0013000 00000000 | 100000015082500000004MARVIN GABRIEL  | FELIX                | GARAY N                  |
| 148660826 W4R0MA123456785WCA15082514240315220379800070013000 00000000  | 100000015082500000004FERNAND0        | ROMAN                | VELEZ N                  |
| V49622/12 W4AYAL123456788/vcA150825142403152200900000/0013000 00000000 | 10000001508250000004A1DA             | AYALA                | MARTINEZ N               |
| M0708067 W4CANT12245678\$WCA15082514240515220745200070015000 00000000  | 10000001508250000004DA151            | CANTANA              | ESTRADA N<br>MADITINEZ N |
| 149/0800/ W45ANT123430/83WCA130823142405132205024000/0015000 00000000  | 100000015082500000046EATRICE         |                      | DANTDEZ N                |
| 156686460 w4MART12345678\$wcA15082514240315220015000070013000 00000000 | 1000000150825000000040REANDO         | MADITINEZ            | HOPNEDO N                |
| 158588291 w40RTT12345678\$wc415082514240315220515100070013000 00000000 | 1000000150825000000045MEE            | ORTIZ                | HOMS N                   |
| 00000000 00000000000000000000000000000                                 | 100000015082500000004T5ABEI          | CASTRO               | TTRADO N                 |
| 00000000 00000000000000000000000000000                                 | 100000015082500000004 JUAN RAMON     | TORRES               | RODRIGUEZ N              |
| 166560540 w460TT12345678\$wCA15082514240315220392400070013000 00000000 | 10000001508250000004CARMEN           | GOTTTA               | GOTTTA N                 |
| 072588378 w4MUN012345678\$wCA15082514240315220394800070013000 00000000 | 100000015082500000004MADELINE        | MUNOZ                | MENDOZA N                |
| 75588764 w4LozA12345678\$wcA15082514240315220594600070013000 00000000  | 100000015082500000004 JOHN           | LOZADA               | RODRIGUEZ N              |
| 081562253 w4DIAZ12345678\$wCA15082514240315220534300070013000 00000000 | 100000015082500000004YAMIRKA         | DIAZ                 | REYES N                  |
| 083569023 W4SANT12345678\$WCA15082514240315220430500070013000 00000000 | 10000001508250000004BARBARA          | SANTOS               | ESTRADA N                |
| 084323086 W4GUAR12345678\$WCA15082514240315220419400070013000 00000000 | 100000015082500000004JOSIE           | GUARDARRAMA          | NOBLE N                  |
| 086589181 w4G0ME12345678\$wCA15082514240315220352500070013000 00000000 | 100000015082500000004MARIA           | GOMEZ                | N                        |
| 00000000 00000000000000000000000000000                                 | 100000015082500000004BEATRIZ         | VAZQUEZ              | DONES N                  |
| 189500777 W4REYE12345678\$WCA15082514240315220432300070013000 00000000 | 100000015082500000004ERIC            | REYES                | MILAN N                  |
| 96766041 W4M0RA12345678\$WCA15082514240315220335700070013000 00000000  | 100000015082500000004YARITZA         | MORALES              | FLORES N                 |
| 09966/105 W4MASS123456/85WCA150825142403152203948000/0013000 00000000  | 100000015082500000004MANDY           | MASSA                | GUZMAN N                 |
| 00000000 00000000000000000000000000000                                 | 100000015082500000004 UTC ALBERTO    | MARTINEZ             | FLORES N                 |
| 000044140 W4G0X123450783WCA15082514240315220537500070015000 00000000   | 10000001508250000004E015 ALBERTO     | GUNZALEZ             | DENTIEZ N                |
| 005/00100 w4xcoc12245678wcx150221424021522025700070013000 0000000      | 100000015082500000040AVID ABRAHAM    | ACOSTO               | DONDON N                 |
| 11/60//8 w/outsi12345678\$wcA1508251/2/0315220353700070013000 00000000 | 100000015082500000004MARTLTN         |                      | DIITZ N                  |
| 13723920 w48URG12345678\$wC41508251424031522041540070013000 00000000   | 100000015082500000004 10EERTC        | BURGOS               | ETGUEROA N               |
| 19566898 w441 4M12345678\$wC415082514240315220469500070013000 00000000 | 10000001508250000000450EERIC         |                      | DTAZ N                   |
| 23625585 w4RENT12345678\$wCA15082514240315220414900070013000 00000000  | 100000015082500000041ATMF            | RENTA                | ACOSTA N                 |
| 27506387 W4HERN12345678\$wCA15082514240315220502200070013000 00000000  | 10000001508250000004MAGDALENA        | HERNANDEZ            | OCASIO N                 |
| .29466538 w4CERP12345678\$wCA15082514240315220539400070013000 00000000 | 100000015082500000004ATDA            | CERPA                | ADORNO N                 |
| 30469091 W4FIGU12345678\$WCA15082514240315220384900070013000 00000000  | 10000001508250000004CONFESOR         | FIGUEROA             | GARAY N                  |
| .31445021 w4BERR12345678\$wCA15082514240315220450000070013000 00000000 | 100000015082500000004MARIA           | BERRIOS              | SUAREZ N                 |
| .37644127 w4E5PA12345678\$wCA15082514240315220594600070013000 00000000 | 100000015082500000004LOURDES         | ESPADA               | DE LA CRUZ N             |
| .44488217 W4RIVE12345678\$WCA15082514240315220429600070013000 00000000 | 100000015082500000004LEONARDO        | RIVERA               | RIVERA N                 |
| .45363908 w4guAD12345678\$wCA15082514240315220368400070013000 00000000 | 1000001508250000004EFRAIN            | GUADALUPE            | VAZQUEZ N                |
| 45904285 W4MORA12345678\$WCA15082514240315220523500070013000 00000000  | 100000015082500000004LUI5 ENRIQUE    | MORALES              | MONTANEZ N               |
| .4660/332 w4FIGU12345678\$wCA15082514240315220615000070013000 00000000 | 10000001508250000000405BARDO JAVIER  | FIGUEROA             | RIVERA N                 |
| 46665554 W4CABR123456/85WCA15082514240315220945000070013000 00000000   | 1000000150825000000045UJEY           | CABRET               | ROMAN N                  |
| 49/40/20 W4MERC123456/85WCA150825142403152203651000/0013000 00000000   | 100000015082500000004JESSICA         | MERCADO              | TURKES N                 |
| D1001909 W4C011123430/83WCA150825142403152203534000/0013000 00000000   | 100000015082500000004MARIA VIRGINIA  |                      | GUEVARES N               |
| 57805/18 W4MALD123430/ 63WCA130623142403132203323000/ 0013000 00000000 | 1000001508250000004 T0LANDA          | MALDUNADU<br>SANCHEZ | TOPPES N                 |
|                                                                        | 10000013002300000004E1MAK1           | SAINCHEZ             | IORRED N                 |
|                                                                        |                                      |                      |                          |

- 9. Una vez generado el archivo se corrobora que el total de salarios sea el mismo que el de la planilla trimestral del IRS y Hacienda. Si el archivo no cuadra se procede a identificar las diferencias.
- 10. Es importante corroborar que todas las planillas (IRS, Hacienda y Departamento del Trabajo) contengan los mismos totales en salarios.
- 11. Al corroborar que todo está correcto se trasmite electrónicamente.
- 12. Trasmisión del archivo en el portal del Departamento del Trabajo
- 13. Entrar a la siguiente dirección: <u>www.trabajo.pr.gov/</u>

14. Elige servicios al patrono.

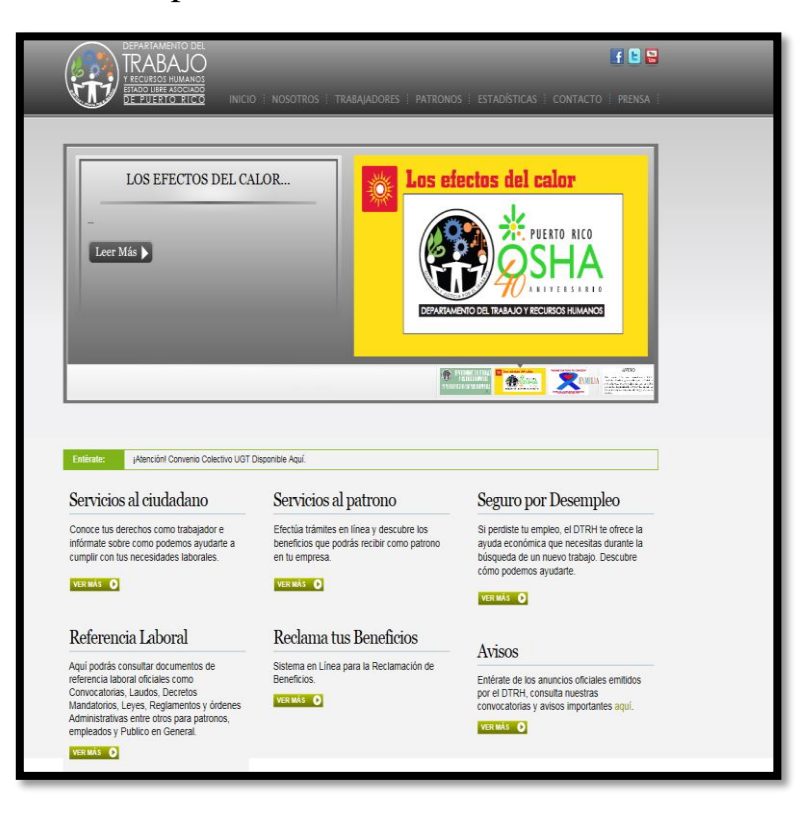

15. Salarios Trimestrales.

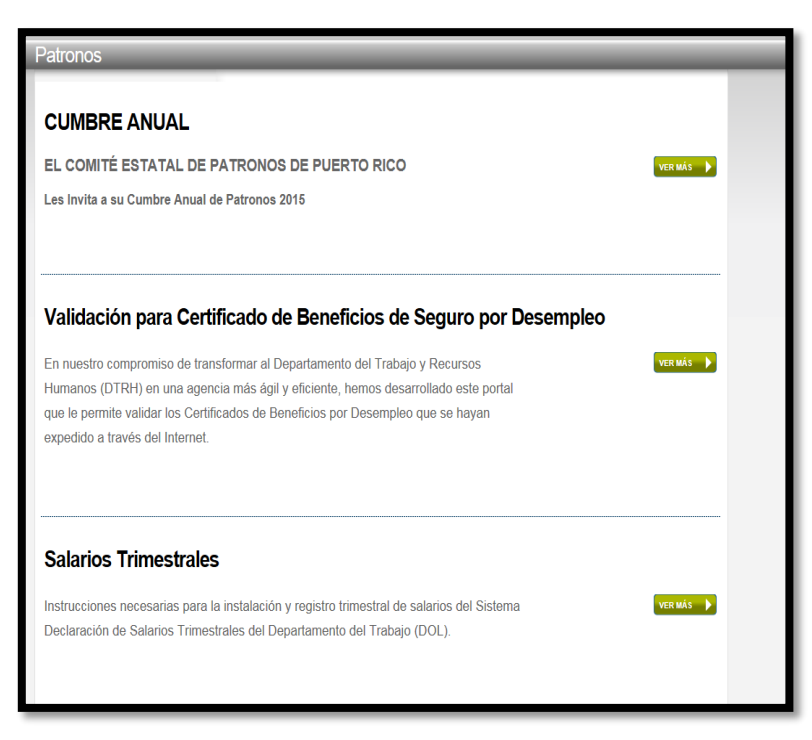

- 16. Portal de Patronos
- 17. Selecciona Salarios Trimestrales

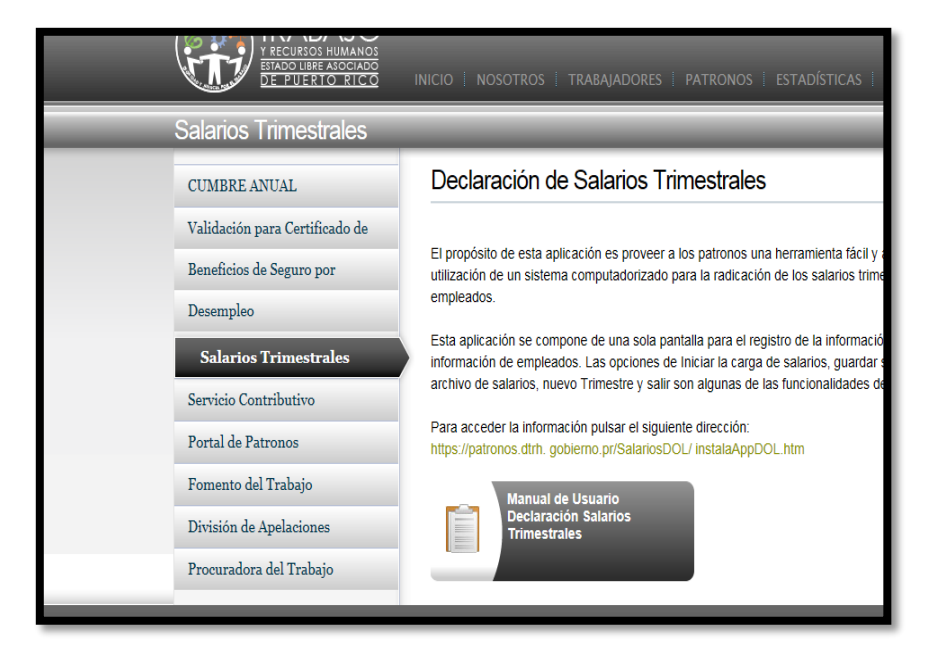

18. En la siguiente pantalla completas Número Patronal Estatal, Usuario, Contraseña( otorgado en el momento de crear la cuenta) y luego acceder

![](_page_23_Picture_4.jpeg)

![](_page_23_Picture_5.jpeg)

19. Eliges planilla contributivas

![](_page_24_Picture_1.jpeg)

- 20. Selecciona Declarar Salarios
- 21. Escoge el trimestre correspondiente

![](_page_24_Picture_4.jpeg)

1 1 1 1 1 1 2 2 3 4 V

22. Se presiona el boton de Importar

![](_page_25_Picture_1.jpeg)

- 23. Se busca el archivo que se realizó en los pasos anteriores que está grabado en el sistema.
- 24. Si el archivo esta correcto se somete el mismo.

|   | Salar       | Salarios en 50<br>Filtzar                                                                                 |            |        |   |  |  |  |  |  |  |  |
|---|-------------|----------------------------------------------------------------------------------------------------|------------|--------|---|--|--|--|--|--|--|--|
|   | Los E       | Los Datos Ingresados deberán ser escritos con MAYUSCULAS, sin tilde (scento) y sin Ñ (utilizar N).        |            |        |   |  |  |  |  |  |  |  |
|   | El registro | El registro de aquellos empleados con salarios mayores o iguales a \$100,000 debe ser editado manualmente |            |        |   |  |  |  |  |  |  |  |
|   | SSN         | SSN Apellidos y Nombres Salario Salario Tributable Borrar                                                 |            |        |   |  |  |  |  |  |  |  |
|   | 1 00358376  | 1 APONTE ARROYO , BETSY                                                                                   | \$3,651.00 | \$0.00 | Q |  |  |  |  |  |  |  |
|   | I 01156947  | 3 MERCED COLON , IVELIS                                                                                   | \$5,445.00 | \$0.00 | ą |  |  |  |  |  |  |  |
|   | 1 01950598  | 5 RIVERA SANTIAGO , RITA DEL<br>CARMEN                                                                    | \$3,462.00 | \$0.00 | Ŗ |  |  |  |  |  |  |  |
| L | 1 02660156  | 5 SERRANO TORRES , BRENDA LIZ                                                                             | \$6,438.00 | \$0.00 | Ę |  |  |  |  |  |  |  |
|   | 1 04156869  | 5 RIVERA RIVERA , ADA                                                                                     | \$3,747.00 | \$0.00 | Ę |  |  |  |  |  |  |  |
| L | 1 04252162  | 8 RODRIGUEZ RUIZ , OLGA                                                                                   | \$3,651.00 | \$0.00 | R |  |  |  |  |  |  |  |
|   | 1 04668640  | 3 MORALES MARTINEZ , JULIO<br>CESAR                                                                       | \$3,321.00 | \$0.00 | Ę |  |  |  |  |  |  |  |
|   | 1 04684859  | 3 FELIX GARAY, MARVIN GABRIEL                                                                             | \$3,576.00 | \$0.00 | a |  |  |  |  |  |  |  |
|   | 1 04866082  | 6 ROMAN VELEZ , FERNANDO                                                                                  | \$3,798.00 | \$0.00 | R |  |  |  |  |  |  |  |
|   | 1 04962271  | 2 AYALA MARTINEZ , AIDA                                                                                   | \$6,900.00 | \$0.00 |   |  |  |  |  |  |  |  |
|   | 1 04964129  | 2 RIVERA ESTRADA , DAISY                                                                                  | \$7,452.00 | \$0.00 | R |  |  |  |  |  |  |  |
|   | 1 04970806  | 7 SANTANA MARTINEZ , BEATRICE                                                                             | \$3,024.00 | \$0.00 |   |  |  |  |  |  |  |  |
|   | 1 05160988  | 9 GONZALEZ RAMIREZ , ORLANDO                                                                              | \$6,150.00 | \$0.00 |   |  |  |  |  |  |  |  |
|   | 1 05668646  | 0 MARTINEZ HORNEDO , JANET                                                                                | \$3,357.00 | \$0.00 |   |  |  |  |  |  |  |  |
|   | 1 05858829  | 1 ORTIZ HOMS , AIMEE                                                                                      | \$5,151.00 | \$0.00 |   |  |  |  |  |  |  |  |
|   | 1 05962422  | 5 CASTRO TIRADO , ISABEL                                                                                  | \$4,305.00 | \$0.00 |   |  |  |  |  |  |  |  |
|   | 1 06058999  | TORRES RODRIGUEZ , JUAN<br>RAMON                                                                          | \$3,489.00 | \$0.00 | Q |  |  |  |  |  |  |  |
|   | 1 06656054  | 0 GOITIA GOITIA , CARMEN                                                                                  | \$3,924.00 | \$0.00 | R |  |  |  |  |  |  |  |
|   | 1 07258837  | 8 MUNOZ MENDOZA , MADELINE                                                                                | \$3,948.00 | \$0.00 | R |  |  |  |  |  |  |  |
|   | 1 07558876  | 4 LOZADA RODRIGUEZ , JOHN                                                                                 | \$5,946.00 | \$0.00 | R |  |  |  |  |  |  |  |
|   | 1 08156225  | 3 DIAZ REYES , YAMIRKA                                                                                    | \$5,343.00 | \$0.00 | R |  |  |  |  |  |  |  |
| L | 1 08356902  | 3 SANTOS ESTRADA , BARBARA                                                                                | \$4,305.00 | \$0.00 | R |  |  |  |  |  |  |  |
|   | 1 08432308  | 6 GUARDARRAMA NOBLE , JOSIE                                                                               | \$4,194.00 | \$0.00 | R |  |  |  |  |  |  |  |
|   | 1 08658918  | 1 GOMEZ, MARIA                                                                                            | \$3,525.00 | \$0.00 | R |  |  |  |  |  |  |  |
|   | 1 08858781  | 6 VAZQUEZ DONES , BEATRIZ                                                                                 | \$9,621.00 | \$0.00 |   |  |  |  |  |  |  |  |
|   | 1 08950077  | 7 REYES MILAN , ERIC                                                                                      | \$4,323.00 | \$0.00 |   |  |  |  |  |  |  |  |
|   | 1 09676604  | 1 MORALES FLORES , YARITZA                                                                                | \$3,357.00 | \$0.00 |   |  |  |  |  |  |  |  |
|   | 1 09966710  | 5 MASSA GUZMAN , MANDY                                                                                    | \$3,948.00 | \$0.00 |   |  |  |  |  |  |  |  |
|   | 1 10550245  | 3 MARTINEZ ELORES MARGARITA                                                                               | \$5,721,00 | \$0.00 |   |  |  |  |  |  |  |  |

| 🗲 🛞 🏉 https://patronos.dtrh.gobierno.pr/                                | Patronos/CargaSalari 🖉 + 🔒 C 🦉 Portal de Servicios a Patronos X                                            |   |
|-------------------------------------------------------------------------|----------------------------------------------------------------------------------------------------|---|
| DEPARTAMENTO DEL<br>DECURIO HUMANOS<br>ECURIO HUMANOS<br>EL FARETO FICO | Operador: 0700130002<br>Usuario: 0700130002<br>Fecha: 4/21/2015 11:21 AM                                   |   |
| Inicio Datos del Patrono Planil                                         | las Contributivas Nuevos Empleados Administración   <u>Ayuda   Comentarios   English</u> , <u>Salir</u>    |   |
| Declarar Salarios (Nómina)                                              | Planillas Contributivas > Declarar Salarios (Nómina)                                                       |   |
| * Radicar Planilla de Contribuciones                                    |                                                                                                    |   |
| Pagar Planilla de Contribuciones                                        | Paso 1 Paso 2                                                                                              |   |
|                                                                         | Importación de Archivo                                                                                     |   |
|                                                                         | * Datos Requeridos                                                                                         |   |
|                                                                         | <u>Ir Abajo</u>                                                                                            |   |
|                                                                         | Información Del Patrono                                                                                    |   |
| Of QOV                                                                  | Nombre: "MUNICIPIO DE CAGUAS                                                                               |   |
|                                                                         | Número Patronal Estatal: 0700130002                                                                        |   |
| 171D IT                                                                 | Número Patronal Federal: 660433568                                                                         |   |
| ANIME                                                                   | Dirección Postal PO BOX 907                                                                                |   |
| utialijo suziko<br>kara tudi odz                                        | Ciudad: CAGUAS, PR, 00726 0907                                                                             |   |
|                                                                         |                                                                                                    |   |
| VISUAIIZAGOT PDF Idabe                                                  | Información de los Empleados(as)                                                                           |   |
|                                                                         |                                                                                                    |   |
|                                                                         | Archivo a importar WAGES_0700130002_20144.txt Eliminar                                                     |   |
|                                                                         |                                                                                                    |   |
|                                                                         | El registro de aquellos empleados con salarios mayores o iguales a \$100,000 debe ser editado manualmente. |   |
|                                                                         | Ir Arriba                                                                                                  |   |
|                                                                         | * Datos Requeridos                                                                                         |   |
|                                                                         | Cancelar Siguiente                                                                                         | ` |

- 25. El sistema genera un mensaje de que no hay error.
- 26. Se presiona el botón de Siguiente.

![](_page_26_Picture_3.jpeg)

- Si el archivo esta incorrecto genera un error, luego se procede a verificar el mismo. Si genera un código de error, se refiere el mismo al Departamento de Tecnología.
- 28. Si no hay ningún error se somete el mismo y el sistema te genera una notificación de radicación.
- 29. Se imprime la evidencia de radicación y la planilla para records.

#### 6. PLANILLA TRIMESTRAL DE SEGURO CHOFERIL

- 1. Se radica al siguiente mes de terminar el trimestre.
  - a. De enero a marzo- tiene hasta el 30 de abril;
  - b. De abril a junio- tiene hasta el 30 de junio;
  - c. De julio a septiembre- tiene hasta el 31 de octubre;
  - d. De octubre a diciembre- tiene hasta el 31 de enero.
- 2. En sistema SAP se selecciona la transacción Transacción-ZHR07.

![](_page_27_Picture_10.jpeg)

3. Una vez en la transacción vas a la variante y seleccionar Seg Choferil.

Luego presiona 💇.

| ♥ ↓ ■ ♥ ♥ ♥ ■ ₩ ₩ ₩ ₩ ₩ ₩ ₩ ₩ ₩ ₩ ₩ ₩ ₩ ₩ ₩                        |  |  |  |  |  |  |  |  |  |
|--------------------------------------------------------------------|--|--|--|--|--|--|--|--|--|
| Informe de Seguro Choferil                                         |  |  |  |  |  |  |  |  |  |
| ۹ 🕲 🕲 🗘                                                            |  |  |  |  |  |  |  |  |  |
| Otras selecciones 🖻 🖻 Ayudas para búsqu 🖆 Clasificación<br>Período |  |  |  |  |  |  |  |  |  |
| Ohoy OMes actual Año actual                                        |  |  |  |  |  |  |  |  |  |
| Ohasta hoy Oa partir de hoy                                        |  |  |  |  |  |  |  |  |  |
| O OTO p LE ABAP: Catalogo de vanances del programa ZHK_SEGURO_C X  |  |  |  |  |  |  |  |  |  |
|                                                                    |  |  |  |  |  |  |  |  |  |
| Perio Catálogo de variantes del programa ZHR_SEGURO_CHOFERIL_FINAL |  |  |  |  |  |  |  |  |  |
| Variante Descr.breve                                               |  |  |  |  |  |  |  |  |  |
| CHOFERIL TODAS LAS AREAS                                           |  |  |  |  |  |  |  |  |  |
| Número                                                             |  |  |  |  |  |  |  |  |  |
| Status o                                                           |  |  |  |  |  |  |  |  |  |
| Socieda                                                            |  |  |  |  |  |  |  |  |  |
| Área de                                                            |  |  |  |  |  |  |  |  |  |
| DivPer/S                                                           |  |  |  |  |  |  |  |  |  |
| Grupo p                                                            |  |  |  |  |  |  |  |  |  |
|                                                                    |  |  |  |  |  |  |  |  |  |
|                                                                    |  |  |  |  |  |  |  |  |  |
|                                                                    |  |  |  |  |  |  |  |  |  |
|                                                                    |  |  |  |  |  |  |  |  |  |
|                                                                    |  |  |  |  |  |  |  |  |  |

| Informe de Seguro Choferil                                                                     |               |               |  |  |  |  |  |  |  |
|------------------------------------------------------------------------------------------------|---------------|---------------|--|--|--|--|--|--|--|
| 🕒 🔁 🔟                                                                                          |               |               |  |  |  |  |  |  |  |
| Otras selecciones Ayudas<br>Período                                                            | para búsqu 🕏  | Clasificación |  |  |  |  |  |  |  |
| Ohoy OM                                                                                        | es actual     | ○ Año actual  |  |  |  |  |  |  |  |
| ⊖hasta hoy ⊖a                                                                                  | partir de hoy |               |  |  |  |  |  |  |  |
| otro periodo     Período selección datos     Período selección personas     Período cál.nómina | 04/01/2015    | A 06/30/2015  |  |  |  |  |  |  |  |
| Selección                                                                                      |               |               |  |  |  |  |  |  |  |
| Número de personal                                                                             |               | ₽             |  |  |  |  |  |  |  |
| Status ocupación                                                                               |               | S             |  |  |  |  |  |  |  |
| Sociedad                                                                                       | MAC1          | ►             |  |  |  |  |  |  |  |
| Área de nómina                                                                                 | RG            |               |  |  |  |  |  |  |  |
| DivPer/SubDPers./Centro costes                                                                 |               |               |  |  |  |  |  |  |  |
| Grupo personal/Área personal                                                                   |               |               |  |  |  |  |  |  |  |

- 4. Eliges la fecha del trimestre a reportar. Ejemplo; 01/01/xxxx a 03/30/xxxx
- 5. Presiona el botón ejecutar

![](_page_29_Picture_2.jpeg)

6.

| Informe de Seguro Choferil                         |            |           |            |         |                    |            |       |           |  |
|----------------------------------------------------|------------|-----------|------------|---------|--------------------|------------|-------|-----------|--|
|                                                    |            |           |            |         |                    |            |       |           |  |
|                                                    |            |           |            |         |                    |            |       |           |  |
|                                                    |            |           |            |         |                    |            |       |           |  |
| Uswaric: GSALA Municipio Autonómo de Caguas Pag: 1 |            |           |            |         |                    |            |       |           |  |
| recna: 00/20/2010                                  |            |           |            | informe | de seguro chorerii | nora: 11:  | 19:07 |           |  |
| Número Seguro                                      | Nombre del |           | Ca         | ntidad  | Descuento          | Aportación |       | Número de |  |
| Personal Social                                    | Empleado   |           | de         | Semanas | Trimestral         | Patronal   | Total | Licencia  |  |
|                                                    | •          |           |            |         |                    |            |       |           |  |
| 00004062 051609889                                 | ORLANDO    | GONZALEZ  | RAMIREZ    | 12      | 6.48               | 3.90       | 10.38 | 4503773   |  |
| 00004171 108706116                                 | DAVID      | ABRITO    | LOPEZ      | 12      | 6.48               | 3.90       | 10.38 | 4734829   |  |
| 00004820 113723920                                 | JOEERIC    | BURGOS    | FIGUEROA   | 12      | 6.48               | 3.90       | 10.38 | 4867016   |  |
| 00000773 131445021                                 | MARIA      | BERRIOS   | SUAREZ     | 12      | 6.48               | 3.90       | 10.38 | 1251601   |  |
| 00001400 144488217                                 | LEONARDO   | RIVERA    | RIVERA     | 12      | 6.48               | 3.90       | 10.38 | 0930298   |  |
| 00001669 145363908                                 | EFRAIN     | GUADALUPE | VAZQUEZ    | 12      | 6.48               | 3.90       | 10.38 | 1527946   |  |
| 00004737 145904285                                 | LUIS       | EMORALES  | MONTAÑEZ   | 12      | 6.48               | 3.90       | 10.38 | 60355747  |  |
| 00003986 146607332                                 | OSBARDO    | JFIGUEROA | RIVERA     | 12      | 6.48               | 3.90       | 10.38 | 4287205   |  |
| 00004703 158624165                                 | RICARDO    | TORRES    | ALMODOVAR  | 12      | 6.48               | 3.90       | 10.38 | 1941403   |  |
| 00004838 168586080                                 | CARMEN     | NVARGAS   | TORRES     | 12      | 6.48               | 3.90       | 10.38 | 4375473   |  |
| 00000887 195480773                                 | JOSE       | GUADALUPE | VAZQUEZ    | 12      | 6.48               | 3.90       | 10.38 | 1308480   |  |
| 00002269 197542806                                 | MIGUEL     | ROSADO    | SANTA      | 12      | 6.48               | 3.90       | 10.38 | 1704213   |  |
| 00000419 274761947                                 | HECTOR     | PENA      | CONCEPCION | 12      | 6.48               | 3.90       | 10.38 | 6192772   |  |
| 00003844 325805877                                 | OSCAR      | RODRIGUEZ | SANTIAGO   | 12      | 6.48               | 3.90       | 10.38 | 4639927   |  |
| 00004433 328643647                                 | CARLOS     | JGONZALEZ | CRESPO     | 12      | 6.48               | 3.90       | 10.38 | 2290671   |  |
| 00001401 332448742                                 | WILLIAM    | ROSARIO   | ROSARIO    | 12      | 6.48               | 3.90       | 10.38 | 1806683   |  |
| 00004249 337623547                                 | RAYMOND    | SANTIAGO  | MOYET      | 12      | 6.48               | 3.90       | 10.38 | 4345522   |  |
| 00000011 350546275                                 | JUAN       | LUQUE     | OCASIO     | 12      | 6.48               | 3.90       | 10.38 | 2312556   |  |
| 00003845 361788134                                 | ORLANDO    | MMEDINA   | DE JESUS   | 12      | 6.48               | 3.90       | 10.38 | 4821354   |  |
| 00000800 580785419                                 | JOSE       | RODRIGUEZ | DIAZ       | 12      | 6.48               | 3.90       | 10.38 | 455799    |  |
| 00003809 580882580                                 | ORLANDO    | LFLORES   | MULERO     | 12      | 6.48               | 3.90       | 10.38 | 501529    |  |
| 00004537 581024402                                 | ALICIA     | TIRADO    | OQUENDO    | 12      | 6.48               | 3.90       | 10.38 | 1952905   |  |
| 00003311 581063006                                 | LUIS       | ABATISTA  | FRANCO     | 12      | 6.48               | 3.90       | 10.38 | 1781422   |  |
| 00000317 581117479                                 | ALFREDO    | GARCIA    | MULERO     | 12      | 6.48               | 3.90       | 10.38 | 1830966   |  |
| 00001688 581150649                                 | FRANCISCO  | VELAZQUEZ | SANTIAGO   | 12      | 6.48               | 3.90       | 10.38 | 1164819   |  |
| 00001052 581159180                                 | JOSE       | GONZALEZ  | CRESPO     | 12      | 6.48               | 3.90       | 10.38 | 1607024   |  |
| 00001412 581170067                                 | EFRAIN     | RAMOS     | HERNANDEZ  | 12      | 6.48               | 3.90       | 10.38 | 1375702   |  |
| 00002624 581175003                                 | JUAN       | RMERCED   | DEL VALLE  | 12      | 6.48               | 3.90       | 10.38 | 4382435   |  |
| 00001028 581213677                                 | MANUEL     | HERNANDEZ | DIAZ       | 12      | 6.48               | 3.90       | 10.38 | 1730951   |  |
| 00001243 581236566                                 | RAIMUNDO   | GONZALEZ  | ROSARIO    | 12      | 6.48               | 3.90       | 10.38 | 1925095   |  |
| 00000170 581238606                                 | ANGEL      | DELGADO   | RIVERA     | 12      | 6.48               | 3.90       | 10.38 | 2294568   |  |
| 00000990 581239414                                 | JUAN       | MARQUEZ   | REYES      | 12      | 6.48               | 3.90       | 10.38 | 2610115   |  |
| 00000055 581255111                                 | JUAN       | ROSA      | RAMOS      | 12      | 6.48               | 3.90       | 10.38 | 1373951   |  |
| 00000645 581312751                                 | EDWIN      | MEDINA    | FUENTES    | 12      | 6.48               | 3.90       | 10.38 | 4743135   |  |
| 00000759 581334484                                 | ROBERIO    | RAMOS     | ORTIZ      | 12      | 6.48               | 3.90       | 10.38 | 4454552   |  |
| 00004020 581336404                                 | JOSE       | LGUZMAN   | HERNANDEZ  | 12      | 6.48               | 3.90       | 10.38 | 4498997   |  |
| 00004514 581351238                                 | HECTOR     | LRIVERA   | GONZALEZ   | 12      | 6.48               | 3.90       | 10.38 | 1931891   |  |
| 00000897 581351391                                 | GONZALO    | RODRIGUEZ | ACEVEDO    | 12      | 6.48               | 3.90       | 10.38 | 2237388   |  |
| 00000286 581372047                                 | JOSELIN    | RIVERA    | SANTANA    | 8       | 4.32               | 2.60       | 6.92  | 2322299   |  |
| 00001245 581372854                                 | CARLOS     | CORTES    | SANCHEZ    | 12      | 6.48               | 3.90       | 10.38 | 1997071   |  |

- 7. Se verifica que contenga toda la información necesaria (cantidad y número de licencia de conducir).
- 8. Una vez generado el informe se imprime  $\square$  el mismo

9. Imprimir- eliges la impresora y luego check mark

| Informe de Seguro Choferil                                                                  |                                   |
|---------------------------------------------------------------------------------------------|-----------------------------------|
|                                                                                             |                                   |
| Imprimir lista en pantalla         Dispositivo salida         PU19         Recursos Humanos | Municipio Auton<br>Informe de Seg |
| Ctd.impresiones 1                                                                           | tidad<br>Semanas                  |
| Cantidad páginas                                                                            | 12                                |
| Imprimir todo     Imprimir desde página     A                                               | 12<br>12<br>12                    |
|                                                                                             | 12<br>12<br>12                    |
| Atributos 💥 🚺                                                                               | 12<br>12                          |

## 10. Se importa a Excel realizando los pasos a continuación.

| Lista Iratar Pasara | a ≦stema <u>A</u> yuda     |                 |            |            |                     |            |        |           |                       |
|---------------------|----------------------------|-----------------|------------|------------|---------------------|------------|--------|-----------|-----------------------|
| )mprimir            | la 🗉 🙆 🙆 🖉                 |                 | ចមសិសិ 📑   | 2 0 5      |                     |            |        |           |                       |
| Grabar/Enviar       | <ul> <li>Office</li> </ul> |                 |            |            |                     |            |        |           |                       |
| Enalzar Shift+F3    | Arboi informes             |                 |            |            |                     |            |        |           |                       |
|                     | Eichero                    |                 |            |            |                     |            |        |           |                       |
|                     |                            |                 |            |            |                     |            |        |           |                       |
| Suppley Office      |                            |                 |            | Municipii  | . Interime de Camas | Teau.      | 1      |           | -                     |
| Fecha: 08/26/2015   |                            |                 |            | Informe    | de Seguro Choferil  | Hora: 11   | :19:07 |           |                       |
| Nimero Seguro       | Nombre del                 |                 |            | antidad    | Descuento           | Aportación |        | Número de |                       |
| Personal Social     | Empleado                   |                 |            | le Senanas | Trimestral          | Patronal   | Total  | Licencia  |                       |
| 00004062 051609889  | ORLANDO                    | GONZALEZ        | RAMIREZ    | 12         | 6.48                | 3.90       | 10.38  | 4503773   |                       |
| 00004171 108706116  | DAVID                      | ABRITO          | LOPEZ      | 12         | 6.48                | 3.90       | 10.38  | 4734829   |                       |
| 20004820 113723920  | JOEERIC                    | BURGOS          | FIGUEROA   | 12         | 6.48                | 3.90       | 10.38  | 4867016   |                       |
| 30000773 131445021  | MARIA                      | BERRIOS         | SUAREZ     | 12         | 6.48                | 3,90       | 10.38  | 1251601   |                       |
| 00001400 144488217  | LEOSIARDO                  | RIVERA          | RIVERA     | 12         | 6.48                | 3.90       | 10.38  | 0930298   |                       |
| 00004237 145904285  | LUIS                       | ENCRALES        | MONTANE 7  | 12         | 6.48                | 3.90       | 10.38  | 60355747  |                       |
| 00003986 146607332  | 0554800                    | JFTGUEROA       | RTVFRA     | 12         | 6.48                | 3,90       | 10.38  | 4287205   |                       |
| 30004703 158624165  | RICARDO                    | TORRES          | ALMODOVAR  | 12         | 6.48                | 3.90       | 10.38  | 1941403   |                       |
| 00004838 168586080  | CARMEN                     | IWARGAS         | TORRES     | 12         | 6.48                | 3.90       | 10.38  | 4375473   |                       |
| 00000887 195480773  | JOSE                       | GUADALUPE       | VAZQUEZ    | 12         | 6.48                | 3.90       | 10.38  | 1308480   |                       |
| 0002269 197542806   | MIGUEL                     | ROSADO          | SANTA      | 12         | 6.48                | 3.90       | 10.38  | 1704213   |                       |
| 00000419 274761947  | HECTOR                     | PENA            | CONCEPCION | 12         | 6.48                | 3.90       | 10.38  | 6192772   |                       |
| 00003844 325805877  | OSCAR                      | RODRIGUEZ       | SANTIAGO   | 12         | 6.48                | 3.90       | 10.38  | 4639927   |                       |
| 00004633 328663647  | CARLOS                     | JGONZALEZ       | CRESPO     | 12         | 6.48                | 3.90       | 10.38  | 2290671   |                       |
| 0001401 332445/42   | RILLIAN                    | RUSARIU         | ROSARIO    | 14         | 0.40                | 3.90       | 10.30  | 1000003   |                       |
| 00000011 350545375  |                            | LIGHT           | 003510     | 12         | 5.49                | 2.90       | 10.30  | 2212554   |                       |
| 00003845 361788134  | ORLANDO                    | MEDINA          | DE JESUS   | 12         | 6.48                | 3,90       | 10.38  | 4821354   |                       |
| 00000800 580785419  | JOSE                       | RODRIGUE2       | DIAZ       | 12         | 6.48                | 3.90       | 10.38  | 455799    |                       |
| 00003809 580882580  | ORLANDO                    | LFLORES         | MULERO     | 12         | 6.48                | 3.90       | 10.38  | 501529    |                       |
| 00004537 581024402  | ALICIA                     | TIRADO          | OQUENDO    | 12         | 6.48                | 3.90       | 10.38  | 1952905   |                       |
| 00003311 581063006  | LUIS                       | ABATISTA        | FRANCO     | 12         | 6.48                | 3.90       | 10.38  | 1781422   |                       |
| 00000317 581117479  | ALFREDO                    | GARCIA          | MULERO     | 12         | 6.48                | 3.90       | 10.38  | 1830966   |                       |
| 00001688 581150649  | FRANCISCO                  | VELAZQUEZ       | SANTIAGO   | 12         | 6.48                | 3.90       | 10.38  | 1164819   |                       |
| 0001052 561159180   | FFDATH                     | PAMOS           | HEDRANDE?  | 12         | 6.48                | 3,30       | 10.38  | 1975702   |                       |
| 0002624 581175003   | TIM                        | ENERCED         | DEL VALLE  | 12         | 6.48                | 3,90       | 10.38  | 4382435   |                       |
| 00001028 581213677  | MANUEL                     | HERNANDEZ       | DIAZ       | 12         | 6.48                | 3.90       | 10.38  | 1730951   |                       |
| 0001243 581236566   | RAIMUNDO                   | GONZALEZ        | ROSARIO    | 12         | 6.48                | 3.90       | 10.38  | 1925095   |                       |
| 00000170 581238606  | ANGEL                      | DELGADO         | RIVERA     | 12         | 6.48                | 3.90       | 10.38  | 2294568   |                       |
| 00000990 581239414  | JUM                        | MARQUEZ         | REYES      | 12         | 6.48                | 3.90       | 10.38  | 2610115   |                       |
| 00000055 581255111  | JUMP                       | ROSA            | RAMOS      | 12         | 6.48                | 3.90       | 10.38  | 1373951   |                       |
| 00000645 581312751  | EDWIN                      | MEDINA          | FUENTES    | 12         | 6.48                | 3.90       | 10.38  | 4743135   |                       |
| 0000753 581334484   | NUBERTO                    | KANUS<br>TOTTAL | UKI12      | 12         | 6.48                | 3.90       | 10.38  | 4454552   |                       |
| 0004514 591351239   | SUGE SECTOR                | LOULING         | CONTAINTS  | 12         | 6.40                | 3.90       | 10.30  | 1011001   |                       |
| 0000897 581351391   | 000731.0                   | RODRIGHTZ       | ACEVEDO    | 12         | 6.48                | 3.90       | 10.38  | 2237388   |                       |
| 0000286 581372047   | JOSELIN                    | RIVERA          | SANTANA    | 8          | 4.32                | 2.60       | 6.92   | 2322299   |                       |
| 0001245 581372854   | CARLOS                     | CORTES          | SANCHEZ    | 12         | 6.48                | 3.90       | 10.38  | 1997071   |                       |
| 0004870 581377263   | JUAN                       | RRIVERA         | GONZALEZ   | 12         | 6.48                | 3.90       | 10.38  | 2634808   |                       |
| 0001029 581392813   | ANGEL                      | HERNANDEZ       | NUNEZ      | 12         | 6.48                | 3.90       | 10.38  | 4136401   |                       |
| 0000551 581431610   | AGUSTIN                    | VILLANDEVA      | OQUESIDO   | 12         | 6.48                | 3.90       | 10.38  | 2290323   |                       |
| 0002267 581432719   | JULIO                      | CRUZ            | CRU2       | 12         | 6.48                | 3.90       | 10.38  | 2625081   |                       |
| 30000538 581454064  | RAFAEL                     | MURIEL          | QUINTERO   | 12         | 6.48                | 3.90       | 10.38  | 1971376   |                       |
|                     |                            |                 |            |            |                     |            |        |           |                       |
|                     |                            |                 |            |            |                     |            | SAP    |           | QAS (2) 400 SAPERPQAS |

and the second second

100

1 1 1 1 2 2 4 1

11. En fichero seleccionas donde grabar el documento.

![](_page_31_Picture_1.jpeg)

| 71 | 108706116    | DAVID                   | ABRITO          | LOPEZ         | 12      |
|----|--------------|-------------------------|-----------------|---------------|---------|
| 20 | 🔄 Informe de | Seguro Choferil         |                 |               | ×       |
| 73 |              |                         |                 |               |         |
| 00 | Directorio   | C:\Users\gsala\Document | ts\SAP\SAP GUI\ |               | ð       |
| 69 | Fichero      | .txt                    |                 |               |         |
| 37 |              | <u> </u>                |                 |               |         |
| 86 |              |                         | C               | ne Deemelane  | Amalian |
| 03 |              |                         | Cre             | ar Reempiazar | Ampilar |
| 38 | 100300000    | CARMEN                  | IVVARGAD        | TURKED        | 12      |

and the second second

12. En Excel se organiza el informe identificando y ajustando los tamaños de las columnas. Se actualiza el título del Informe incluyendo el periodo correspondiente.

| Home         Inset         Page Layout         Formulas         Data         Review         Yiew<br>Constrained Function                                                                                                    | X  | <b>□</b> - (• | ≌ ▼   <b>↓</b> |            |            |            |             |         |       |               |            |           |                   | SEGURO C             | HOFE |
|----------------------------------------------------------------------------------------------------|----|---------------|----------------|------------|------------|------------|-------------|---------|-------|---------------|------------|-----------|-------------------|----------------------|------|
| A         Cut         Cut                                                                                                    | F  | ile Ho        | me Insert      | Page Layou | ut Formula | s E        | )ata Review | View    |       |               |            |           |                   |                      |      |
| Copy +<br>Format Patiente         D         I         I <thi< th="">         I         I         I</thi<>                                                                                                    | ſ  | 📜 🖁 Cut       | Cal            | libri      | v 11 v     | <u>م</u>   | =           | ≫a⊤     | = w   | Iran Tevt     | General    |           |                   |                      | No   |
| Promat Painter         B         I         I                                                                                                    |    | Cop           | y *            |            |            | <b>ч</b> А |             | */      |       | Tup Text      | ocherun    |           | <b>■</b> <u>≦</u> |                      |      |
| Clipboard         rs         Pent         rs         Alignment         rs         Number         rs           H364         *         *         *         *         *         *         *         *         *         *         *         *         *         *         *         *         *         *         *         *         *         *         *         *         *         *         *         *         *         *         *         *         *         *         *         *         *         *         *         *         *         *         *         *         *         *         *         *         *         *         *         *         *         *         *         *         *         *         *         *         *         *         *         *         *         *         *         *         *         *         *         *         *         *         *         *         *         *         *         *         *         *         *         *         *         *         *         *         *         *         *         *         *         *         *         <                                                                                                    | Pa | ste 🝼 Forn    | nat Painter B  | ΙŪ·        | 🗄 •   🌺 •  | <u>A</u> - |             | • •     | +a+ M | erge & Center | \$ * %     | • .00 →.0 | Formatting        | Format<br>as Table • | Ch   |
| H364         *         £         42339717           A         B         C         D         E         F         G         H         I           INFORME SEGURO CH-FERIL JULI COL4         INFORME SEGURO CH-FERIL JULI COL4         Information         Numero de           Personal Social         Empleado         Cantidad         Descuento<br>de Semana         Aportación<br>Trimestral         Total         Número de           5         1609280 ORLANDO         GONZALEZ RAMIREZ         4         2.16         1.3         3.46         4503773           6         908         65580751 MARIBEL         RENTA <santiago< th="">         4         2.16         1.3         3.46         4734829           8         773         131445021 MARIA         BERRIOS SUAREZ         4         2.16         1.3         3.46         13521601           9         1400         14448217 LONARDO         GUARAD RIVERA         144221         1.3         3.46         13527946           11         4737         145904251 LUIS         EMORALES         MONTAÑEZ         4         2.16         1.3         3.46         13527946           12         3986         146607332 OSBARDO         JFIGUEROA         RIVERA         4         2.16         &lt;</santiago<>                                                                                                    |    | Clipboard     | Gi -           | Fo         | ont        | - Gi       |             | Alignme | nt    | ſ             | s Numł     | ber r     | i                 |                      |      |
| A         B         C         D         E         F         G         H         I           1         INFORME SEGURO CHOFERIL JULIO 2014         Inference         Aportación         Total         Número de           2         Número         Seguro         Nombre del         Cantidad         Descuento         Aportación         Total         Número de           3         Personal         Social         Empleado         de Semanas         Trimestral         Patronal         Licencia           4         0         108         65980751         MARIBEL         RENTA         SANTIAGO         4         2.16         1.3         3.46         4236116           7         4171         108705116 DAVID         ABRITO         LOPEZ         4         2.16         1.3         3.46         1251601           9         1400         1448217 (EONARDO         RIVERA         RIVERA         4         2.16         1.3         3.46         125746           11         4737         159402731 JOSE         GUADALUPE VAZQUEZ         4         2.16         1.3         3.46         1084403           14         887         159407731 JOSE         GUADALUPE VAZQUEZ         4         2.16 <td< td=""><td></td><td>H364</td><td>-</td><td><math>f_x</math></td><td>42339717</td><td></td><td></td><td></td><td></td><td></td><td></td><td></td><td></td><td></td><td></td></td<> |    | H364          | -              | $f_x$      | 42339717   |            |             |         |       |               |            |           |                   |                      |      |
| INFORME SEGURO CHOFERILUU O LOPE           Image         Cantidad         Descuerto         Aportación         Total         Nimero de           Image         Personal         Social         Empleado         Ge Semanas         Timeran         Partación         Total         Nimero de           Image         Partonal         Call         Ball         Call         Ball         Call         Advisor           Image         Partonal         Call         Ball         Call         Ball         Call         Advisor           Image         Partonal         Call         Ball         Call         Ball         Advisor         Advisor           Image         Partonal         Call         Ball         Call         Ball         Advisor         Advisor           Image         Partonal         Call         Ball         Call         Ball         Advisor         Advisor           Image         Partonal         Call         Ball         Call         Ball         Advisor           Image         Partonal         Call         Ball         Call         Ball         Advisor           Image         Partonal         Call         Ball         Call         Ball <t< td=""><td></td><td>Α</td><td>В</td><td></td><td>С</td><td></td><td></td><td>D</td><td></td><td>E</td><td>F</td><td>G</td><td>Н</td><td>I.</td><td></td></t<>                                        |    | Α             | В              |            | С          |            |             | D       |       | E             | F          | G         | Н                 | I.                   |      |
| Nimero         Seguro         Nombre del         Cantidad         Descuento         Aportación         Total         Número de<br>Licencia           8         Personal         Social         Empleado         de Semanas         Trimestral         Patronal         Licencia           6         4062         5160988         ORLANDO         GONZALEZ         RAMIREZ         4         2.16         1.13         3.46         4236116           7         4171         108706116         DAVID         ABRITO         LOPEZ         4         2.16         1.13         3.46         4236116           9         1400         14448217         LORANDO         GUNTERA         RIVERA         4         2.16         1.13         3.46         93028           10         1669         145363906         EFRAIN         GUADALUPE VAZQUEZ         4         2.16         1.13         3.46         193028           11         4737         145904235         LUIS         EMORALES         MONTAÑEZ         4         2.16         1.13         3.46         194103           12         3936         146607332         OSBADO         JFIGUEROA         RIVERA         4         2.16         1.13         3.46         1941                                                                                                    | 1  |               |                |            | INFOR      | ME S       | EGURO CH    | OFERIL  | JUL   | IO 2014       |            |           |                   |                      |      |
| 3         Personal         Social         Empleado         de Semanas         Trimestral         Patronal         Licencia           5         4062         S1609880 ORLANDO GONZALEZ RAMIREO         4         2.16         1.3         3.46         4503773           7         4171         108706116 DAVID         ABRITO         LOPEZ         4         2.16         1.3         3.46         423016           9         1000         144488201         MARIA         BERRIO SUAREZ         4         2.16         1.3         3.46         1251601           9         1000         144488201         HORARDO RIVERA RIVERA         4         2.16         1.3         3.46         125746           11         4737         145904285         LUIS EMORALES MONTAÑEZ         4         2.16         1.3         3.46         129746           12         3986         14660732         OSBARDO JFIGUEROA RIVERA         4         2.16         1.3         3.46         1990480           13         4470         158524165         RICARDO TORRES ALMODOVAR         4         2.16         1.3         3.46         1090480           14         827         19548073         JOSE GUADALUPE VAZQUEZ         4         2.16                                                                                                    | 2  | Número        | Seguro         | Nombre de  | el         |            |             | Cantida | d     | Descuento     | Aportación | Total     | Número de         |                      |      |
| 4         0         0         0         0         0           5         4062         51609889         ORIANDO         GONZALEZ         RAMIREZ         4         2.16         1.3         3.46         4236116           7         4171         108706116         DAVID         ABRITO         LOPEZ         4         2.16         1.3         3.46         4724829           8         773         131445021         MARIA         BERIOS         SUAREZ         4         2.16         1.3         3.46         1734293           10         1669         143363908         EFRAIN         GUADALUPE         VAQUEZ         4         2.16         1.3         3.46         10535747           11         4737         1358624165         RICARDO         TORRES         ALMODOVAR         4         2.16         1.3         3.46         1030480           12         3986         146607332         OSBARDO         FIGUEROA         RIVERA         4         2.16         1.3         3.46         1030480           14         887         1954206         MIGUEL         ROADO SANTA         4         2.16         1.3         3.46         10324492           14                                                                                                    | 3  | Personal      | Social         | Empleado   |            |            |             | de Sem  | anas  | Trimestral    | Patronal   |           | Licencia          |                      |      |
| 5         4062         51609889         ORLANDO         GONZALEZ         RAMIREZ         4         2.16         1.3         3.46         4503773           6         908         69580751         MARIBEL         RENTA         SANTIAGO         4         2.16         1.3         3.46         4734229           7         4171         108706116         DAVID         ABRITO         LOPEZ         4         2.16         1.3         3.46         4734289           8         773         131445021         MARIA         BERNIOS         SUAREZ         4         2.16         1.3         3.46         930298           10         1669         145363908         EFRAIN         GUADALUPE         VAZQUEZ         4         2.16         1.3         3.46         1527946           11         4773         145904285         LUIS         EMORALES         MONTAÑEZ         4         2.16         1.3         3.46         1930430           12         3986         146607332         OSBARDO         JFILUPCA         4         2.16         1.3         3.46         1941403           14         887         195480773         JOSE         GUADALUPE         VAZUEZ         4                                                                                                    | 4  |               |                |            |            |            |             |         |       |               |            |           |                   |                      |      |
| 6       908       69580751       MARIBEL       RENTA       SANTIAGO       4       2.16       1.3       3.46       4236116         7       4171       108706116       DAVID       ABRITO       LOPEZ       4       2.16       1.3       3.46       473429         8       773       131445021       MARIA       BERRIOS       SUAREZ       4       2.16       1.3       3.46       473429         10       1669       145363908       EFRAIN       GUADALUPE       VAZQUEZ       4       2.16       1.3       3.46       6035747         12       3986       146607332       OSBARDO       FIGUEROA       RIVERA       4       2.16       1.3       3.46       1941403         14       4773       158604155       RICARDO       TORRES       ALMODOVAR       4       2.16       1.3       3.46       1941403         14       887       155480773       JOSE       GUADALUPE VAZQUEZ       4       2.16       1.3       3.46       1074213         15       2269       197542806       MIGUEL       ROSARIO       ANTIAGO       4       2.16       1.3       3.46       4639927         17       3844       328081347<                                                                                                    | 5  | 4062          | 51609889       | ORLANDO    | GONZAL     | EZ F       | RAMIREZ     |         | 4     | 2.16          | 1.3        | 3.46      | 4503773           |                      |      |
| 7       4171       108706116 DAVID       ABRITO       LOPEZ       4       2.16       1.3       3.46       4734829         8       773       131445021       MARIA       BERRIOS       SUAREZ       4       2.16       1.3       3.46       1351601         9       1400       14448217       IEONARDO       RIVERA       4       2.16       1.3       3.46       930298         11       4737       145904285       LUIS       EMOALUPE       4       2.16       1.3       3.46       6035574         12       3986       146607332       OSBARDO       JFIGUEROA       RIVERA       4       2.16       1.3       3.46       6035574         13       4703       158624155       RICADO       TORRES       ALMODOVAR       4       2.16       1.3       3.46       1941403         14       887       195480773       JOSE       GUADALUPE VAZQUEZ       4       2.16       1.3       3.46       1704213         16       419       274761947       HECTOR       PENA       CONCEPCION       4       2.16       1.3       3.46       169272         17       3844       325805877       OSCAR       RODRIGUEZ SANTIAGO                                                                                                    | 6  | 908           | 69580751       | MARIBEL    | RENTA      | SAN        | TIAGO       |         | 4     | 2.16          | 1.3        | 3.46      | 4236116           |                      |      |
| 8       773       131445021 MARIA       BERRIOS       SUAREZ       4       2.16       1.3       3.46       1251601         9       1400       144488217 LEONARDO       RIVERA       4       2.16       1.3       3.46       152794         10       1669       145363908       EFRAIN       GUADALUPE       VAZQUEZ       4       2.16       1.3       3.46       60355747         12       3986       146607332       OSBARDO       FIVERA       4       2.16       1.3       3.46       60355747         12       3986       146607332       OSBARDO       TORRES       ALMODOVAR       4       2.16       1.3       3.46       1934403         14       887       19548073 JOSE       GUADALUPE       VAZQUEZ       4       2.16       1.3       3.46       1904480         15       2269       197542806       MIGUEL       ROSADO       SANTA       4       2.16       1.3       3.46       6192772         17       3444       32805877       OSCAR       RODRIGUEZ       SANTA       4       2.16       1.3       3.46       169277         18       4433       328463647       CARLOS       JGONZALEZ       CRESPO                                                                                                    | 7  | 4171          | 108706116      | DAVID      | ABRITO     | LOPE       | 2           |         | 4     | 2.16          | 1.3        | 3.46      | 4734829           |                      |      |
| 9       1400       144488217       LEONARDO       RIVERA       RIVERA       4       2.16       1.3       3.46       930298         10       1669       145363908       EFRAIN       GUADALUPE       VAZQUEZ       4       2.16       1.3       3.46       60355747         11       4737       145904285       LUIS       EMORALES       MONTAÑEZ       4       2.16       1.3       3.46       60355747         12       3986       146607332       OSBARDO       JFIGUEROA       RIVERA       4       2.16       1.3       3.46       4287205         13       4703       IS624165       RICARDO       TORRES       ALMODOVAR       4       2.16       1.3       3.46       1308480         14       887       19548073       JOSE       GUADALUPE       VAZQUEZ       4       2.16       1.3       3.46       1094213         15       2269       197542806       MIGUEL       ROSADO       SANTA       4       2.16       1.3       3.46       1094213         16       413       32843747       VILLIAM       ROSARIO       A       2.16       1.3       3.46       13084522         18       4433       32284364                                                                                                    | 8  | 773           | 131445021      | MARIA      | BERRIOS    | SUAF       | REZ         |         | 4     | 2.16          | 1.3        | 3.46      | 1251601           |                      |      |
| 10       1669       145363908       EFRAIN       GUADALUPE       VAZQUEZ       4       2.16       1.3       3.46       1527946         11       4737       145904285       LUIS       EMORALES       MONTAÑEZ       4       2.16       1.3       3.46       60355747         12       3986       146607332       OSBARDO       JFIGUEROA       RIVERA       4       2.16       1.3       3.46       60355747         13       4703       158624165       RICARDO       TORRES       ALMODOVAR       4       2.16       1.3       3.46       194403         14       887       19548073       JOSE       GUADALUPE       VAZQUEZ       4       2.16       1.3       3.46       1704213         15       2269       197542806       MIGUEL       ROSADO       SANTA       4       2.16       1.3       3.46       6192772         17       3844       328643647       CARLOS       JGONZALEZ       CRESPO       4       2.16       1.3       3.46       439522         18       4433       328643647       CARLOS       JGONZALEZ       CRESPO       4       2.16       1.3       3.46       434552         21       114                                                                                                    | 9  | 1400          | 144488217      | LEONARDO   | D RIVERA   | RI         | VERA        |         | 4     | 2.16          | 1.3        | 3.46      | 930298            |                      |      |
| 11       4737       145904285       LUIS       EMORALES       MONTAÑEZ       4       2.16       1.3       3.46       60355747         12       3986       146607332       OSBARDO       JFIGUEROA       RIVERA       4       2.16       1.3       3.46       4287205         13       4703       158624165       RICARDO       TORRES       ALMODVAR       4       2.16       1.3       3.46       1941403         14       887       195480773       JOSE       GUADALUPE       VAZQUEZ       4       2.16       1.3       3.46       1704213         16       419       274761947       HECTOR       PENA       CONCEPCION       4       2.16       1.3       3.46       6192772         18       4433       328643647       CARLOS       JGONZALEZ       CRESPO       4       2.16       1.3       3.46       6192772         18       4433       328643647       CARLOS       JGONZALEZ       CRESPO       4       2.16       1.3       3.46       439522         21       1401       332445742       WILIAM       ROSARIO       A       2.16       1.3       3.46       434552         21       11       35054627                                                                                                    | 10 | 1669          | 145363908      | EFRAIN     | GUADALUF   | E V        | AZQUEZ      |         | 4     | 2.16          | 1.3        | 3.46      | 1527946           |                      |      |
| 12       3986       146607332       OSBARDO       JFIGUEROA       RIVERA       4       2.16       1.3       3.46       4287205         13       4703       158624165       RICARDO       TORRES       ALMODOVAR       4       2.16       1.3       3.46       1941403         14       887       195480773       JOSE       GUADALUPE       VAZQUEZ       4       2.16       1.3       3.46       1704213         15       2269       197542806       MIGUEL       ROSADO       SANTA       4       2.16       1.3       3.46       6192772         17       3844       325805877       OSCAR       RODRIGUEZ       SANTIAGO       4       2.16       1.3       3.46       6192772         18       4433       325805877       OSCAR       RODRIGUEZ       SANTIAGO       4       2.16       1.3       3.46       1806683         20       4249       337623547       RAYMOND       SANTIAGO       4       2.16       1.3       3.46       434552         21       11       350546275       JUAN       LUQUE       OCASIO       4       2.16       1.3       3.46       45579         24       3809       580882580 <td>11</td> <td>4737</td> <td>145904285</td> <td>LUIS E</td> <td>MORALES</td> <td>MON</td> <td>TAÑEZ</td> <td></td> <td>4</td> <td>2.16</td> <td>1.3</td> <td>3.46</td> <td>60355747</td> <td></td> <td></td>                                                                      | 11 | 4737          | 145904285      | LUIS E     | MORALES    | MON        | TAÑEZ       |         | 4     | 2.16          | 1.3        | 3.46      | 60355747          |                      |      |
| 13       4703       158624165       RICARDO       TORRES       ALMODOVAR       4       2.16       1.3       3.46       1941403         14       887       195480773       JOSE       GUADALUPE       VAZQUEZ       4       2.16       1.3       3.46       1308480         15       2269       197542806       MIGUEL       ROSADO       SANTA       4       2.16       1.3       3.46       1704213         16       419       274761947       HECTOR       PENA       CONCEPCION       4       2.16       1.3       3.46       6192772         17       3844       325805877       OSCAR       RODRIGUEZ       SANTIAGO       4       2.16       1.3       3.46       4309927         18       4433       328643647       CARLOS       JGONZALEZ       CRESPO       4       2.16       1.3       3.46       430552         20       4249       337623547       RAYMOND       SANTIAGO       MOYET       4       2.16       1.3       3.46       434552         21       11       350546275       JUAN       LUQUE       OCASIO       4       2.16       1.3       3.46       45579         24       3809                                                                                                    | 12 | 3986          | 146607332      | OSBARDO    | JFIGUERO   | AR         | IVERA       |         | 4     | 2.16          | 1.3        | 3.46      | 4287205           |                      |      |
| 14       887       195480773       JOSE       GUADALUPE       VAZQUEZ       4       2.16       1.3       3.46       1308480         15       2269       197542806       MIGUEL       ROSADO       SANTA       4       2.16       1.3       3.46       1704213         16       419       274761947       HECTOR       PENA       CONCEPCION       4       2.16       1.3       3.46       6192772         17       3844       325805877       OSCAR       RODRIGUEZ       SANTIAGO       4       2.16       1.3       3.46       6493927         18       4433       328643647       CARLOS       JGONZALEZ       CRESPO       4       2.16       1.3       3.46       1806683         20       4249       337623547       RAYMOND       SANTIAGO       MOYET       4       2.16       1.3       3.46       4345522         21       11       350546275       JUAN       LUQUE       OCASIO       4       2.16       1.3       3.46       4821354         22       3845       361788134       ORLANDO       MMEDINA       DE JESUS       4       2.16       1.3       3.46       501529         24       3809                                                                                                    | 13 | 4703          | 158624165      | RICARDO    | TORRES     | ALN        | IODOVAR     |         | 4     | 2.16          | 1.3        | 3.46      | 1941403           |                      |      |
| 15       2269       197542806       MIGUEL       ROSADO       SANTA       4       2.16       1.3       3.46       1704213         16       419       274761947       HECTOR       PENA       CONCEPCION       4       2.16       1.3       3.46       6192772         17       3844       325805877       OSCAR       RODRIGUEZ       SANTIAGO       4       2.16       1.3       3.46       4639927         18       4433       328643647       CARLOS       JGONZALEZ       CRESPO       4       2.16       1.3       3.46       1806683         20       4249       337623547       RAYMOND       SANTIAGO       4       2.16       1.3       3.46       4345522         21       11       350546275       JUAN       LUQUE       OCASIO       4       2.16       1.3       3.46       4321556         22       3845       361788134       ORLANDO       MMEDINA       DE JESUS       4       2.16       1.3       3.46       4521354         23       800       580785419       JOSE       RODRIGUEZ       DIAZ       4       2.16       1.3       3.46       550799         24       3809       580882580                                                                                                    | 14 | 887           | 195480773      | JOSE       | GUADALUPE  | VAZ        | QUEZ        |         | 4     | 2.16          | 1.3        | 3.46      | 1308480           |                      |      |
| 15       419       274761947       HECTOR       PENA       CONCEPCION       4       2.16       1.3       3.46       6192772         17       3844       325805877       OSCAR       RODRIGUEZ       SANTIAGO       4       2.16       1.3       3.46       4639927         18       4433       328643647       CARLOS       JGONZALEZ       CRESPO       4       2.16       1.3       3.46       463927         19       1401       332448742       WILLIAM       ROSARIO       4       2.16       1.3       3.46       1806683         20       4249       337623547       RAYMOND       SANTIAGO       4       2.16       1.3       3.46       4345522         21       11       350546275       JUAN       LUQUE       OCASIO       4       2.16       1.3       3.46       4345522         22       3845       361788134       ORLANDO       MMEDINA       DE JESUS       4       2.16       1.3       3.46       455799         24       3809       580882580       ORLANDO       IFLORES       MULERO       4       2.16       1.3       3.46       1952905         25       4537       581024402       ALICIA </td <td>15</td> <td>2269</td> <td>197542806</td> <td>MIGUEL</td> <td>ROSADO</td> <td>SAN</td> <td>ITA</td> <td></td> <td>4</td> <td>2.16</td> <td>1.3</td> <td>3.46</td> <td>1704213</td> <td></td> <td></td>                                                                    | 15 | 2269          | 197542806      | MIGUEL     | ROSADO     | SAN        | ITA         |         | 4     | 2.16          | 1.3        | 3.46      | 1704213           |                      |      |
| 17       3844       325805877       OSCAR       RODRIGUEZ       SANTIAGO       4       2.16       1.3       3.46       4639927         18       4433       328643647       CARLOS       JGONZALEZ       CRESPO       4       2.16       1.3       3.46       1806683         19       1401       332448742       WILLIAM       ROSARIO       4       2.16       1.3       3.46       1806683         20       4249       337623547       RAYMOND       SANTIAGO       4       2.16       1.3       3.46       4345522         21       11       350546275       JUAN       LUQUE       OCASIO       4       2.16       1.3       3.46       4821354         22       3845       361788134       ORLANDO       MMEDINA       DE JESUS       4       2.16       1.3       3.46       455799         24       3809       580882580       ORLANDO       LFLORES       MULERO       4       2.16       1.3       3.46       15529         25       4537       581024402       ALICIA       TIRADO       OQUENDO       4       2.16       1.3       3.46       152905         26       3311       58106306       LUIS                                                                                                    | 16 | 419           | 274761947      | HECTOR     | PENA       | CONC       | EPCION      |         | 4     | 2.16          | 1.3        | 3.46      | 6192772           |                      |      |
| 18       4433       328643647       CARLOS       JGONZALEZ       CRESPO       4       2.16       1.3       3.46         19       1401       332448742       WILLIAM       ROSARIO       A       2.16       1.3       3.46       1806683         20       4249       337623547       RAYMOND       SANTIAGO       MOYET       4       2.16       1.3       3.46       4345522         21       11       350546275       JUAN       LUQUE       OCASIO       4       2.16       1.3       3.46       4345522         22       3845       361788134       ORLANDO       MMEDINA       DE JESUS       4       2.16       1.3       3.46       4821354         23       800       580785419       JOSE       RODRIGUEZ       DIAZ       4       2.16       1.3       3.46       455799         24       3809       580882580       ORLANDO       LFLORES       MULERO       4       2.16       1.3       3.46       15529         25       4537       581024402       ALICIA       TIRADO       OQUENDO       4       2.16       1.3       3.46       18422         27       317       581117479       ALFREDO       <                                                                                                    | 17 | 3844          | 325805877      | OSCAR      | RODRIGUE   | Z SA       | NTIAGO      |         | 4     | 2.16          | 1.3        | 3.46      | 4639927           |                      |      |
| 19       1401       332448742       WILLIAM       ROSARIO       4       2.16       1.3       3.46       1806683         20       4249       337623547       RAYMOND       SANTIAGO       MOYET       4       2.16       1.3       3.46       4345522         21       11       350546275       JUAN       LUQUE       OCASIO       4       2.16       1.3       3.46       4345522         22       3845       361788134       ORLANDO       MMEDINA       DE JESUS       4       2.16       1.3       3.46       4821354         23       800       580785419       JOSE       RODRIGUEZ       DIAZ       4       2.16       1.3       3.46       455799         24       3809       580882580       ORLANDO       LFLORES       MULERO       4       2.16       1.3       3.46       15529         25       4537       581024402       ALICIA       TIRADO       OQUENDO       4       2.16       1.3       3.46       1952905         26       3311       58106306       UIS       ABATISTA       FRANCO       4       2.16       1.3       3.46       18422         27       317       581117479       AL                                                                                                    | 18 | 4433          | 328643647      | CARLOS     | JGONZALE   | Z CR       | ESPO        |         | 4     | 2.16          | 1.3        | 3.46      |                   |                      |      |
| 20       4249       337623547       RAYMOND       SANTIAGO       MOYET       4       2.16       1.3       3.46       4345522         21       11       350546275       JUAN       LUQUE       OCASIO       4       2.16       1.3       3.46       2312556         22       3845       361788134       ORLANDO       MMEDINA       DE JESUS       4       2.16       1.3       3.46       4821354         23       800       580785419       JOSE       RODRIGUEZ       DIAZ       4       2.16       1.3       3.46       455799         24       3809       580882580       ORLANDO       LFLORES       MULERO       4       2.16       1.3       3.46       15529         25       4537       581024402       ALICIA       TIRADO       OQUENDO       4       2.16       1.3       3.46       1952905         26       3311       581063006       LUIS       ABATISTA       FRANCO       4       2.16       1.3       3.46       18422         27       317       581117479       ALFREDO       GARCIA       MULERO       4       2.16       1.3       3.46       1607024         28       1688       5811                                                                                                    | 19 | 1401          | 332448742      | WILLIAM    | ROSARIO    | RO         | SARIO       |         | 4     | 2.16          | 1.3        | 3.46      | 1806683           |                      |      |
| 11       350546275       JUAN       LUQUE       OCASIO       4       2.16       1.3       3.46       2312556         22       3845       361788134       ORLANDO       MMEDINA       DE JESUS       4       2.16       1.3       3.46       4821354         23       800       580785419       JOSE       RODRIGUEZ       DIAZ       4       2.16       1.3       3.46       455799         24       3809       580882580       ORLANDO       FLORES       MULERO       4       2.16       1.3       3.46       501529         25       4537       581024402       ALICIA       TIRADO       OQUENDO       4       2.16       1.3       3.46       1952905         26       3311       581063006       LUIS       ABATISTA       FRANCO       4       2.16       1.3       3.46       18422         27       317       581117479       ALFREDO       GARCIA       MULERO       4       2.16       1.3       3.46       1830966         28       1688       581150649       FRANCISCO       VELAZQUEZ       SANTIAGO       4       2.16       1.3       3.46       1607024         29       1052       5811519180                                                                                                    | 20 | 4249          | 337623547      | RAYMOND    | SANTIA     | GO I       | MOYET       |         | 4     | 2.16          | 1.3        | 3.46      | 4345522           |                      |      |
| 22       3845       361788134       ORLANDO       MMEDINA       DE JESUS       4       2.16       1.3       3.46       4821354         23       800       580785419       JOSE       RODRIGUEZ       DIAZ       4       2.16       1.3       3.46       455799         24       3809       580882580       ORLANDO       LFLORES       MULERO       4       2.16       1.3       3.46       501529         25       4537       581024402       ALICIA       TIRADO       OQUENDO       4       2.16       1.3       3.46       1952905         26       3311       581063006       UIS       ABATISTA       FRANCO       4       2.16       1.3       3.46       18422         27       317       581117479       ALFREDO       GARCIA       MULERO       4       2.16       1.3       3.46       1830966         28       1688       581150649       FRANCISCO       VELAZQUEZ       SANTIAGO       4       2.16       1.3       3.46       1607024         29       1052       581159180       JOSE       GONZALEZ       CRESPO       4       2.16       1.3       3.46       1375702         31       2624                                                                                                    | 21 | 11            | 350546275      | JUAN       | LUQUE      | OCASI      | 0           |         | 4     | 2.16          | 1.3        | 3.46      | 2312556           |                      |      |
| 23       800       580785419       JOSE       RODRIGUEZ       DIAZ       4       2.16       1.3       3.46       455799         24       3809       580882580       ORLANDO       LFLORES       MULERO       4       2.16       1.3       3.46       501529         25       4537       581024402       ALICIA       TIRADO       OQUENDO       4       2.16       1.3       3.46       1952905         26       3311       581063006       LUIS       ABATISTA       FRANCO       4       2.16       1.3       3.46       1952905         26       3311       581063006       LUIS       ABATISTA       FRANCO       4       2.16       1.3       3.46       18422         27       317       581117479       ALFREDO       GARCIA       MULERO       4       2.16       1.3       3.46       1830966         28       1688       581150649       FRANCISCO       VELAZQUEZ       SANTIAGO       4       2.16       1.3       3.46       1607024         29       1052       581159180       JOSE       GONZALEZ       CRESPO       4       2.16       1.3       3.46       1375702         31       2624                                                                                                    | 22 | 3845          | 361788134      | ORLANDO    | MMEDIN     | A [        | DE JESUS    |         | 4     | 2.16          | 1.3        | 3.46      | 4821354           |                      |      |
| 24       3809       580882580       ORLANDO       LFLORES       MULERO       4       2.16       1.3       3.46       501529         25       4537       581024402       ALICIA       TIRADO       OQUENDO       4       2.16       1.3       3.46       1952905         26       3311       581063006       LUIS       ABATISTA       FRANCO       4       2.16       1.3       3.46       1952905         27       317       581117479       ALFREDO       GARCIA       MULERO       4       2.16       1.3       3.46       1830966         28       1688       581150649       FRANCISCO       VELAZQUEZ       SANTIAGO       4       2.16       1.3       3.46       1667024         29       1052       581159180       JOSE       GONZALEZ       CRESPO       4       2.16       1.3       3.46       1607024         30       1412       581170067       FERAIN       RAMOS       HERNANDEZ       4       2.16       1.3       3.46       1375702         31       2624       581175003       JUAN       RMERCED       DEL VALLE       4       2.16       1.3       3.46       1730951         32       1028 <td>23</td> <td>800</td> <td>580785419</td> <td>JOSE</td> <td>RODRIGUEZ</td> <td>DIAZ</td> <td><u> </u></td> <td></td> <td>4</td> <td>2.16</td> <td>1.3</td> <td>3.46</td> <td>455799</td> <td></td> <td></td>                                                                     | 23 | 800           | 580785419      | JOSE       | RODRIGUEZ  | DIAZ       | <u> </u>    |         | 4     | 2.16          | 1.3        | 3.46      | 455799            |                      |      |
| 25       4537       581024402       ALICIA       TIRADO       OQUENDO       4       2.16       1.3       3.46       1952905         26       3311       581063006       UUS       ABATISTA       FRANCO       4       2.16       1.3       3.46       1781422         27       317       581117479       ALFREDO       GARCIA       MULERO       4       2.16       1.3       3.46       1830966         28       1688       581150649       FRANCISCO       VELAZQUEZ       SANTIAGO       4       2.16       1.3       3.46       1164819         29       1052       581159180       JOSE       GONZALEZ       CRESPO       4       2.16       1.3       3.46       1607024         30       1412       581170067       FERAIN       RAMOS       HERNANDEZ       4       2.16       1.3       3.46       1375702         31       2624       581175003       JUAN       RMERCED       DEL VALLE       4       2.16       1.3       3.46       1730951         32       1028       581213677       MANUEL       HERNANDEZ       1.3       3.46       1730951         33       1243       581236566       RAIMUNDO                                                                                                    | 24 | 3809          | 580882580      | ORLANDO    | LFLORES    | M          | JLERO       |         | 4     | 2.16          | 1.3        | 3.46      | 501529            |                      |      |
| 20       3311       581053006       UIS       ABATISTA       FRANCO       4       2.16       1.3       3.46       1781422         27       317       581117479       ALFREDO       GARCIA       MULERO       4       2.16       1.3       3.46       1830966         28       1688       581150649       FRANCISCO       VELAZQUEZ       SANTIAGO       4       2.16       1.3       3.46       1164819         29       1052       581159180       JOSE       GONZALEZ       CRESPO       4       2.16       1.3       3.46       1607024         30       1412       581170067       FERAIN       RAMOS       HERNANDEZ       4       2.16       1.3       3.46       1375702         31       2624       581175003       JUAN       RMERCED       DEL VALLE       4       2.16       1.3       3.46       1730951         32       1028       581213677       MANUEL       HERNANDEZ       DIAZ       4       2.16       1.3       3.46       1730951         33       1243       581236566       RAIMUNDO       GONZALEZ       ROSARIO       4       2.16       1.3       3.46       1925095         34       170<                                                                                                    | 25 | 4537          | 581024402      | ALICIA     | TIRADO     | UQUE       | NDO         |         | 4     | 2.16          | 1.3        | 3.46      | 1952905           |                      |      |
| 27       317       55111/479 ALFREDO       GARCIA       MULERO       4       2.16       1.3       3.46       1830966         28       1688       581150649       FRANCISCO       VELAZQUEZ       SANTIAGO       4       2.16       1.3       3.46       1164819         29       1052       581159180       JOSE       GONZALEZ       CRESPO       4       2.16       1.3       3.46       1607024         30       1412       581170067       FFRAIN       RAMOS       HERNANDEZ       4       2.16       1.3       3.46       1375702         31       2624       581175003       JUAN       RMERCED       DEL VALLE       4       2.16       1.3       3.46       1730951         32       1028       581213677       MANUEL       HERNANDEZ       DIAZ       4       2.16       1.3       3.46       1730951         33       1243       58123656       RAIMUNDO       GONZALEZ       ROSARIO       4       2.16       1.3       3.46       1925095         34       170       581238606       ANGEL       DELGADO       RIVERA       4       2.16       1.3       3.46       2294568                                                                                                    | 26 | 3311          | 581063006      | LUIS A     | ABATISTA   | FRAN       | .0          |         | 4     | 2.16          | 1.3        | 3.46      | 1/81422           |                      |      |
| 29       1085       551130049 FRANCISCO       VELAZUUEZ       SANTIAGO       4       2.16       1.3       3.46       1104819         29       1052       581159180       JOSE       GONZALEZ       CRESPO       4       2.16       1.3       3.46       1607024         30       1412       581170067       EFRAIN       RAMOS       HERNANDEZ       4       2.16       1.3       3.46       1375702         31       2624       581175003       JUAN       RMERCED       DEL VALLE       4       2.16       1.3       3.46       1730951         32       1028       581213677       MANUEL       HERNANDEZ       DIAZ       4       2.16       1.3       3.46       1730951         33       1243       581236566       RAIMUNDO       GONZALEZ       ROSARIO       4       2.16       1.3       3.46       1925095         34       170       581238606       ANGEL       DELGADO       RIVERA       4       2.16       1.3       3.46       2294568                                                                                                    | 27 | 317           | 58111/4/9      | ALFREDO    | GARCIA     | MU<br>UE7  | LEKU        |         | 4     | 2.16          | 1.3        | 3.46      | 1830966           |                      |      |
| 1032       531153180 JOSE       GUNZALEZ       CRESPO       4       2.16       1.3       3.46       160/024         30       1412       581170067       EFRAIN       RAMOS       HERNANDEZ       4       2.16       1.3       3.46       1375702         31       2624       581175003       JUAN       RMERCED       DEL VALLE       4       2.16       1.3       3.46       1730951         32       1028       581213677       MANUEL       HERNANDEZ       DIAZ       4       2.16       1.3       3.46       1730951         33       1243       581236566       RAIMUNDO       GONZALEZ       ROSARIO       4       2.16       1.3       3.46       1925095         34       170       581238606       ANGEL       DELGADO       RIVERA       4       2.16       1.3       3.46       2294568                                                                                                    | 28 | 1688          | 581150649      | FRANCISCO  | U VELAZQ   |            | SANTIAGO    |         | 4     | 2.16          | 1.3        | 3.46      | 1164819           |                      |      |
| 30       1412       551170007       FRAIN       RAMOS       HERNANDEZ       4       2.16       1.3       3.46       1375702         31       2624       581175003       JUAN       RMERCED       DEL VALLE       4       2.16       1.3       3.46       1730951         32       1028       581213677       MANUEL       HERNANDEZ       DIAZ       4       2.16       1.3       3.46       1730951         33       1243       581236566       RAIMUNDO       GONZALEZ       ROSARIO       4       2.16       1.3       3.46       1925095         34       170       581238606       ANGEL       DELGADO       RIVERA       4       2.16       1.3       3.46       2294568                                                                                                    | 29 | 1052          | 581159180      | JUSE       | BAMOS      | CRES       |             |         | 4     | 2.16          | 1.3        | 3.46      | 100/024           |                      |      |
| 32     133     134     581213677     MANUEL     HERNANDEZ     DIAZ     4     2.16     1.3     3.46       33     1243     581236566     RAIMUNDO     GONZALEZ     ROSARIO     4     2.16     1.3     3.46     1925095       34     170     581238606     ANGEL     DELGADO     RIVERA     4     2.16     1.3     3.46     2294568                                                                                                    | 30 | 1412          | 501175000      |            | RAIVIUS    | HEK        |             |         | 4     | 2.10          | 1.3        | 3.40      | 1375702           |                      |      |
| 32         1026         551213077         MINUREL         HERMANDE2         DIA2         4         2.10         1.3         3.46         1730951           33         1243         581236566         RAIMUNDO         GONZALEZ         ROSARIO         4         2.16         1.3         3.46         1925095           34         170         581238606         ANGEL         DELGADO         RIVERA         4         2.16         1.3         3.46         2294568                                                                                                    | 31 | 2024          | 501010677      |            |            |            |             |         | 4     | 2.10          | 1.3        | 3.40      | 1720051           |                      |      |
| 33         170         581238606         ANGEL         DELGADO         RIVERA         4         2.16         1.3         3.46         1925095                                                                                                    | 32 | 1028          | 501006500      | DAIMUND    |            |            |             |         | 4     | 2.10          | 1.3        | 3.40      | 1035005           |                      |      |
| 34 170 J01230000 AIVGEL DELGADO NIVERA 4 2.10 1.3 3.40 2294308                                                                                                    | 33 | 1243          | 501000505      |            |            |            |             |         | 4     | 2.10          | 1.3        | 3.40      | 1972032           |                      |      |
| DE 000 E01000414 ILLANI MADOUEZ DEVEC 4 0.16 1.0 0.46 0610115                                                                                                    | 34 | 1/0           | 50123800b      |            | MARQUEZ    |            |             |         | 4     | 2.10          | 1.3        | 3.40      | 2294508           |                      |      |

- 13. Se valida el total con el cc-nómina del Sistema SAP entrando a la transacción PC00\_M99\_CWTR.
- 14. Se selecciona el botón de variante

15. Selecciona la variante ARIEL o cualquier otra con la que haya trabajado.

| Programa de CC-nóminas         Image: Chara selección       Image: Chara selección         Sociedad       Image: Chara selección         Sociedad       Image: Chara selección         Subdivisión personal       Image: Chara selección         Subdivisión personal       Image: Chara selección         Catalogo de personal       Image: Chara selección         Subdivisión personal       Image: Chara selección         Catalogo de personal       Image: Chara selección         Variante       Describreve       Entomo Protegido Modif.port       Modif.cado e         Area de personal       Image: Chara selección       Image: Chara selección       Image: Chara selección         Variante       Describreve       Entomo Protegido Modif.port       Modif.cado e         Area de personal       Image: Chara selección       Image: Chara selección       A ECRUZ       Otros selección         Variante       Describreve       Entomo Protegido Modif.port       Modif.cado e       Catalogo de variantes del programa H99CWTRD         Variante       Describreve       Entomo Protegido Modif.port       Modif.cado e         Area de personal       Image: Chara selección       A ECRUZ 01/30/2012       Catalogo de variantes del programa H99CWTRD         Percicliculo nómma       Image: Anital Sal. Ima Annulal. Sal. ARIO A Sal. M                                                                                                    | © Programa Iratar Pasara Sistema Ayuda<br>♥ ↓ ■   ♥ @ ♥   □ ₩ @ | 4 8 6 8 8 |                      |                                    |         |           |            |               |
|----------------------------------------------------------------------------------------------------|-----------------------------------------------------------------|-----------|----------------------|------------------------------------|---------|-----------|------------|---------------|
| Image: Contras seleccones <ul> <li>Ayudas para búsqu</li> <li>Estuc.org.</li> </ul> Seleción <ul> <li>Seleción</li> <li>Image: Catálogo de variantes del programa H99CWTR0</li> <li>Catálogo de variantes del programa H99CWTR0</li> <li>Catálogo de variantes del programa H99CWTR0</li> <li>Variante</li> <li>Describaria</li> <li> <li> <ul></ul></li></li></ul>                                                                                                    | Programa de CC-nóminas                                          |           |                      |                                    |         |           |            |               |
| Otras selectores       Ayudas para búsqu       Estruc.org.         Selección       Itéres del programa H99CWTR0         Número de personal                                                                                                    | (b) 🔁 🖪 🔳                                                       |           |                      |                                    |         |           |            |               |
| Selección         Número de personal         Sociedad         División de personal         Subdivisión personal         Grupo de personal         Area de personal         Area de personal         Area de personal         Area de personal         Area de personal         Area de personal         Area de personal         Area de personal         Area de personal         Area de nómina         Percálculo nómina         Percálculo nómina         NF ANULA,                                                                                                    | Otras selecciones 🗢 Ayudas para búsqu                           | \$        | Estruc.org.          |                                    |         |           |            |               |
| Número de personal       Image: Sociedad         Sociedad       Image: Sociedad         Subdixiaño personal       Image: Sociedad         Subdixiaño personal       Image: Sociedad         Grupo de personal       Image: Sociedad         Arra de personal       Image: Sociedad         Arra de personal       Image: Sociedad         Arra de personal       Image: Sociedad         Arra de personal       Image: Sociedad         Arra de personal       Image: Sociedad         Arra de personal       Image: Sociedad         Anix Anula, Sal, Nix Anula, Sal, Nix An                                                                                                    | Selección                                                       |           | (                    |                                    |         |           |            |               |
| Sociedad       Image: Construction of the personal image: Catalogo de variantes del programa H99CVTR0         Subdivisión personal       Image: Catalogo de variantes del programa H99CVTR0         Grupo de personal       Image: Catalogo de variantes del programa H99CVTR0         Variante       Describerve         Area de personal       Image: Catalogo de variantes del programa H99CVTR0         Variante       Describerve         Area de personal       Image: Catalogo de variantes del programa H99CVTR0         Area de personal       Image: Catalogo de variantes del programa H99CVTR0         Area de personal       Image: Catalogo de variantes del programa H99CVTR0         Area de personal       Image: Catalogo de variantes del programa H99CVTR0         Area de personal       Image: Catalogo de variantes del programa H99CVTR0         Area de personal       Image: Catalogo de variantes del programa H99CVTR0         Area de personal       Image: Catalogo de variantes del programa H99CVTR0         Anne AnuNac, SALA ID MORME PRAR VALA       A         Expensional       Image: Catalogo de variantes del programa H99CVTR0         Perc.cliculo nómina       Image: Catalogo de variantes del programa H99CVTR0         Perc.cliculo nómina       Image: Catalogo de variantes del programa H99CVTR0         Perc.cliculo nómina       Image: Catalogo de variantes del programa H99CVTR0                                                                                                    | Número de personal                                              | <u>\$</u> | Le ABAP: Catálogo    | de variantes del programa H99CWTRI | ,       |           |            |               |
| División de personal                                                                                                    | Sociedad                                                        | 2         |                      |                                    |         |           |            |               |
| Subdivisión personal     Image: Construction de personal     Image: Construction de personal     Image: Construc                                                                                                    | División de personal                                            | 2         | Catálogo de variante | as del programa HOOCWTRD           |         |           |            |               |
| Grupo de personal       Imanue       Debucers       Anna Auxana       Debucers       Anna Auxana       Debucers       Debucers<                                                                                                    | Subdivisión personal                                            | <b>-</b>  | Varianto             | Doccr brown                        | Entorno | Protogido | Modif.nor  | Modificado ol |
| Area de personal       Anife AnuAl, SAL       IniF ANUAL SAL       IniF ANUAL SAL       A         Area de personal       IniF ANUAL SAL       IniF ANUAL SAL       IniF ANUAL SAL       A       ECRUZ       01/30/2012         Astile       IniF ANUAL SAL       IniF ANUAL SAL       IniF ANUAL SALARIO       A       ECRUZ       01/30/2012         Percálculo nómina       IniF ANUAL CA       IniF ANUAL SALARIO FO       A       ECRUZ       01/30/2012         Percálculo nómina       IniF ANUAL SALARIO FO       A       Revolución A       IniF ANUAL SALARIO FO       A         Percálculo nómina       a       IniF ANUAL SALARIO       A       ECRUZ       01/30/2012         Percálculo nómina       a       IniF ANUAL SALARIO       A       ECRUZ       01/30/2012         Determinación de período       A       IniF ANUAL SALARIO       A       ECRUZ       02/32/2008         O'Veta periodos en de cálculo de nómina       IniF FSE       IniF FSE       IniF FSE       A       IORELUNO 03/28/2008         O'Veta periodos cál.nómina       Informe Netro       A       ILIQUIDACIONES       ILIQUIDACIONES       ILIQUIDACIONES       A         O'Veta periodos cál.nómina       Informe Netro       A       ECRUZ       02/12/20/21       12/21/2012                                                                                                    | Grupo de personal                                               | <b>P</b>  | AIDA                 | INFORME HRS TRABAJADAS             | A       | Frotegiou | ECRUZ      | 11/05/2013    |
| Area de nómina       AREL       INFORME PARA W2       A       ECRUZ       01/30/2012         Asume       ASUME       ASUME       ASUME       A       ECRUZ       05/9/2012         Ibir FANUAL CAR       INF ANNUAL CAR ALLOWANCE       A       ECRUZ       05/9/2012         Ibir FANUAL CAR       INF ANNUAL CAR ALLOWANCE       A       ECRUZ       05/9/2012         Pericálculo nórma       Ibir FANUAL CAR       INF ANNUAL SALARIO FO       A       Relocinsult TA       10/21/2009         Pericálculo nórma       Ibir ANUAL SALA       INF ANNUAL SALARIO FO       A       ECRUZ       02/9/2012         Determinación de periodo       Ibir ANUAL SALA       INF ANNUAL SALARIOS - OESEMPLEO       A       ECRUZ       12/16/2013         Otras seleccones       Ibir FSE       Ibir FSE       Ibir FSE       A       IDIVILO       12/20/2013         IQUIDACIONES       LiqUIDACIONES       LiqUIDACIONES       A       ECRUZ       12/21/2012         Otras seleccones       PLAN MEDICO       PLAN MEDICO       A       ECRUZ       6/6/14/2013         Confirma       a       Ibir SALARIO ANUAL       A       ECRUZ       4/2/2/2012         Result.cát.nómina archivado       a       Ibir SALARIO ANUAL       A       ECRUZ                                                                                                    | Área de personal                                                | 2         | AINF ANUAL SAL       | INF ANNUAL SALARIO                 | A       |           |            |               |
| ASUME         ASUME         A         ECRUZ         05/09/2012           Per.ciclulo nómna         INF ANUAL CA         INF ANUAL CA         INF ANUAL CA         INF ANUAL SALARIO F6         A         ERUZ         05/09/2012           Per.ciclulo nómna         INF ANUAL F6         INF ANUAL SALARIO F6         A         RHCONSULTA         10/21/2009           Per.ciclulo nómna         INF ANUAL SALARIO F6         A         RHCONSULTA         10/21/2009           Determinación de periodo         INF ANUAL SALARIO F6         A         C         C           Determinación de periodo         INF ANUAL SALARIO F6         A         C         C           Determinación de periodo         INF ENANCIAL SALARIO F6         A         C         C           O'Veta periodos en de cilculo de nómina         INF FSE         INF FSE         A         JORELLANO 03/28/2008           UQUIDACONES         LQUIDACONES         LQUIDACONES         A         CRUZ         12/20/2013           URAS periodos en de cilculo de nómina         INF FSE         INF FSE         A         JORELLANO 03/28/2008           UQUIDACONES         LQUIDACONES         LQUIDACONES         A         ECRUZ         12/21/2012           O'tras seleccones         PLAN MEDICO         A         ECRU                                                                                                    | Área de nómina                                                  | <b>\$</b> | ARIEL                | INFORME PARA W2                    | A       |           | ECRUZ      | 01/30/2012    |
| Per.calculo nómina     INF ANUAL CA     INF ANUAL SALAZIO VALCE     A       Periodo     A     INF ANUAL FS     A       Periodo     A     INF ANUAL SALAZIO FG     A       Periodo     A     INF ANUAL SALAZIO FG     A       Periodo     A     INF ANUAL SALAZIO FG     A       Periodo     A     INF ANUAL SALAZIO FG     A       Periodo     A     INF ANUAL SALAZIO FG     A       Periodo     A     INF ANUAL SALAZIO FG     A       Periodo     A     INF ANUAL SALAZIO FG     A       Periodo     A     INF ANUAL SALAZIO FG     A       Periodo     INF FANUAL SALAZIO FANUAL SEGURIS COLLA     A     INF ANUAL SALAZIO FG       Determinación de periodo     INF FSE     INF FSE     NE FSE       O'Vata periodos calinómina     INF FSE     INF FSE     INF FSE       IUQUIDACIONES     LIQUIDACIONES     LIQUIDACIONES     A       Cordimina     IUQUIDACIONES     LIQUIDACIONES     A       O'Vata periodos calinómina     INFIETO     Informe Netro     A       IUQUIDACIONES     LIQUIDACIONES     LIQUIDACIONES     A       Cordimina     a     PLAN MEDICO     A     ECRUZ       PLAN MEDICO     PLAN MEDICO     A     ECRUZ 06/14/2013<                                                                                                    |                                                                 | _         | ASUME                | ASUME                              | A       |           | ECRUZ      | 05/09/2012    |
| Percalculo nómina         INF ANUAL FO         INF ANUALARIO FG         A         RHCONSULTA         10/21/2009           Periodo         A         INF ANUAL SAL AND FG         A         RHCONSULTA         10/21/2009           IP encidiculo nómina         a         INF ANUAL SAL AND FG         A             Periodo         A         INF ANUAL SAL AND FG         A              IP encidiculo nómina         a         INF ANUAL SAL AND 5 OESEMPLEO         A               Determinación de periodo         INF FSE         INF FSE         INF FSE         A         10/21/20/20/3            2/22/20/03            Otras seleccones         INFANO         A         ECRUZ         12/21/20/20/33           12/21/20/20/33               12/21/20/20/33 <td></td> <td></td> <td>INF ANUAL CAR</td> <td>INF ANNUAL CAR ALLOWANCE</td> <td>A</td> <td></td> <td></td> <td></td>                                                                                                    |                                                                 |           | INF ANUAL CAR        | INF ANNUAL CAR ALLOWANCE           | A       |           |            |               |
| Periodo         A         INF ANIUAL HS         NF ANIUAL SALARIO         A           Top de nómina         a         INF ANIUAL SALARIO         A         -           Periodo         A         INF ANIUAL SALARIO         A         -           Periodo         A         INF ANIUAL SALARIO         A         -           Periodo         BIF ANIUAL SS         INF ANIUAL SALARIO         A         -           Determinación de periodo         INF ESE         NA ALARIOS - DESENPLO         A         -           O'Uta periodos en de ciclulo de nómina         INF FSE         INF FSE         A         104/EL/04/20/20/20/20/20/20/20/20/20/20/20/20/20/                                                                                                    | Per cálculo nómina                                              |           | INF ANUAL FG         | INF ANNUAL SALARIO FG              | A       |           | RHCONSULTA | 10/21/2009    |
| Periduo     A     Dif ANULA SALA     Dif ANULA     A       Top de nômia     a     Dif ANULA SS     Dif ANULAL SS     Dif ANULAL SS     Dif ANULAL SS       Percakulo nómia     bif FOESM     SALARIOS - OSERMPLEO     A     Image: Coserval and Coserval and Cos    | Davieda                                                         | •         | INF ANUAL HS         | INF ANNUAL HS                      | A       |           |            |               |
| Top de nomina         a         Dif ANIUAL SS         Dif ANIUAL SS         Dif ANIUAL SS         Dif ANIUAL SS         Dif ANIUAL SS         Dif ANIUAL SS         Dif AniuAL SS         Dif AniuA SS         Dif AniuA SS         Dif AniuAL SS         Dif AniuA SS         Dif AniuA SS         Dif Aniu                                                                                                    | Penodo                                                          | <u> </u>  | INF ANUAL SALA       | INF ANNUAL SALARIO                 | A       |           |            |               |
| IPF pest, cálculo nómna         IPF pest, díaculo nómna         A         A           IPF encalculo nómna         IPF encalculo nómna         IPF encalculo nómna         A         ECRUZ         12/16/2013           Determinación de período         IPF FSE         IPF FSE         A         JORELLANO         03/28/2008           O Veta períodos en de cálculo de nómina         IPF FSE         IPF 6ASTO POR CONCEPTOS         A         ECRUZ         04/24/2013           Veta Para períodos cálinómina         IPF FSE         LIQUIDACIONES         LIQUIDACIONES         LIQUIDACIONES         A         ECRUZ         12/20/2013           Otras seleccones         PLAN MEDICO         PLAN MEDICO         A         ECRUZ         06/14/2013           Conómna         a         PROSAM         PLAN MEDICO         A         ECRUZ         04/29/2013                                                                                                    | Tipo de nómina                                                  | а         | INF ANUAL SS         | INF ANNUAL seguro social           | A       |           |            |               |
| INF EMRARGOS         EMRARGOS         A         ECRUZ         12/16/2013           Determinación de período         INF FSE         NHF FSE         A         OVERLA PERÍODO         A         ECRUZ         0/12/12/0013           Image: Construction of the second second | Per.cálculo nómina                                              |           | INF DESM             | SALARIOS - DESEMPLEO               | A       |           |            |               |
| Determinación de periódo         INF FSE         INF FSE         A         JORELLANO         03/28/2008           • Vista periódos en de cálculo de nómina         INF GASTO DOR CONCEPTOS         A         ECRUZ         04/24/2013           • Vista periódos en de cálculo de nómina         INFIGETO         Informe letro         A         LIQUIDACIONES VAC Y LE         A         ECRUZ         12/20/2013           • Vista Para periódos cálcómina         LIQUIDACIONES VAC Y LE         A         ECRUZ         12/20/2013           • Otras selecciones         PLAN MEDICO         PLAN MEDICO         A         ECRUZ         66/14/2013           • Conómina         a         PLAN MEDICO         A         LIQUINO2         4/29/2013           • Result, cálchómina archivado         a         PLAN MEDICO         A         LIQUINO2         4/29/2013                                                                                                    |                                                                 |           | INF EMBARGOS         | EMBARGOS                           | A       |           | ECRUZ      | 12/16/2013    |
| • Veta periodos en de cálculo de nómina         JNF GAS' X CON         NIF GAS' X CON VIE GAS' X CONCEPTOS         A         ECRUZ         04/24/2013           • Veta Para periodos cál.nómina         JNFNETO         Informe Neto         A         LMUNOZ         12/22/20/013           • Veta Para periodos cál.nómina         LIQUIDACIONES         VAC V LE         A         LIQUIDACIONES         LIQUIDACIONES           • Otras selecciones         PLAN MEDICO         PLAN MEDICO         A         ECRUZ         06/14/2013           • Cenómna         a         PLAN MEDICO         A         LIQUIDACIONES         4/29/2013           • Result.cálc.nómina archivado         • NITARUE RESULTANTE         • NITARUE RESULTANTE         • NITARUE RESULTANTE         • NITARUE RESULTANTE                                                                                                    | Determinación de período                                        |           | INF FSE              | INF FSE                            | A       |           | JORELLANO  | 03/28/2008    |
| Vista Para periódos cál.nómina         IlifilieTO         Informe Netro         A         LIMUNO2         12/20/2013           Otras seleccones         LIQUIDACIONES         LIQUIDACIONES                                                                                                    | <ul> <li>Vista períodos en de cálculo de nómina</li> </ul>      |           | INF GAS X CON        | INF GASTO POR CONCEPTOS            | A       |           | ECRUZ      | 04/24/2013    |
| LlQUIDACIONES         LIQUIDACIONES         LIQUIDAC                                                                                                    | Vista Para períodos cál nómina                                  |           | INFNETÖ              | Informe Neto                       | A       |           | LMUNOZ     | 12/20/2013    |
| NITZA         DIF SALARIO ANUAL         A           Otras selecciones         PLAN MEDICO         PLAN MEDICO         A         ECRUZ         06/14/2013           Cc.nómina         a         PROSIN MEDICO         A         LMUNOZ         04/29/2013           Result.cálc.nómina archivado         A         LMUNOZ         04/29/2013                                                                                                    |                                                                 |           | LIQUIDACIONES        | LIQUIDACIONES VAC Y LE             | A       |           | ECRUZ      | 12/21/2012    |
| Vuis seeccoires PLAN MEDICO PLAN MEDICO A ECRUZ 06/14/2013<br>CC-nómina a PROSAM PLAN MEDICO A LINUNOZ 04/29/2013<br>Result.cl.nómina archivado                                                                                                    | Otros calascianas                                               |           | NIIZA                | INF SALARIO ANUAL                  | A       |           |            |               |
| CC-nómina a PKOSKM PLAN MEDICO A LMUNOZ 04/29/2013<br>Result.cák.nómina archivado                                                                                                    |                                                                 |           | PLAN MEDICO          | PLAN MEDICO                        | A       |           | ECRUZ      | 06/14/2013    |
| Result.cálc.nómina archivado                                                                                                    | CC-nómina                                                       | а         | PROSAM               | PLAN MEDICO                        | A       |           | LMUNUZ     | 04/29/2013    |
|                                                                                                    | Result.cálc.nómina archivado                                    |           |                      |                                    |         |           |            |               |

- 16. En el renglón de cc-nomina presiona el botón 🖭.
- Escribe los motivos <u>/426</u> (Aportación del empleado) y <u>/427</u> (Aportación patronal).

| 🔄 P <u>r</u> ograma <u>I</u> ratar <u>P</u> asar a <u>S</u> istema <u>Ay</u> uda                                                                                                    |                                                                                               |
|----------------------------------------------------------------------------------------------------|-----------------------------------------------------------------------------------------------|
| ♥ 4 E C C Q L H H 2 D D X E E E E E E E E E E E E E E E E E                                                                                                    |                                                                                               |
| Programa de CC-nóminas                                                                                                    |                                                                                               |
| 🕹 🔁 🖬 🛒                                                                                                    |                                                                                               |
| Otras selecciones 🕈 Ayudas para búsqu 🕈 Estruc.org.                                                                                                    |                                                                                               |
| Selección Número de personal                                                                                                    | 🔄 Selección múltiple para CC-nómina 🛛 🔀                                                       |
| Sociedad MAC1 C                                                                                                    | Seleccionar valores ind. (1) Seleccionar intervalos Excluir valores indiv. Excluir intervalos |
| Subdivisión personal                                                                                                    | P., Val                                                                                       |
| Area de personal     P       Área de nómina     RG                                                                                                    | 425                                                                                           |
|                                                                                                    |                                                                                               |
| Per.cálculo nómina  Período 01/01/2011 A 12/31/2011                                                                                                    |                                                                                               |
| Tipo de nómina a Sector de Sector de | • • •                                                                                         |
|                                                                                                    |                                                                                               |
| Determinación de período                                                                                                    |                                                                                               |
| O Vista penduos en de calculo de norman<br>O Vista Para períodos cál.nómina                                                                                                    | 🕑 🖌 🖗 🛃 🗂 🖬 Seleccón múltiple 🖗 🕅 🗙                                                           |

18. Escribe el periodo del trimestre a trabajar ej. 01/01/2015 A 03/30/2015.

|                                                                                                    | 8 0 0 0                                                                   | H H I 12 12 13 13 H H H H H H H H H H H H H H H H H |  |
|----------------------------------------------------------------------------------------------------|---------------------------------------------------------------------------|-----------------------------------------------------|--|
| Programa de CC-nómin                                                                                                    | as                                                                        |                                                     |  |
| <u>ав</u> н                                                                                                    |                                                                           |                                                     |  |
|                                                                                                    |                                                                           |                                                     |  |
| Otras selecciones 🔄 🕈 Ayudas                                                                                                    | para búsqu                                                                | 🖻 Estruc.org.                                       |  |
| Selección                                                                                                    |                                                                           |                                                     |  |
| Número de personal                                                                                                    |                                                                           |                                                     |  |
| Sociedad                                                                                                    | MAC1                                                                      |                                                     |  |
| División de personal                                                                                                    |                                                                           |                                                     |  |
| Subdivisión personal                                                                                                    |                                                                           |                                                     |  |
| Grupo de personal                                                                                                    |                                                                           |                                                     |  |
| Area de personal                                                                                                    |                                                                           |                                                     |  |
| Area de nómina                                                                                                    | RG                                                                        |                                                     |  |
| Determinación de período                                                                                                    | ómina                                                                     |                                                     |  |
| Vista Para períodos cál.nómina                                                                                                    |                                                                           |                                                     |  |
| Vista Para períodos cál.nómina                                                                                                    |                                                                           |                                                     |  |
| Ovista periodos en de calculo de la<br>Ovista Para períodos cál.nómina<br>Dtras selecciones                                                                                                    | (426)                                                                     | ,                                                   |  |
| Visa periodos en de cakub de i<br>Vista Para periodos cal.nómina<br>Dtras selecciones<br>CC-nómina<br>Result.calc.nómina archivado<br>Visual.registros valor cero<br>Selección de objeto                              | /426                                                                      | a 📄 🖻                                               |  |
| Vista periodos en de calculo de l<br>Vista Para periodos cál.nómina<br>Dtras selecciones<br>CC-nómina<br>Result.cálc.nómina archivado<br>Visual.registros valor cero<br>Selección de objeto<br>Salda                  | /426                                                                      | a 🔊                                                 |  |
| Vista Para periodos en de calculo de l Vista Para periodos cál.nómina CC-nómina Result.cál.nómina archivado Visual.registros valor cero Selección de objeto Salda  SAP List Viewer                                    | /426<br>Variante disposición                                              | a 🖉                                                 |  |
| Vista Para periodos cal.nómina Vista Para periodos cal.nómina Dtras selecciones Cc-nómina Cc-nómina archivado Visual.registros valor cero Selección de objeto Salda OSAP List, Viewer Control Grid ALV                | 7426<br>Variante disposición<br>Variante disposición                      |                                                     |  |
| Vista Para periodos en de calculo de l Vista Para periodos cal.nómina Otras selecciones Cc-nómina Cc-nómina archivado Visual.registros valor cero Selección de objeto Salda O SAP List Viewer Ccontrol Grid ALV Excel | 7426<br>Variante disposición<br>Variante disposición<br>Modelo fichero PC |                                                     |  |

- 19. Presiona ejecutar 🕒.
- Se valida que el total generado en este informe sea igual al del ZHR07 (Informe del Seguro Choferil). De no ser igual, se procede a identificar la diferencia.
- 21. Se prepara certificación para ser entregada a Finanzas. La misma debe incluir trimestre a pagar y cantidad. También se debe incluir la planilla provista por el Departamento del Trabajo la cual debe ser firmada por el Director o Director Auxiliar de Recursos Humanos. En adición se incluye el reporte en Excel y el reporte de SAP.

![](_page_35_Picture_0.jpeg)

Angie L. Frías Báez Directora

Departamento de Finanzas

#### CERTIFICACION SEGURO CHOFERIL

Certifico que el informe a nombre del SECRETARIO DEL TRABAJO-SEGURO SOCIAL CHOFERIL, por la cantidad de \$3,920.18 correspondiente al trimestre de ABRIL-JUNIIO 2013, ha sido verificado y cotejado por el Área de Nómina.

Cualquier información al respecto, puede comunicarse a la extensión 2108 ó 2145.

Autorizado por:

Arleene Hernández Alabarces Directora Auxiliar Oficina de Recursos Humanos

Revisado por:

SDOIY Heridania Martínez Alcántara

Ejecutiva II Oficina de Recursos Humanos

Preparado por:

Glorimar Sala Claudio

Contador I Oficina de Recursos Humanos

|     | DEPARTAMENTO DEL TRAL<br>PROGRAMA DE SEGURO SOCIAL<br>Edificio Prudencio F<br>605 Aventida Muñoz Rivera,<br>Teléfonos (787) 754-535<br>(787) 754-5285 (Direc                                                                                                    | BAJO Y RECUR<br>DE CHOFERES<br>Eivera Martínez,<br>San Juan, Puert<br>3 (Cuadro) (787)<br>tos) Fax (787) 7 | SOS HUMANOS<br>Y OTROS EMPLEAD<br>Piso 9<br>o Rico 00918<br>754-5284,<br>54-9224                                                   | DECLA<br>DOS DE :                                                          | RACIÓ<br>SEGUR          | N DE CONTF<br>O SOCIAL C                                                                        | RIBUCI<br>HOFER                                 |                                                                                      |
|-----|----------------------------------------------------------------------------------------------------|----------------------------------------------------------------------------------------------------|----------------------------------------------------------------------------------------------------|----------------------------------------------------------------------------|-------------------------|-------------------------------------------------------------------------------------------------|-------------------------------------------------|--------------------------------------------------------------------------------------|
|     | Marque algún cambio en su condición de<br>patrono o su dirección. Anote al reverso.<br>Check il there was change on your employer<br>status or your maillion adrives.                                                                                                    | FECHA<br>DE<br>PAGO                                                                                        | PARA USO I<br>MES DIA AÑO                                                                                                    | DE LA AGEN<br>0 FORMA<br>DE<br>PAGO                                        | CIA-F                   | FOR AGENCY                                                                                      | USE O                                           | NLY<br>O DE RECIBO                                                                   |
|     | Wile change on back.                                                                                                    |                                                                                                    | <ul> <li>Favor de rem<br/>favor del Sec</li> <li>Please submi<br/>to Se cretario</li> </ul>                                        | nitir el cheque a<br>cretario de Hacie<br>it the check pay-<br>de Hacienda | nda NI<br>sible Tr<br>S | DA QUE<br>UM ERO CUEN<br>IA TE EM PLO'<br>Imestre termini<br>5/30/2013<br>SEGURO SOCI<br>Y OTRO | TA PAT<br>YER AC<br>ando en<br>AL PAR<br>S EMPL | RONAL ESTATAL<br>COUNT NUM BER<br>1 Quarter ended:<br>-2013-2<br>A CHOFERES<br>EADOS |
| 1-  | Total de Semanas Trabajadas<br>Total Weeks Paid                                                                                                    |                                                                                                    |                                                                                                    | G PHROMOD                                                                  |                         | 12                                                                                              | ELVE OF                                         | Sterring and the second                                                              |
| 2 - | Total de Contribución a Pagar<br>Total Tax Due                                                                                                    |                                                                                                    |                                                                                                    |                                                                            | 3                       | ,920.18                                                                                         |                                                 |                                                                                      |
| 3 - | Importe Pagado<br>Payment Amount                                                                                                    |                                                                                                    | $\wedge$                                                                                                    |                                                                            | 3                       | 3,920.18                                                                                        |                                                 |                                                                                      |
| 1   | Eirma del Patrono u Oficial Autorizad                                                                                                    | //                                                                                                    | 3,520,10                                                                                                    |                                                                            |                         |                                                                                                 |                                                 |                                                                                      |
| 4-  | Employer Signature or Authorized Agent                                                                                                    | 10                                                                                                    | an                                                                                                    | cille                                                                      | ĽE                      | HON                                                                                             |                                                 |                                                                                      |
| 5-  | Tifulo<br>Position DIR. RECURSOS HUMANOS                                                                                                    | 10                                                                                                    | 6 - Teléfone<br>Phone No.                                                                                                    | °787-653-88                                                                | <u><u>j</u>'E</u>       | 7 - Fecha<br>Date                                                                               | 5/13/2                                          | 2014                                                                                 |
| 5-  | Título<br>projever Signature or Authorized Agent<br>Título<br>DIR. RECURSOS HUMANOS<br>DECLARACIÓN TRIME<br>DECLARACIÓN TRIME<br>Núm. de Seguro Social dol<br>Empleado<br>Empleado<br>Empleado                                                                                                    | STRAL D<br>2 - Nomb<br>(Apelli<br>Employe<br>Name, N                                                       | 6 - Teléfon<br>Phone No.<br>E SEMANAS<br>re del Empleado<br>do, Nombre, Ini<br>es Name (Last Nam<br>iddle Name)                    | 0<br>787-653-88:<br>S PAGAL<br>(icial)<br>e, First                         | DAS A                   | 7 - Fecha<br>Date                                                                               | 5/13/2<br>MPLE<br>encia                         | 2014<br>EADO<br>4 - Total de<br>Semanas<br>Total Weeks                               |
| 4   |                                                                                                    | o<br>STRAL D<br>2 - Nomb<br>(Apelli<br>Employe<br>Name, N<br>VER REP                                       | 6 - Teléfon<br>Phone No.<br>E SEMANAS<br>re del Empleadd<br>do, Nombre, Ini<br>re's Name (Last Nam<br>iddle Name)                  | o<br>S PAGAL<br>cicial)<br>e. First                                        | DAS A                   | 7 - Fecha<br>Date                                                                               | 5/13/2                                          | 2014<br>EADO<br>4 - Total de<br>Semanas<br>Total Weeks                               |
|     | Imployer Signature or Authorized Agent           Título           DECLARACIÓN TRIME           DECLARACIÓN TRIME           Núm. de Seguro Social dol           Employers Social Security Account           Number           I - I - I - I I I           I - I - I - I I I           I - I - I - I I I                                                                                                    | STRAL D<br>2 - Nomb<br>(Apelli<br>Employe<br>Name, N<br>VER REP                                            | 6 - Teléfony<br>Phone No.<br>E SEMANAS<br>re del Empleadd<br>do, Nombre, Ini<br>de's Name (Last Nam<br>iddie Name)<br>ORTE ADJUNTO | o<br>S PAGAL<br>cial)<br>e, First                                          | PAS A                   | 7 - Fecha<br>Date                                                                               | 5/13/2                                          | 2014<br>EADO<br>4 - Total de<br>Semánas<br>Total Weeks                               |
|     | Mumber         Control of Control and Control and Contrel and Contrel and Control and Contrel and Control and Contrel          | STRAL D<br>2 - Nomb<br>(Apelli<br>Employ<br>Name, N<br>VER REP                                             | 6 - Teléfon<br>Phone No.<br>E SEMANAS<br>re del Empleadd<br>(do, Nombre, Inl<br>Hé's Name (Last Name)<br>ORTE ADJUNTO              | o<br>S PAGAL<br>o<br>iciai)<br>e. First                                    |                         | 7 - Fecha<br>Date                                                                               | 5/13/2                                          | 2014<br>EADO<br>4 - Total de<br>Semanas<br>Total Weeke                               |
|     | Múm. de Seguro Social del           Employer Signature or Authorized Agent           Título         DIR. RECURSOS HUMANOS           DECLARACIÓN TRIME           Múm. de Seguro Social del           Employed Social Security Account           Number           I - I - I - I I           I - I - I - I I                                                                                                    | STRAL D<br>STRAL D<br>(Apelli<br>Employe<br>Name, N<br>VER REP                                             | 6 - Teléfon<br>Phone No.<br>E SEMANAS<br>re del Empleadd<br>do, Nombre, Ini<br>e's Name (Last Nam<br>iddle Name)<br>DORTE ADJUNTO  | o<br>787-653-883<br>S PAGAL<br>O<br>(cial)<br>e. First                     |                         | 7 - Fecha<br>Date                                                                               | 5/13/2<br>MPLE<br>encia                         | 2014<br>EADO<br>4 - Total de<br>Semanas<br>Total Weeks                               |
|     | Image: Second Second | STRAL D<br>2 - Nomb<br>(Apelli<br>Employe<br>Name, N<br>VER REP                                            | 6 - Teléfon<br>Phone No.<br>E SEMANAS<br>re del Empleadd<br>do, Nombre, Ini<br>de's Name (Last Nam<br>iddle Name)<br>ORTE ADJUNTO  | o<br>iciai)<br>e. First                                                    |                         | 7 - Fecha<br>Date                                                                               | 5/13/2<br>MPLE<br>encia                         | 2014<br>EADO<br>4 - Total de<br>Semánas<br>Total Weeks                               |

- 22. Se archiva en el expediente de Seguro Choferil custodiado en la Unidad de Nomina.
- 23. Se entrega el original al Departamento Finanzas al área de Desembolsos para que realicen el pago correspondiente.

## 7. VIGENCIA Y APROBACIÓN

Estos procedimientos comenzarán a regir inmediatamente después de su aprobación.

Aprobado en Caguas, Puerto Rico, hoy 4 de febrero de 2016.

Lucille J. Cordero Ponce Directora Oficina de Recursos Humanos